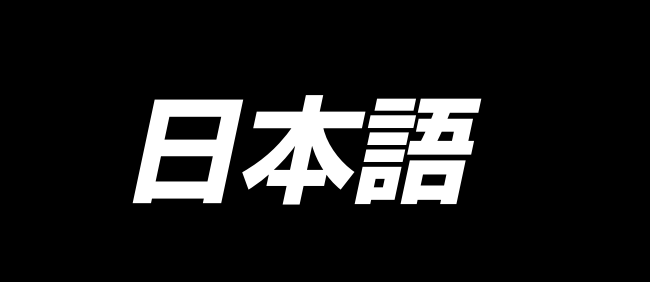

# LBH-1790S 取扱説明書

## 目 次

| Ⅰ. 使用上の注意                  | 1  |
|----------------------------|----|
| Ⅱ. 仕様                      | 1  |
| 1. 仕様                      | 2  |
| 2. 標準縫い形状一覧                |    |
| 3. 構成                      | 4  |
| Ⅲ. 据え付け                    | 5  |
| IV. ミシン運転前の準備              |    |
| 1. 給油                      | 15 |
| 2. 針の取り付け方                 | 16 |
| 3. 上糸の通し方                  | 17 |
| 4. ボビンケースの糸の通し方            | 17 |
| 5. 下糸張力の調整                 | 18 |
| 6. ボビンケースの取り付け方            | 18 |
| 7. メスの取り付け方                | 19 |
| 8. 着荷状態の確認                 | 19 |
| V. ミシンの操作                  |    |
| 1. 操作パネルのスイッチ説明            | 20 |
| 2. ミシンの基本操作                |    |
| 3. ペダルの使用方法                | 23 |
| 4. 押えタイプの入力                | 25 |
| 5. パターン選択を行うには             | 26 |
| 6. 上糸張力を変更するには             | 27 |
| 7. 縫い直しを行うには               | 28 |
| 8. 下糸を巻くには                 | 29 |
| 9. カウンターを使っての縫製            | 31 |
| 10. 初期値パターンを使うには           | 34 |
| 11. 縫製データを変更するには           | 35 |
| 12. 縫製データ編集あり/なしの設定方法      | 37 |
| 13. 縫製データー覧                | 38 |
| 14. 縫製パターンをコピーするには         | 44 |
| 15. 縫製データ以外を編集/確認するには      | 45 |
| 16. パラメータ登録キーを使うには         | 47 |
| 17. 連続縫いを行うには              | 48 |
| 18. サイクル縫いを行うには            | 51 |
| 19. サイクル/連続縫いデータの名称を変更するには | 53 |
| 20. メス複数回動作の説明             | 54 |
| 21. メモリースイッチデータの変更方法       | 55 |
| 22. メモリースイッチデーター覧          | 56 |
| 23. 縫製しながら縫い速度を変更するには      | 60 |
| 24. ペダルボリュームを調整するには        | 61 |

| 25. コントラストを調整するには | 62 |
|-------------------|----|
| 26. キーロックを設定するには  | 62 |
| 27. 通信について        | 63 |
| 28. 生産支援機能        | 66 |
| VI. 保守            |    |
| 1. 針と釜のタイミングの合せ方  |    |
| 2. 上糸切りはさみの調整     | 73 |
| 3. 布押え圧力の調整       | 74 |
| 4. ボビン押え装置の調整     | 74 |
| 5. 糸調子            | 75 |
| 6. ヒューズ交換         | 76 |
| 7. 電池の廃棄          | 77 |
| VII. ゲージ部品        |    |
| 1. 布切りメス          |    |
| 2. 針板             |    |
| 3. 押え             |    |
| VIII. エラーコード一覧    |    |
| IX. トラブル現象と原因・対策  |    |
| X. テーブル図面         |    |
| XI. 形状ごとの初期値データー覧 |    |

## l. 使用上の注意

- 1) 給油タンクに油を入れないうちは、ミシンを絶対に運転しないでください。
- 2) 仕事が終ったら、釜や下糸切りメス部、オイルタンク注油口についたほこりを取り除いてくだ さい。この時、油量が十分か確認ください。
- 3) 起動ペダルはミシンスタート後、ペダルを元の位置にもどしてください。
- 4) このミシンは頭部を倒した状態では、ミシンが運転できないように頭部倒れ検知が付いています。 ミシンを運転するときは、ベッドベースに正しく設置してから、電源スイッチを入れてください。

## II. 仕様

LBH-1790S 本縫電子ボタン穴かがりミシンの主な仕様

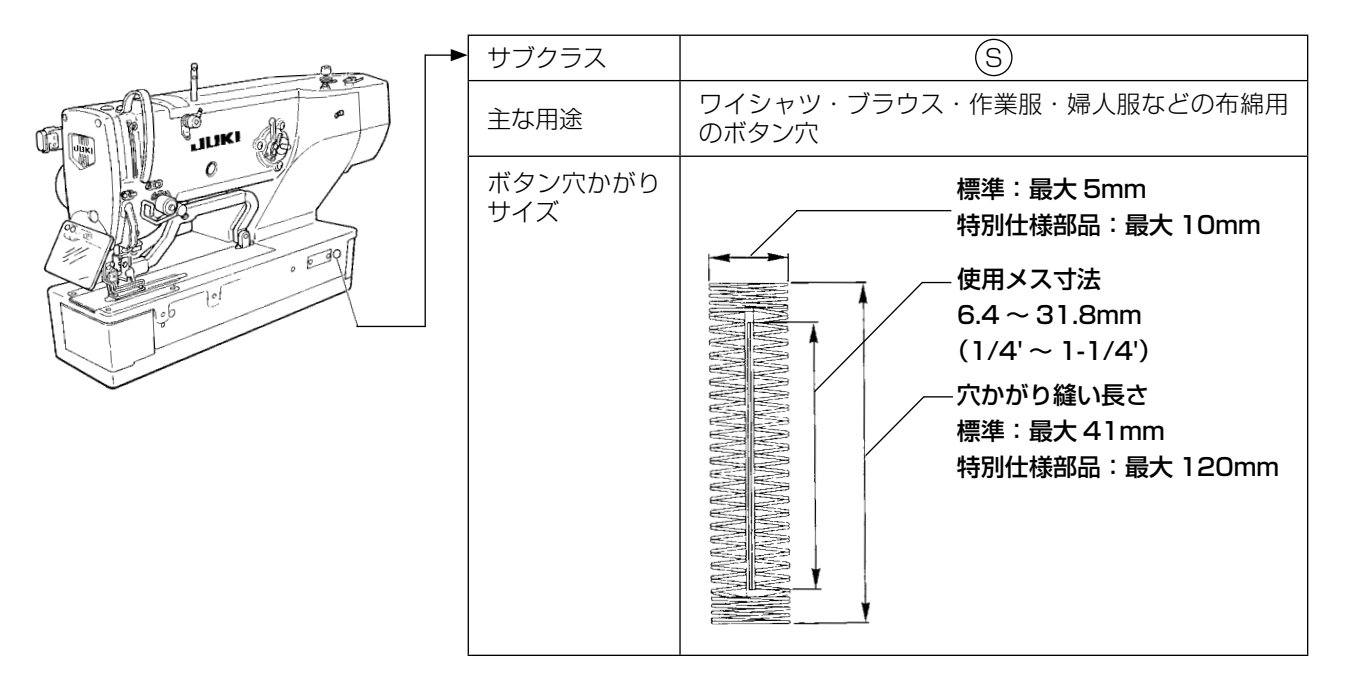

## 1. 仕様

| 縫い速度      | 標準速度:3,600sti/min(最高:4,200sti/min)<br>(ドライ釜使用時、最高:3,300sti/min) |
|-----------|-----------------------------------------------------------------|
| 使用針       | DP×5 # 11J~# 14J                                                |
| 使用釜       | DP タイプ全回転釜                                                      |
| 針振駆動方式    | パルスモーター駆動                                                       |
| 送り駆動方式    | パルスモーター駆動                                                       |
| 押え上げ駆動方式  | パルスモーター駆動                                                       |
| 押え上げ上昇量   | 14mm(任意設定可能)最大:17mm(逆転針上げ時)                                     |
| 布切りメス駆動方式 | モーター駆動クランク方式                                                    |
| 標準縫い形状    | 31 種類                                                           |
| 記憶パターン数   | 99 パターン                                                         |
| 重量        | 頭部 55kg 電装 5.5kg                                                |
| 消費電力      | 370VA                                                           |
| 使用温度範囲    | 5°C~ 35°C                                                       |
| 使用湿度範囲    | 35%~85%(結露なし)                                                   |
| 電源電圧      | AC220~240V ±10% 50/60Hz                                         |
| 電源        | 単相 AC220 ~ 240V 370VA                                           |
|           |                                                                 |

## 2. 標準縫い形状一覧

| (1)角型             | (2) 丸型           | (3) 放射角型                      | (4) 放射型        | (5) 放射直線閂<br>止め型 | (6) 放射流れ閂<br>止め型 | (7) 鳩目角型          |
|-------------------|------------------|-------------------------------|----------------|------------------|------------------|-------------------|
|                   |                  |                               |                |                  |                  |                   |
| (8) 鳩目放射型         | (9) 鳩目直線閂<br>止め型 | (10) 鳩目流れ<br>閂止め型             | (11)半月型        | (12) 丸角型         | (13)半月角型         | (14) 半月直線<br>閂止め型 |
|                   | パネル表示<br>パネル表示   |                               | バネル表示<br>111   |                  |                  | バネル表示<br>「バネル表示   |
| (15) 半月流れ<br>閂止め型 | (16) 鳩目半月<br>型   | (17) 鳩目丸型                     | (18)角放射型       | (19)角半月型         | (20) 角丸型         | (21) 角直線閂<br>止め型  |
|                   | ノパネル表示<br>びネル表示  | ル(ネル表示<br>)(ネル表示<br>))<br>(17 |                | パネル表示<br>19      |                  |                   |
| (22) 角流れ閂<br>止め型  | (23) 放射半月<br>型   | (24) 放射丸型                     | (25) 半月放射<br>型 | (26) 半月丸型        | (27) 閂止め縫<br>い   | (28) 閂止め右<br>切断   |
|                   |                  |                               |                |                  | パネル表示            |                   |
| (29) 閂止め左<br>切断   | (30) 閂止め中央<br>切断 | e (31)下縫い-<br>メス              | +              |                  |                  |                   |
| パネル表示             |                  |                               | 表示<br>31       |                  |                  |                   |

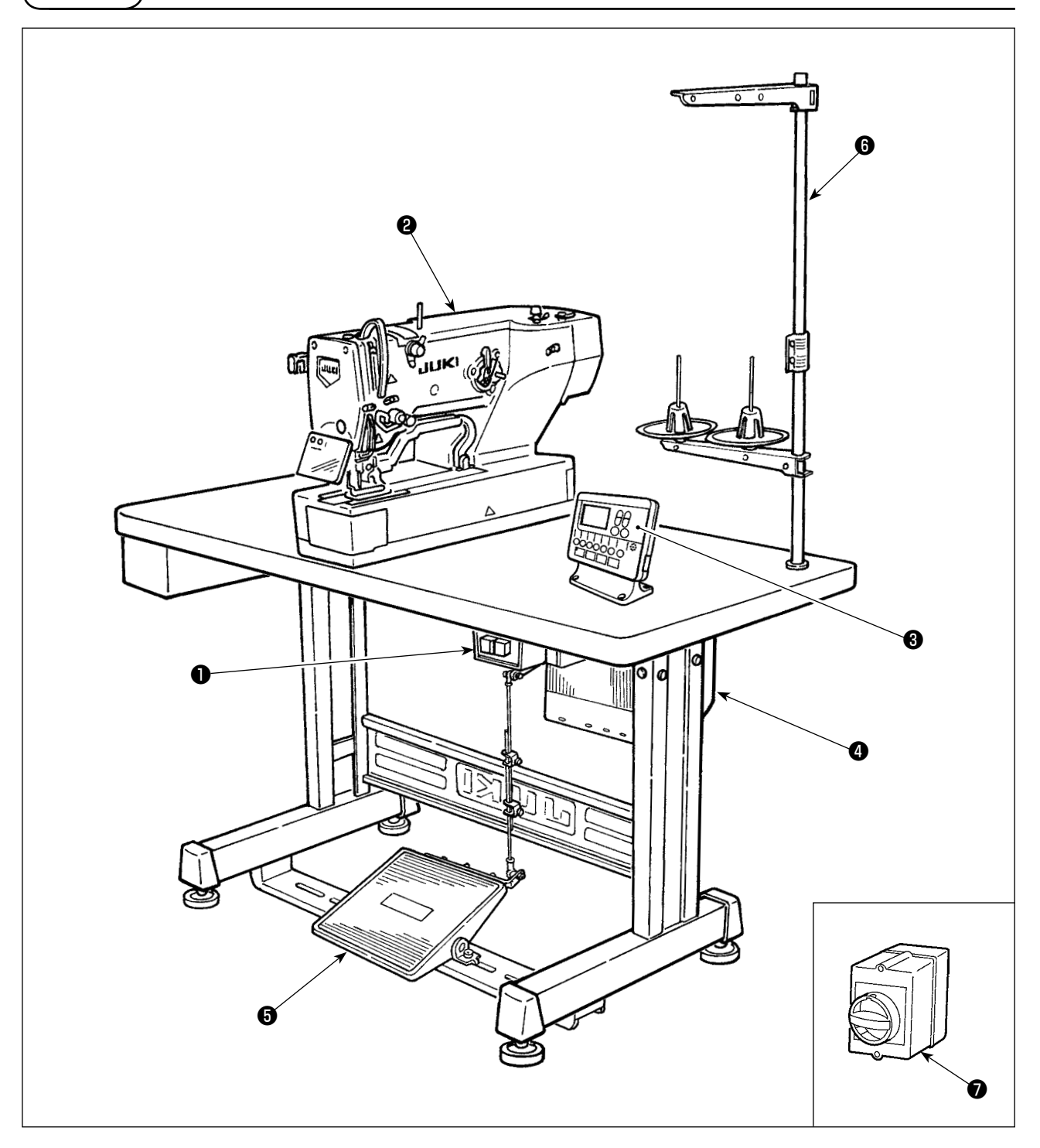

LBH-1790Sは、次のような部分で構成されています。

| 0 | 電源スイッチ            |
|---|-------------------|
| 0 | ミシン頭部 (LBH-1790S) |
| 3 | 操作パネル             |
| 4 | 電装ボックス (MC-603)   |
| 6 | 押え上げ、起動ペダル        |
| 6 | 糸立て装置             |
| 0 | 電源スイッチ (EU 仕様 )   |

# |||. 据え付け 警告 ミシンを運ぶ時は必ず2人以上で行ってください。 (1) 電装の組付け準備 1) 制御ボックス①に、歯付座金②、防振 ゴム3を固定します。(4ヶ所) ※ 歯付座金が 0.8mm になるまで Ø IXA 締めこんでください。 2) 制御ボックス取り付け板④を、平座金 ⑤、ナット⑥にて固定します。(4ヶ所) ※ 取り付け板のU溝にねじを突き 当てて固定してください。 6 Ø 0.8 mm 0 4ヶ所 JUKI

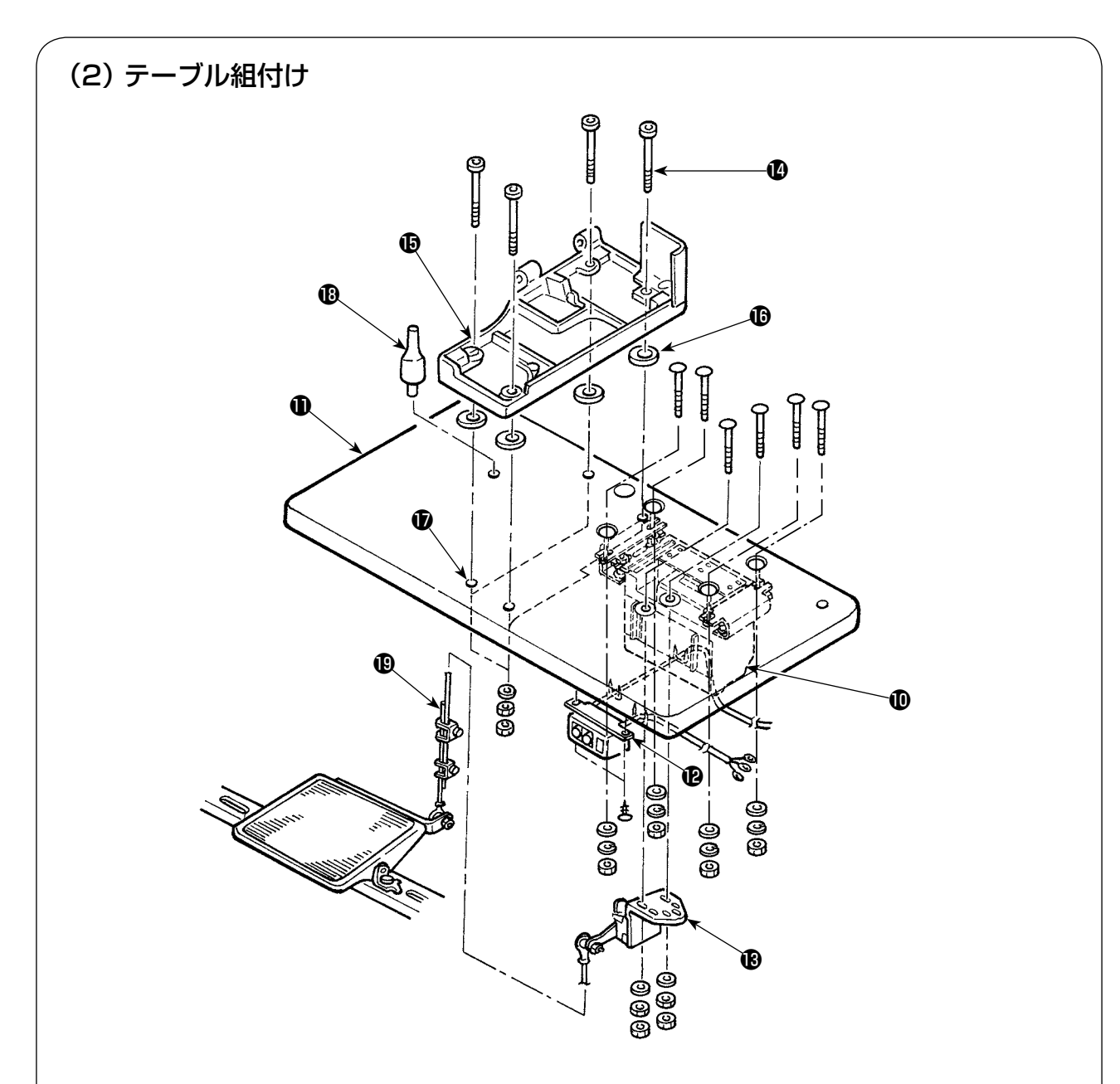

- 1) テーブル①に、制御ボックス①、電源スイッチ②、ペダルセンサー⑧を固定します。
- 2) 電源スイッチ ゆをステップルで固定します。
- 3) ベッドベース固定ねじ(4 ヶ) をベッドベース()に通します。
- 4) クッションゴム ()をテーブルのベッドベース固定用穴() (4ヶ所) にセットし、ベッドベース ()を固定します。
- 5) 頭部支え棒®をテーブル●に固定します。
- 6) ミシン本体をベッドベース (D)にのせた後、ペダルとペダルセンサー(B)を付属の連結棒(D)で連結します。

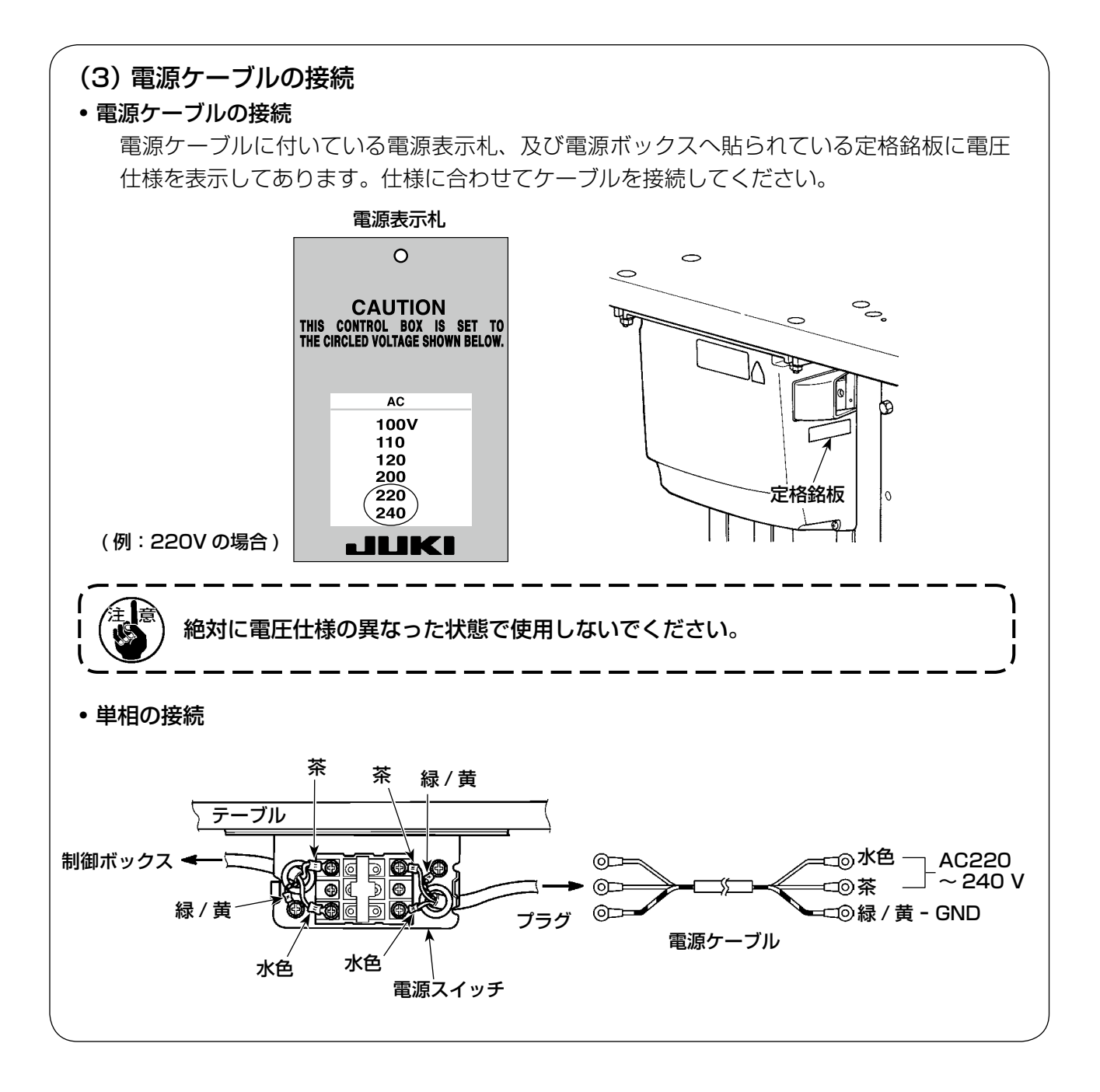

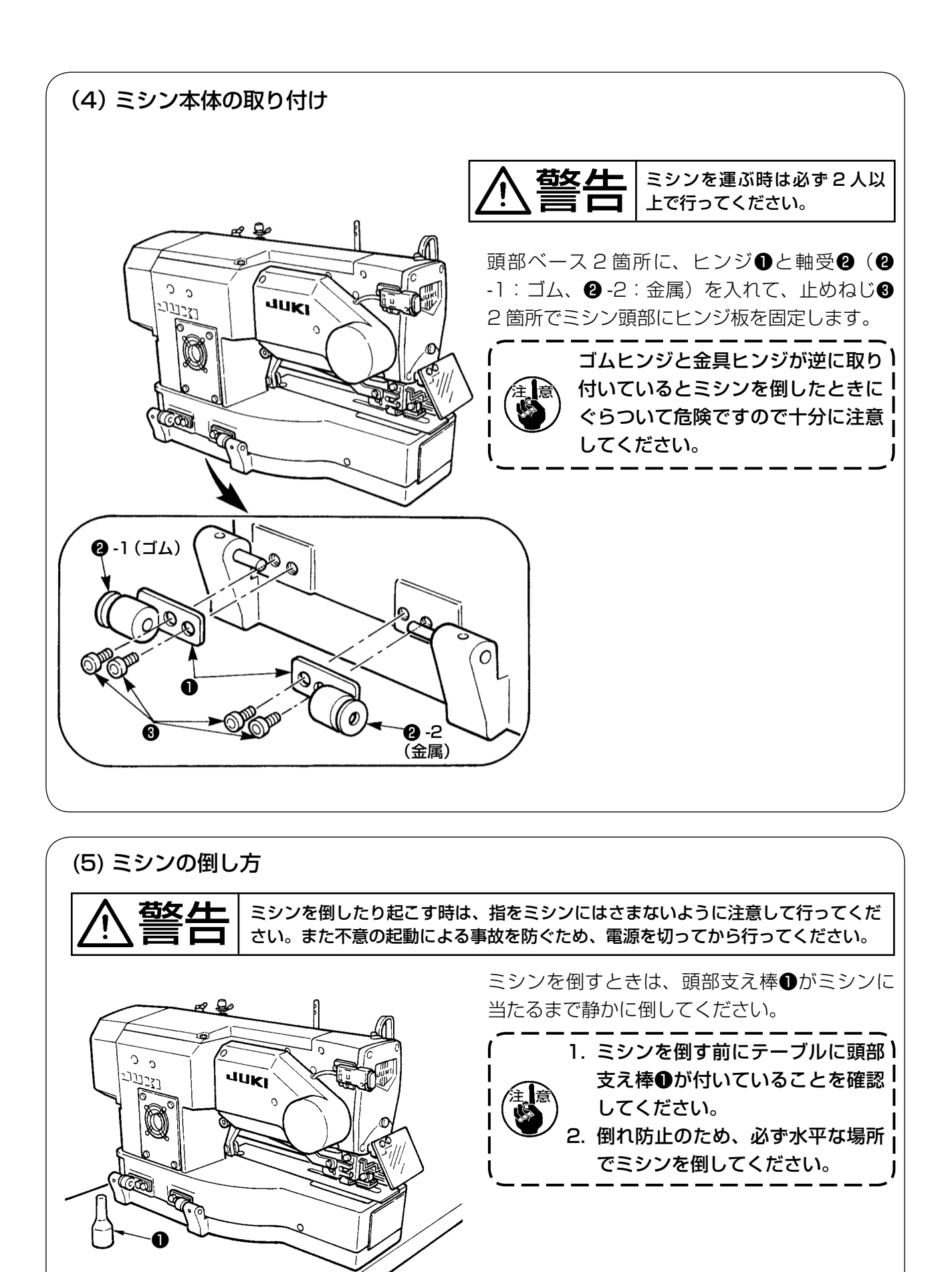

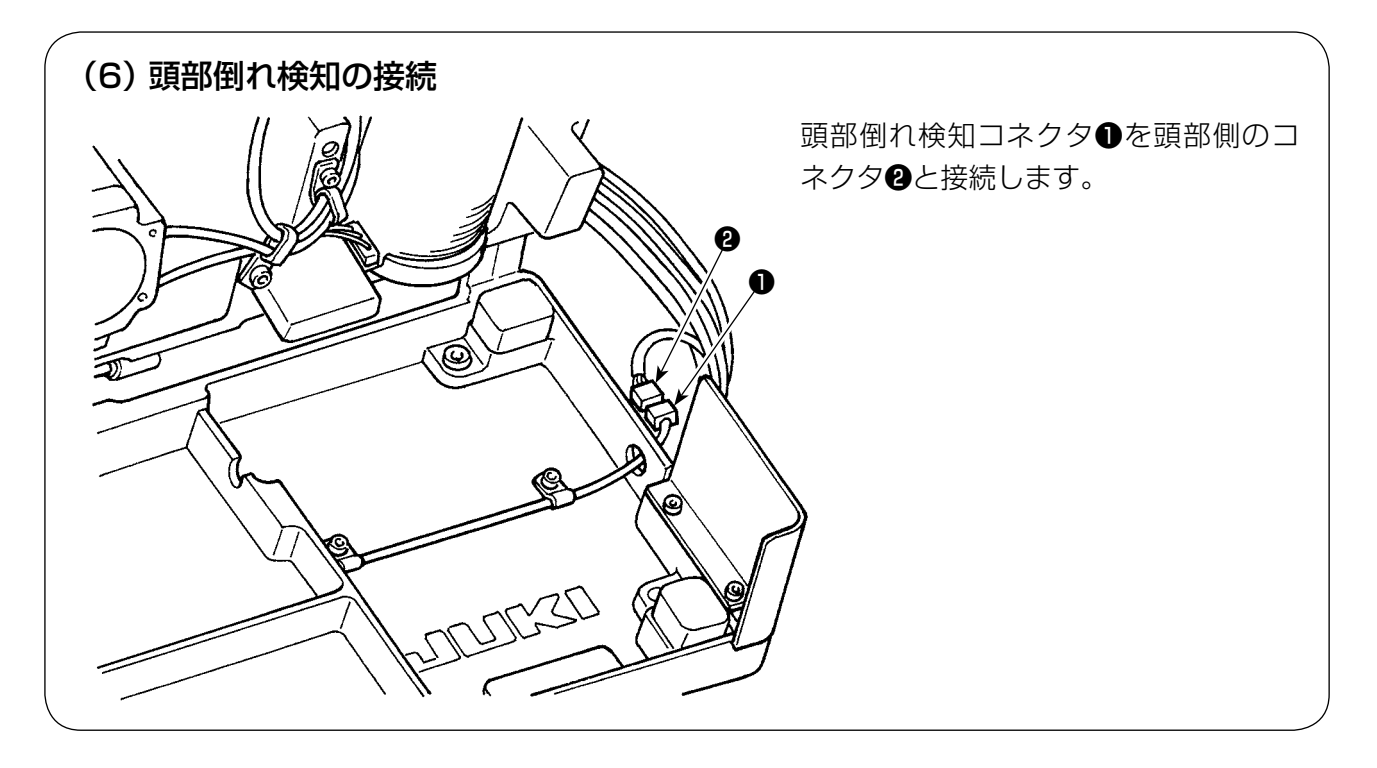

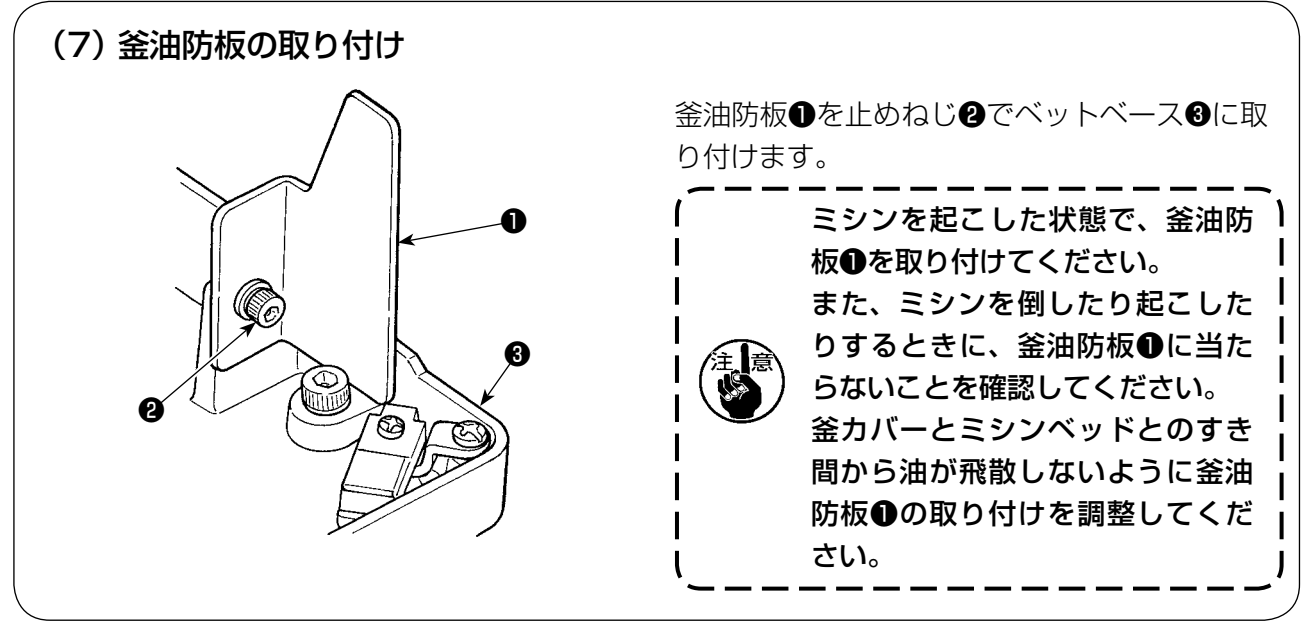

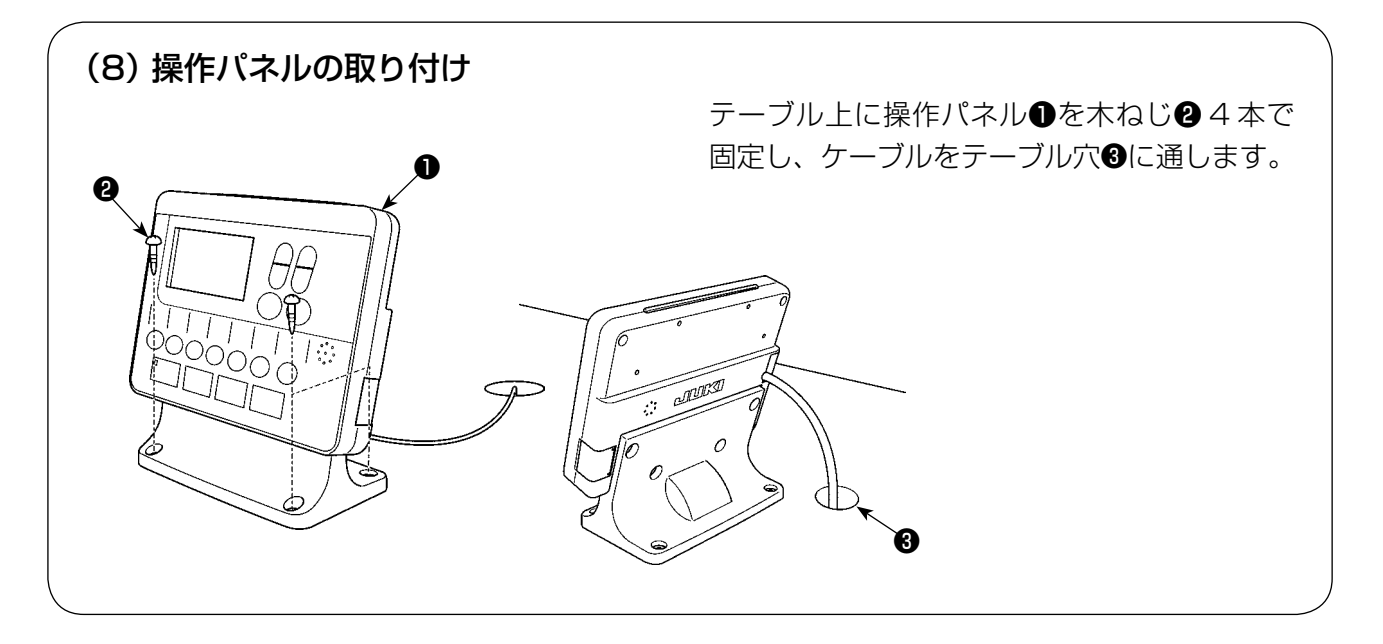

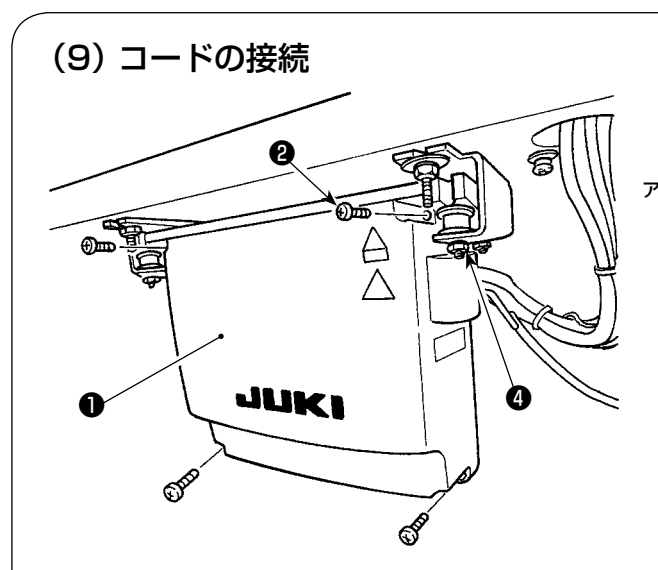

- 1) 電装ボックスカバー●の止めねじ24ヶ をゆるめ、電装ボックスカバー●を取り 外します。
- 2)下図のように、MAIN 基板のコネクタに コードを接続します。
- 3) アースコードを止めねじ③で固定します。
- 4) 電装ボックスカバー●を取り付けます。
- 5) 座金、ばね座金、ナット④を取り付けます。

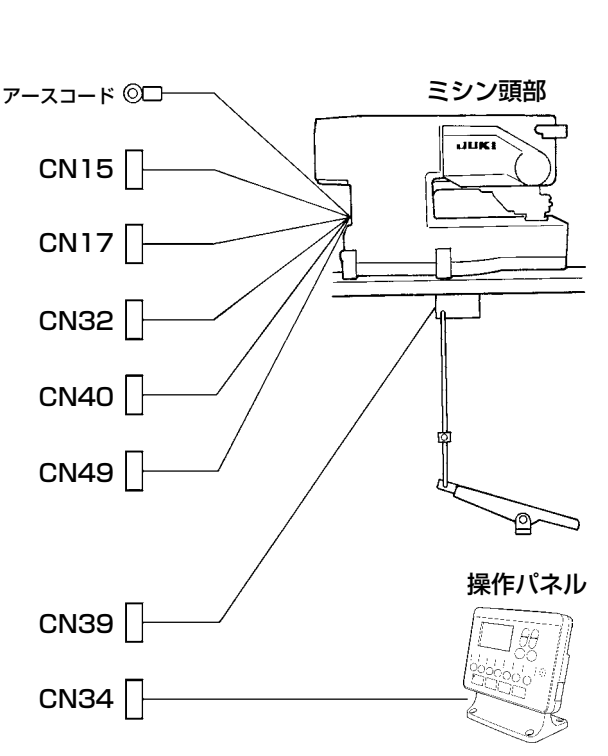

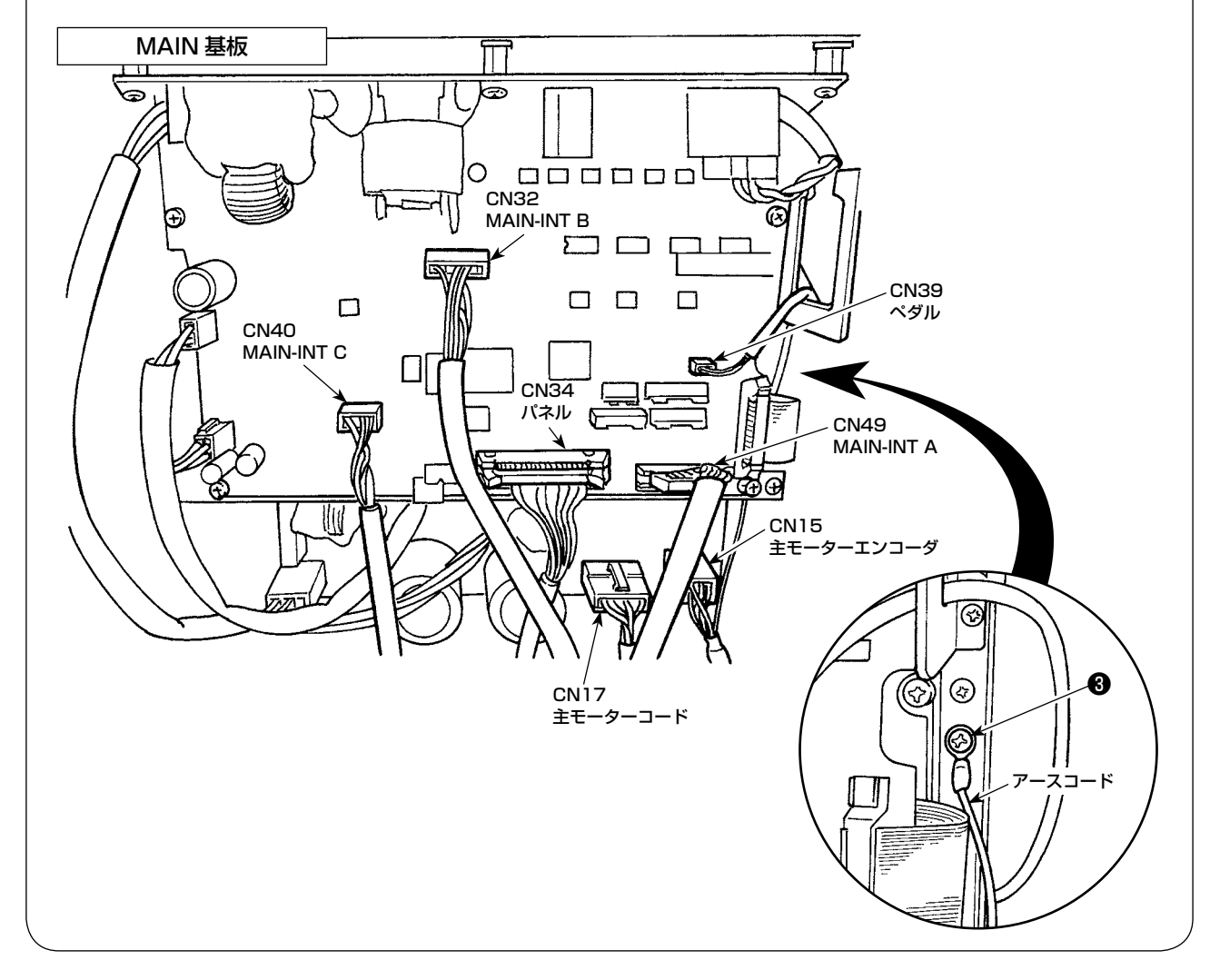

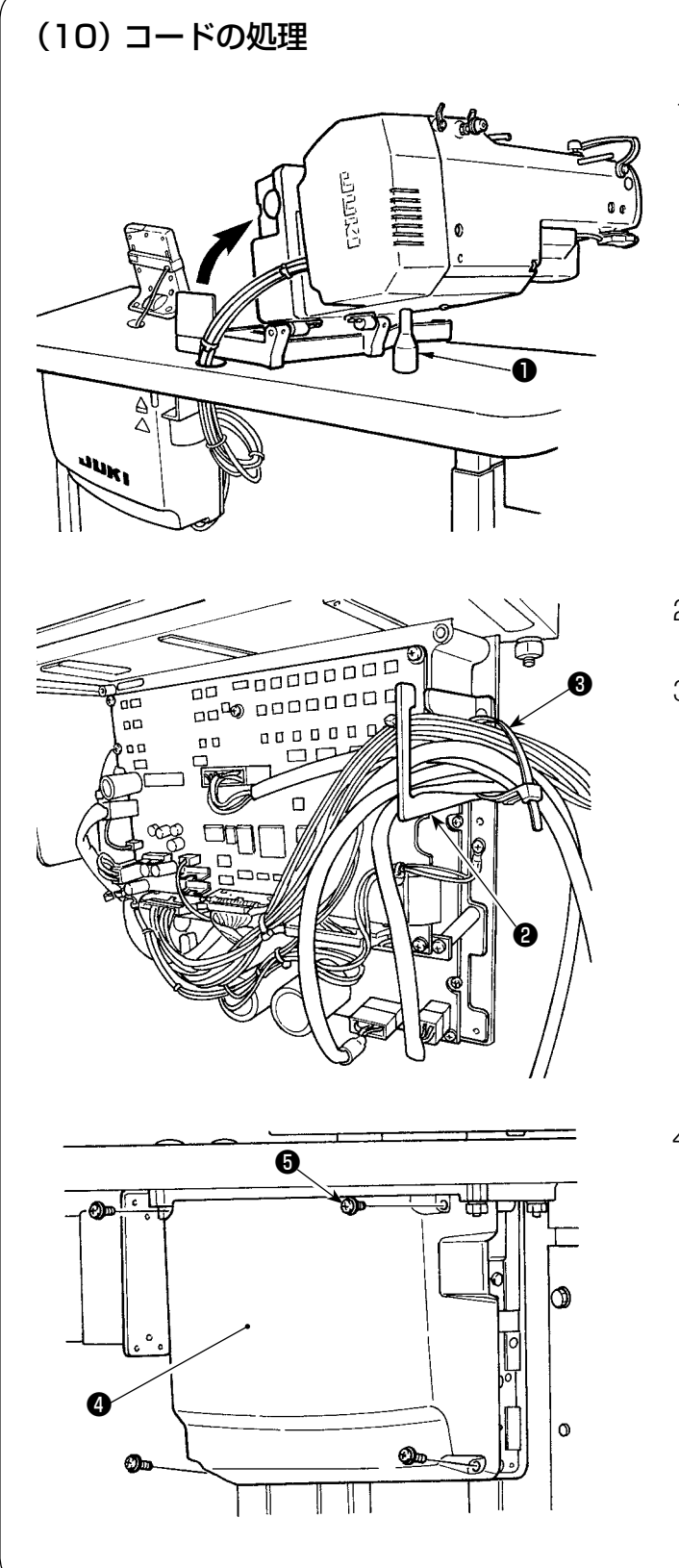

 ミシンをゆっくり倒しながらコードが 無理に引っ張られていないことを確認 してください。

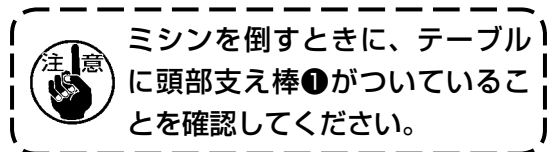

- テーブル下にある各コードを電装ボックス内に引き込みます。
- 3) 電装ボックス内に引き込んだコード は、コード出口板
   は、コード出口板
   に通し、束線バン ド3で固定します。

4) 電装ボックス蓋④を止めねじ⑤4本 で取り付けます。

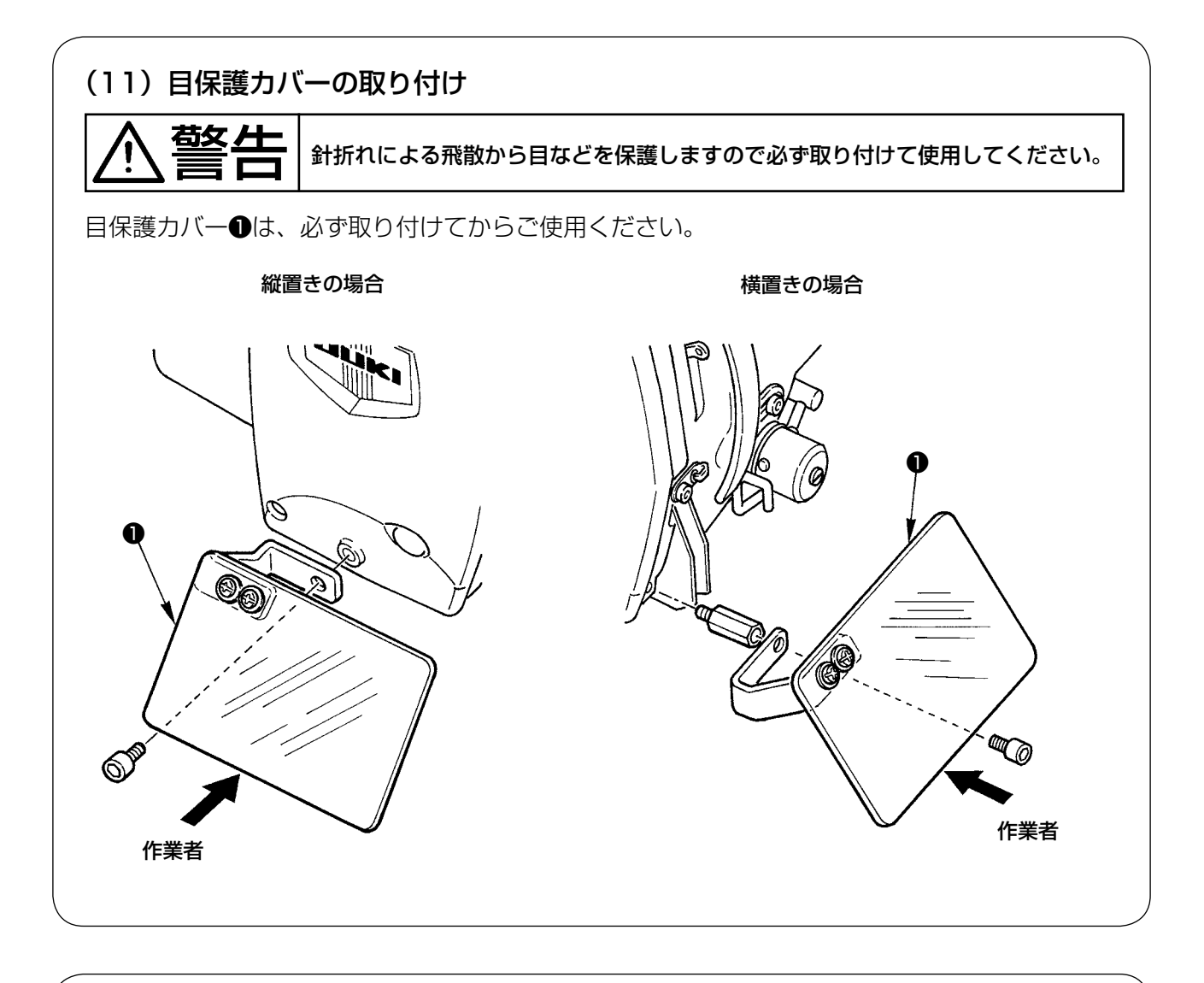

#### (12) 一時停止スイッチの固定

出荷時、一時停止スイッチは A の状態ですので止めねじ●をゆるめ、B の状態にし付属の止めねじ ②と止めねじ●で固定します。

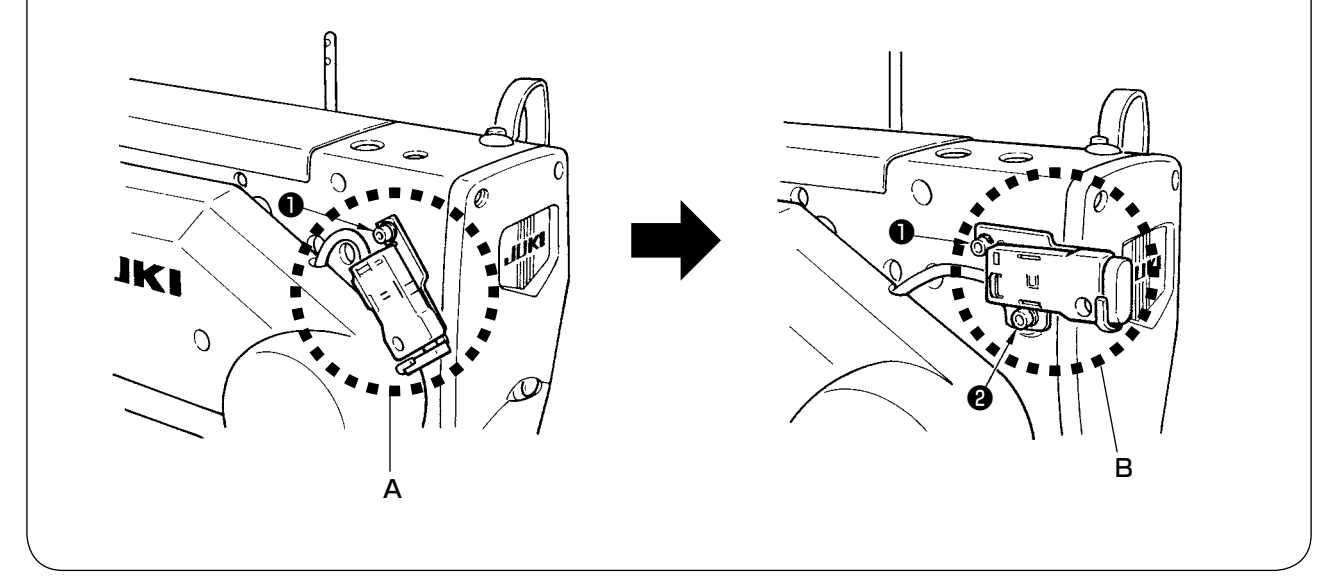

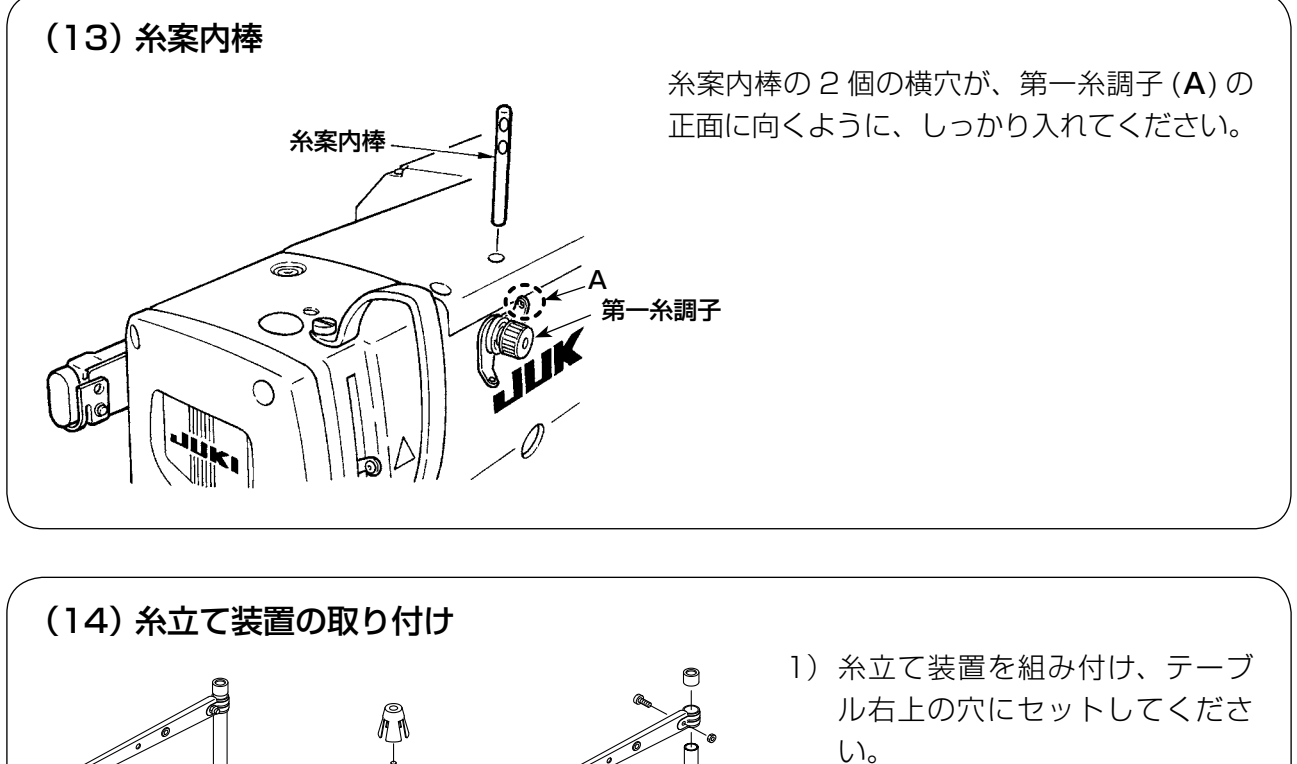

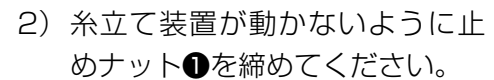

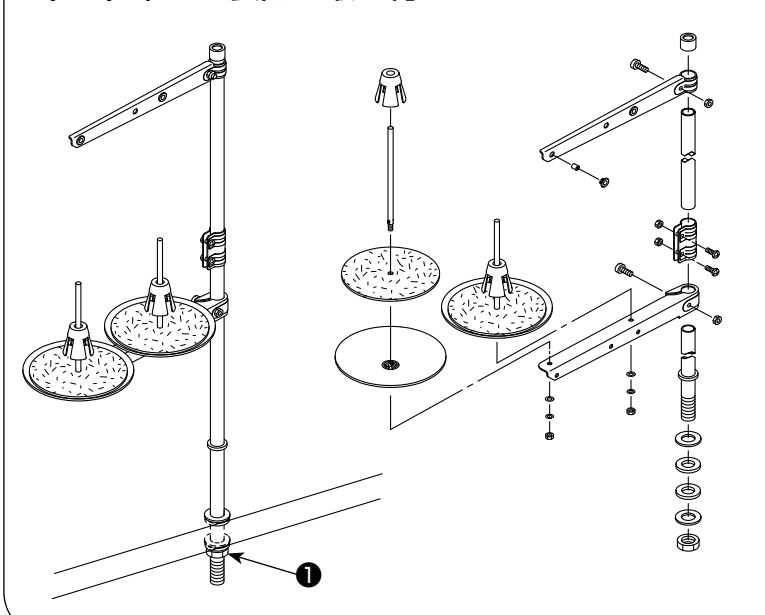

## (15) 補助テーブルの取り付け G კ G Ø \$ Ø 8 C ٩ ٩ Ø Ż RE Ø P

- 1)補助テーブル取付板●(2 ケ)を、補助テーブル2にボルト3(4 ケ)で仮止めします。
- 2)補助テーブル 2を、ミシンベッドにボルト④(2ケ)で仮止めします。
- ミシンベッドと補助テーブル2にすき間 ができないようにして、ボルト3(4ケ) を固定します。
- 4)補助テーブル ②とミシンベッドの上面が 合うようにして、ボルト④(2ケ)を固 定します。

## Ⅳ. ミシン運転前の準備

#### 1. 給油

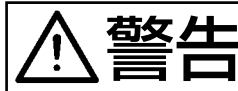

ミシンの不意の起動による人身の損傷を防ぐため、電源を切り、モーターの回転が止まったことを確認してから行ってください。

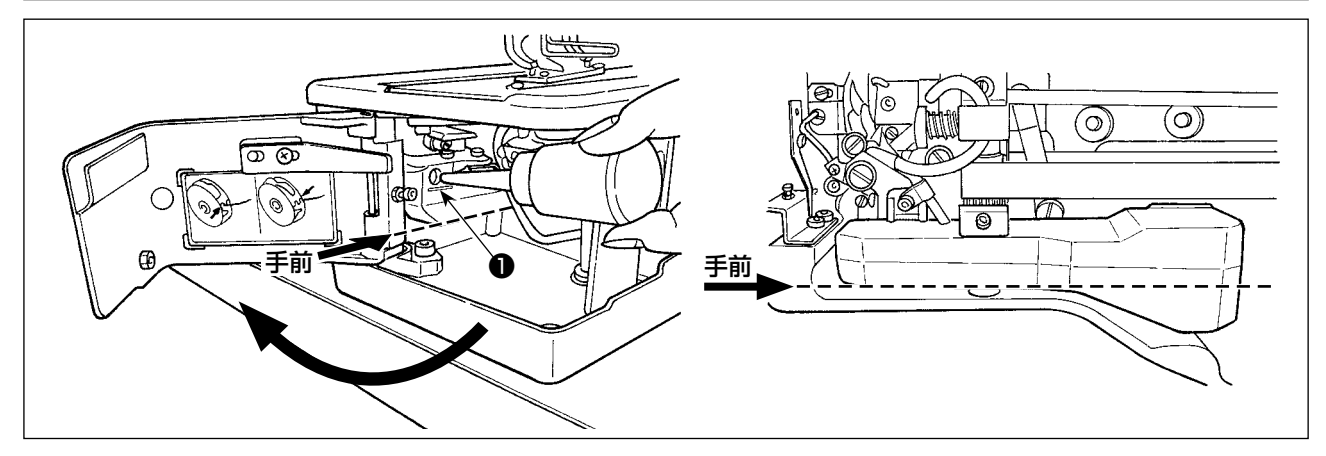

#### 1) 給油タンクへの給油

○ JUKI ニューデフレックスオイル No.1 を MAX マーク●のところまで入れてください。
 (注意)注油の際には、注油口からオイルタンク内にほこりが進入しないように注意してください。
 ○ 油がオイルタンク手前からみえなくなったら補充してください。

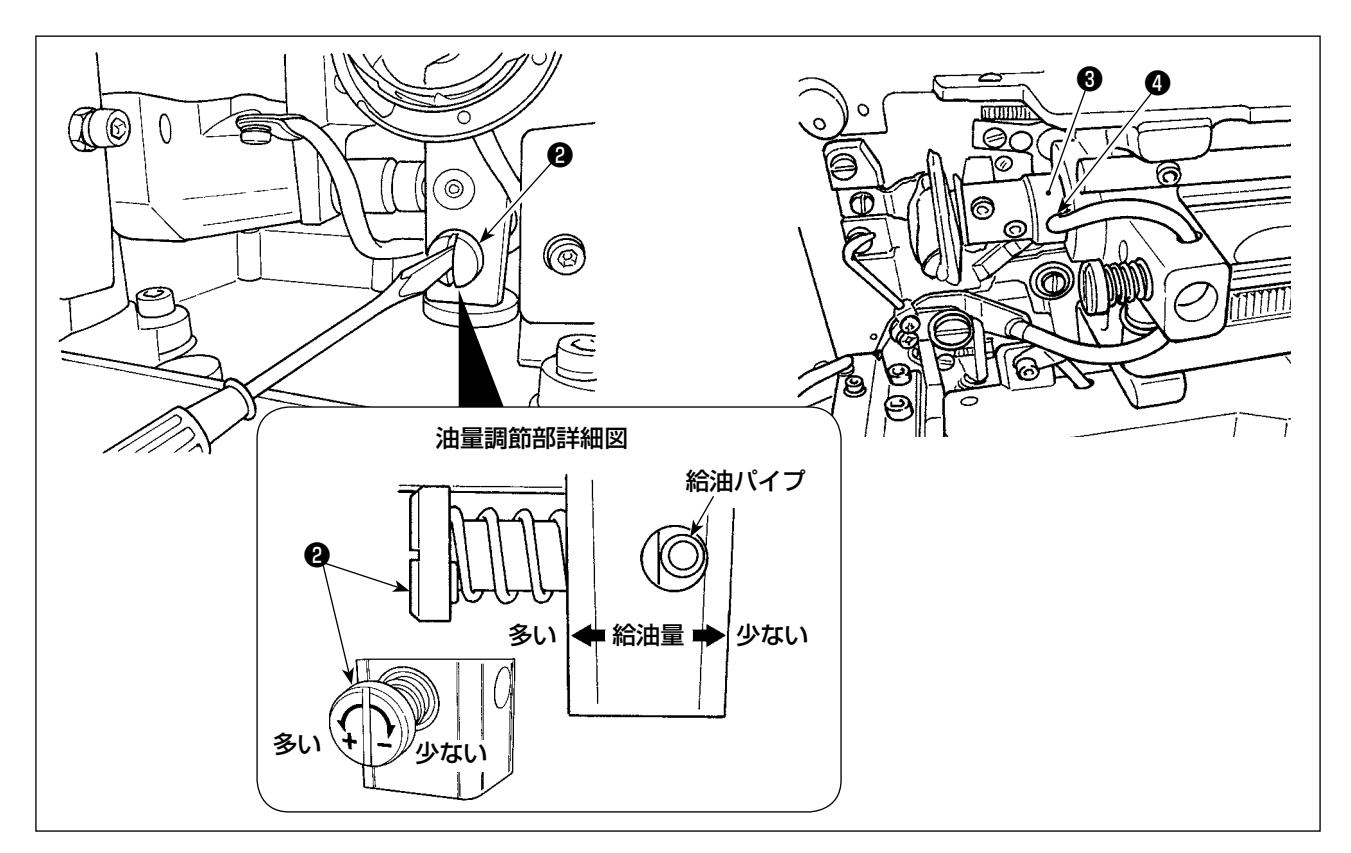

#### 2) 釜の油量調節

- 油量調節は、油量調節ねじ❷で行います。
- 釜の油量は、油量調節ねじ2をねじ込むと減少します。
- ミシンセットアップ時や長時間休んでミシンを運転する場合、ボビンケースを取り外し、釜レース面に油を2~3 滴給油してください。また、下軸前メタル❸の給油穴❹より油を数滴給油して中のフェルトに油を浸してください。

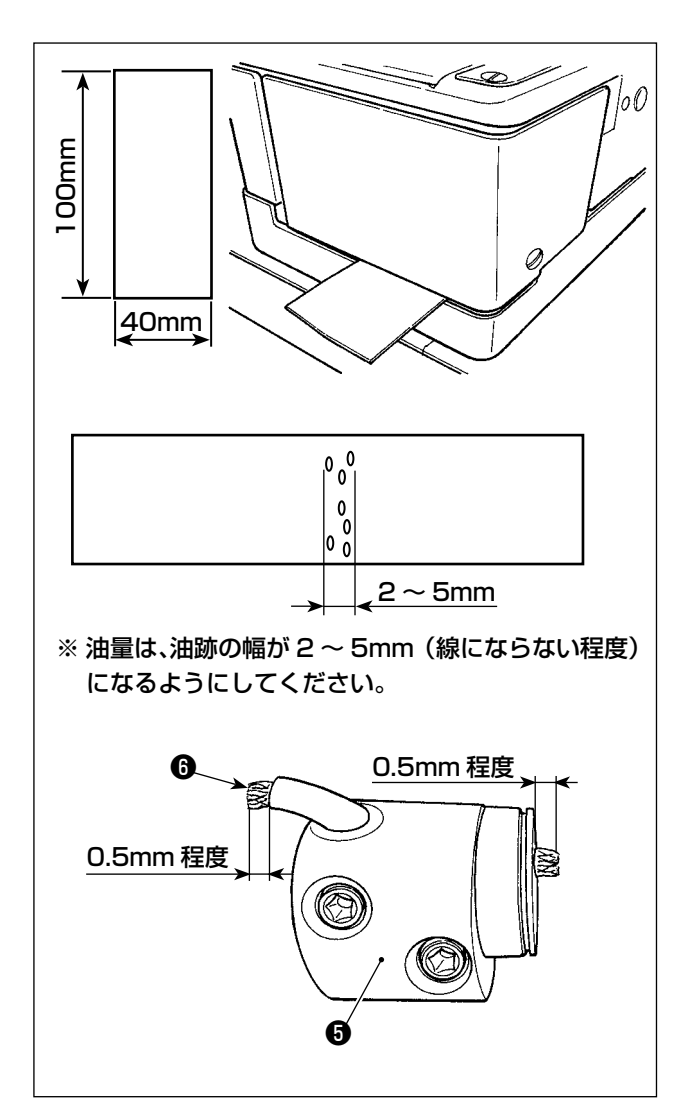

#### 3) 釜油量の確認方法

- 1. 紙を 40mm × 100mm 程度に切り取り、
   準備します。
- 2. 油量調整後、100 回以上の高速起動 (3,600sti/min)を行ってください。
- 切り取った紙が釜の下側付近にくるように
   釜カバーとベッドベースのすき間から入れ てください。目安として、釜油防板に接触 するくらいまで入れてください。
- 4. 紙を手で支えながら、標準パターン (3,600sti/min)で5回サイクル運転し、 飛散する油の量を確認してください。

注意 量が多い場合は、釜軸継手⑤を外して、 余分な油心⑥をカットしてください。

## (2. 針の取り付け方

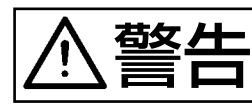

ミシンの不意の起動による人身の損傷を防ぐため、電源を切り、モーターの回転が止まっ たことを確認してから行ってください。

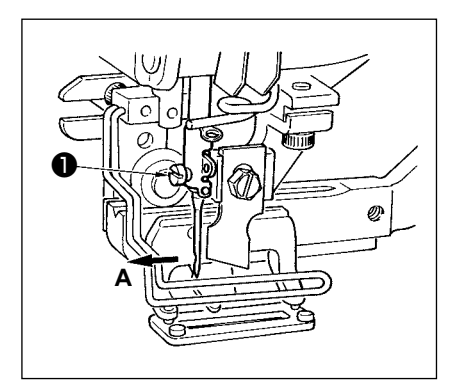

ミシン正面から見て、針のえぐり部が手前側 A にくるようにして、 針棒の針穴の奥に突き当たるまでさし込み、止めねじ❶で締めて ください。

針は DP × 5(#11J、#14J)を使用します。

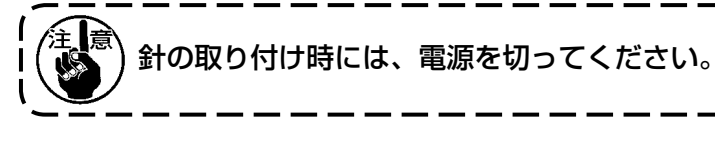

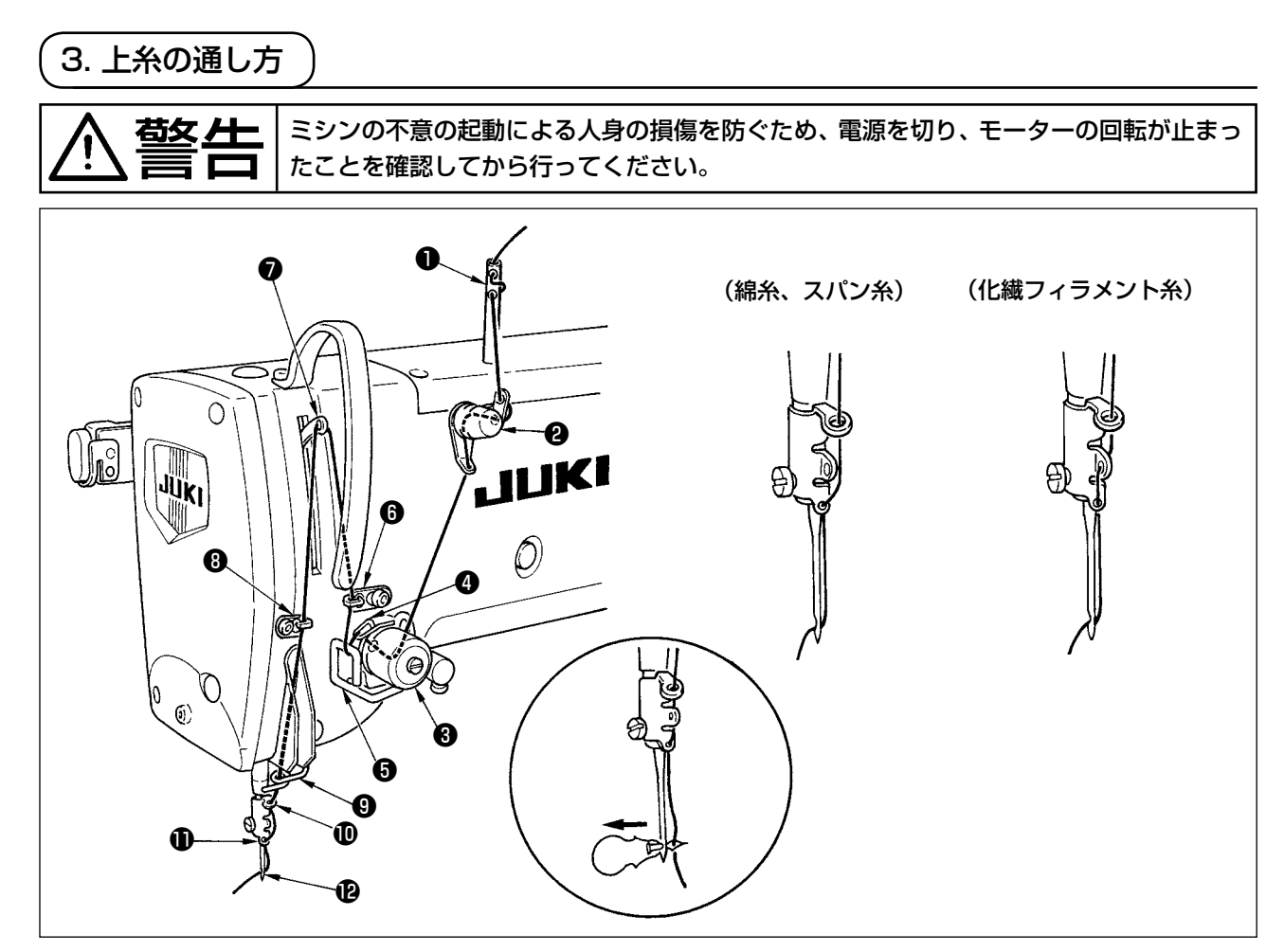

上糸は図の●~ @の順に通します。 針に糸を通すときは、附属の糸通し器を使うと便利です。 使用糸で糸案内の糸の通し方をかえます。

4. ボビンケースの糸の通し方) (I - ル縫い)ボビンケース (I - ル縫い) (I - ル縫い) (I - ル縫い) (I - ル縫い)  $(I - \mu \ell i)$   $(I - \mu \ell i)$ (

#### ボビン回転方向と糸の通し方

- 1) ボビンが、矢印方向に回転するように、入れてください。
- 2) 糸通し口●に糸を通し、次に調子ばね②の下をくぐらせ、もう一度、糸通し糸口③に通してから、
   ④から糸を引き出してください。
- 3) パール縫いとウィップ縫いとでは、④の糸掛けが異なりますので、注意してください。

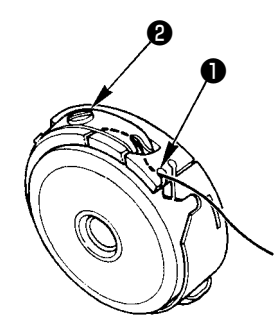

ボビンケース糸通し口●が上になるような位置で、下糸を上に引き出した時、下糸張力は下記のように調整してください。

| パール縫い  | $0.05 \sim 0.15 N$ | ボビンケースから出ている糸の端を持って、静かに上下<br>に振ったとき、ボビンケースが静かに下がってゆく程度 |
|--------|--------------------|--------------------------------------------------------|
| ウィップ縫い | 0.15~0.3N          | ボビンケースから出ている糸の端を持って、やや強く振ったとき、やっとボビンケースが下がってゆく程度       |

糸調子ねじ②を右へ回せば、下糸張力は強く、左へ回せば弱くなります。

化繊フィラメント糸は、張力を弱めに、スパン糸は強めに調整してください。空転防止ばねが入っていますので、釜にセットした場合の糸張力は、更に 0.05N 程強くなります。

注意 下糸張力を調整した場合、メモリースイッチの上糸張力設定を確認してください。(「V-22.) メモリースイッチデータ一覧」p.56 参照)

6. ボビンケースの取り付け方

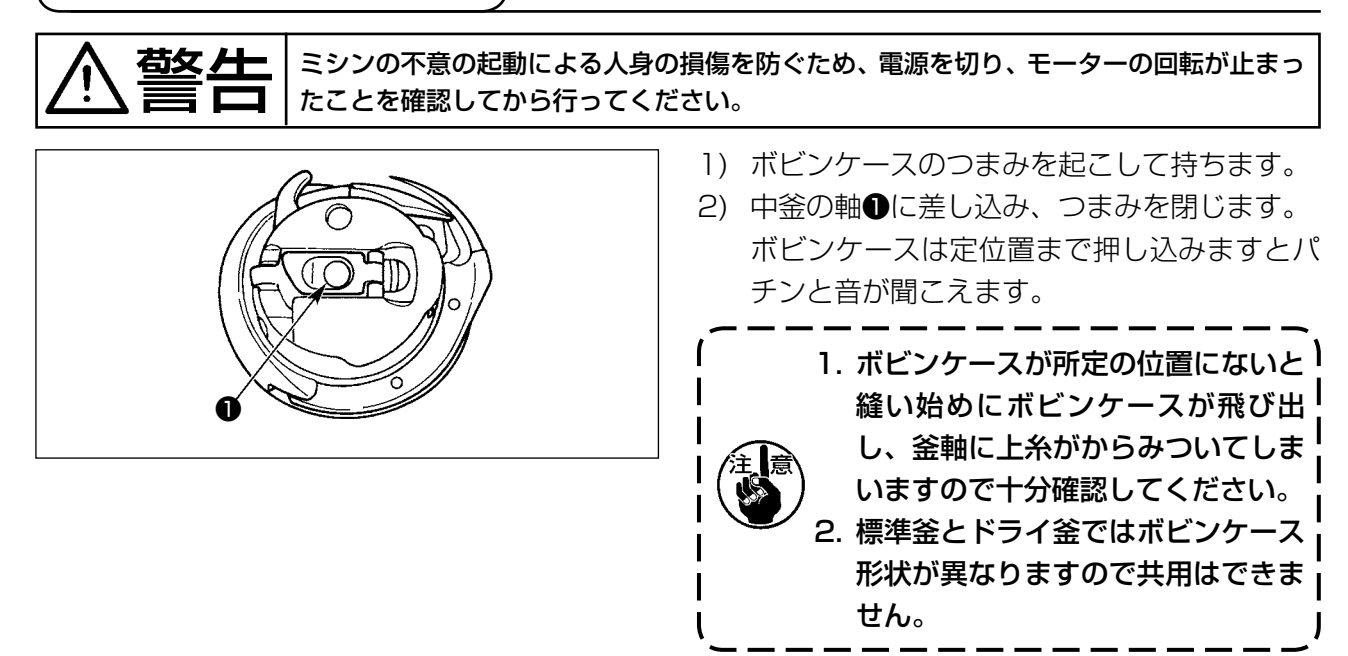

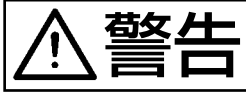

ミシンの不意の起動による人身の損傷を防ぐため、電源を切り、モーターの回転が止まったことを確認してから行ってください。

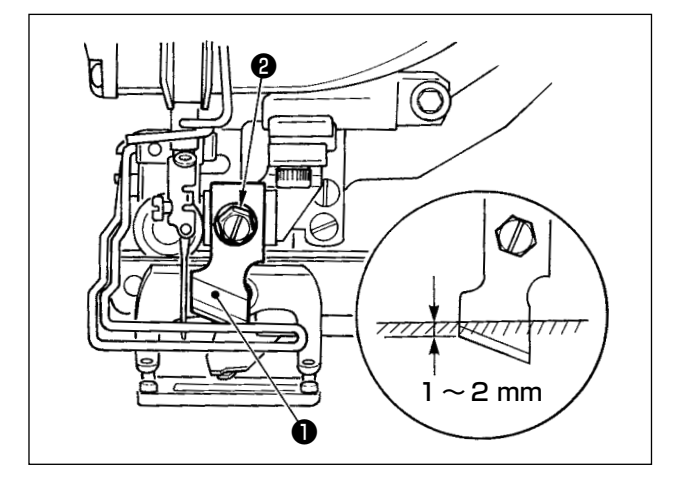

新しいメスに交換するときは次のようにします。

- メス●は、メス止めねじ❷をはずすと座金と ともに簡単にはずれます。
- 2)手でメス棒を下げたとき、図のようにメスを 針板上面に1~2mm 潜らせるようにして座 金を必ず入れて締めてください。

| m 換算表 |
|-------|
|       |

| メスサイズ | mm 表示 |
|-------|-------|
| 1/4   | 6.40  |
| 3/8   | 9.50  |
| 7/16  | 11.10 |
| 1/2   | 12.70 |
| 9/16  | 14.30 |
| 5/8   | 15.90 |
| 11/16 | 17.50 |
| 3/4   | 19.10 |
| 13/16 | 20.60 |
| 7/8   | 22.20 |
| ]     | 25.40 |
| 1 1/8 | 28.60 |
| 1 1/4 | 31.80 |
| 1 3/8 | 34.90 |
| 1 1/2 | 38.10 |

お手持ちの布切りメスがインチ表示の場合、イン チ → mm 換算表にて、布切り長さ(メスサイズ) を mm 表示にて設定してください。(「V-13. 縦 製データー覧」 p.38 参照)

### 8. 着荷状態の確認

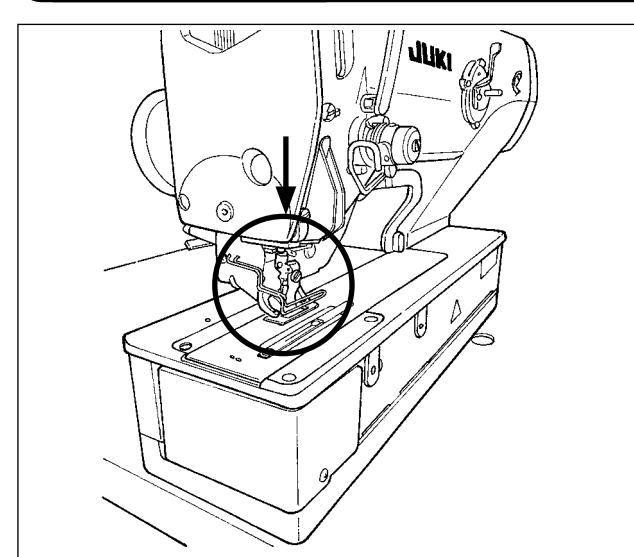

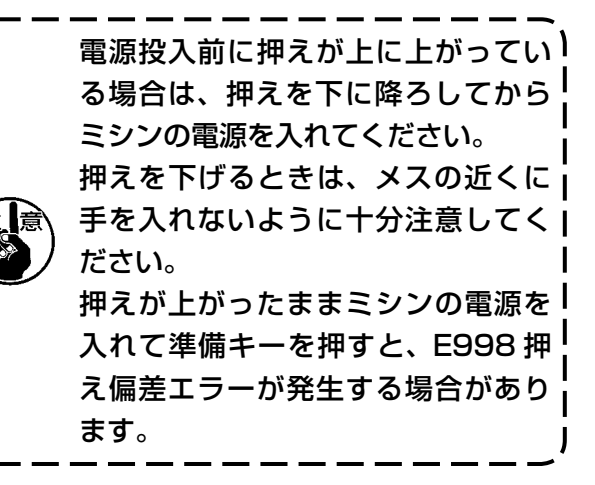

I

L

## V. ミシンの操作

1. 操作パネルのスイッチ説明

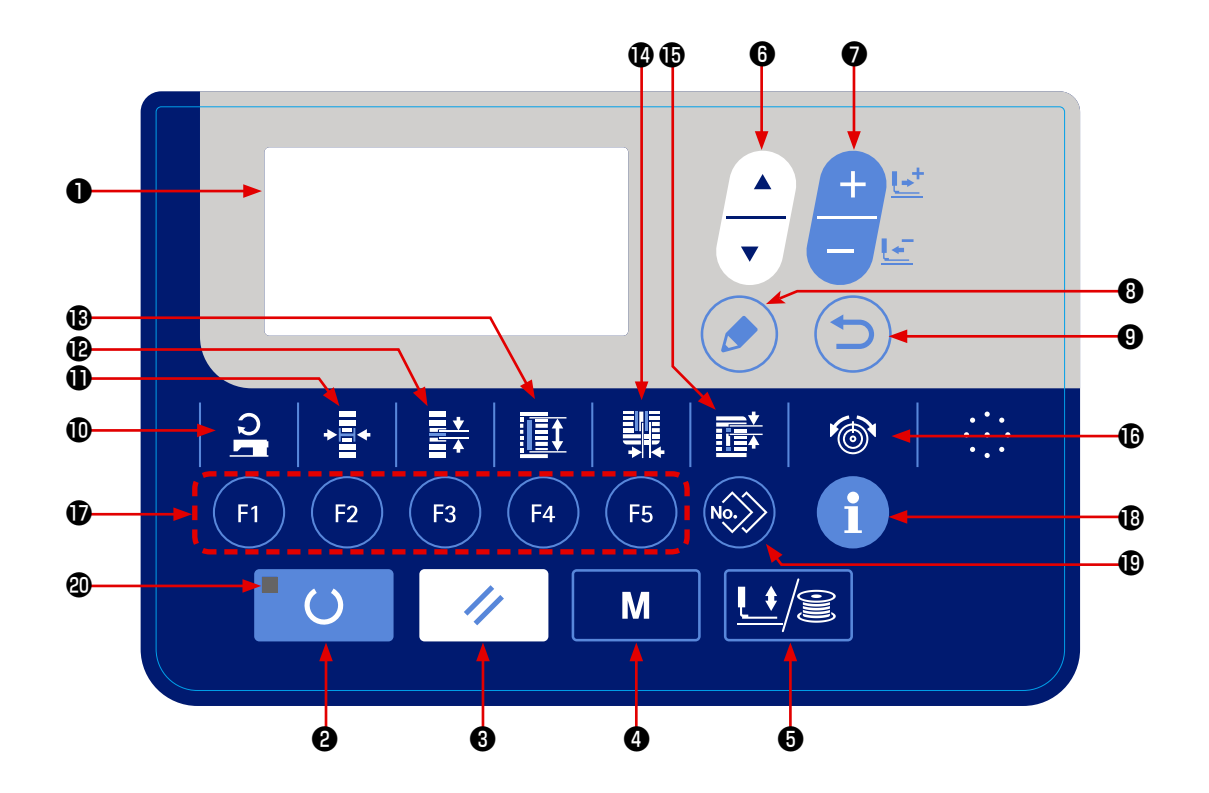

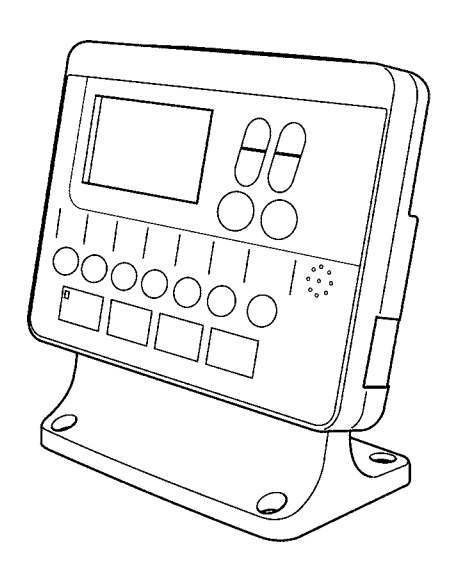

| No. | 名称                        | 機能                                                                        | No.        | 名称                                 | 機能                                                                                                    |
|-----|---------------------------|---------------------------------------------------------------------------|------------|------------------------------------|----------------------------------------------------------------------------------------------------|
| 0   | 液晶表示部                     | パターン No.、形状等、各種<br>データが表示されます。                                            | 0          | かがり幅キー<br>・ ■ ・                    | かがり幅表示を選択します。<br>押 す た び に SOO5 と SOO6<br>が交互に表示されます。                                                                                            |
| 0   | 準備キー<br><b>●</b> O        | 縫製を開始する時に押します。<br>押すたびに、縫製準備完了状<br>態とデータ設定状態が切り替<br>わります。                 | Ð          | ピッチキー                              | 平行部ピッチ表示を選択しま<br>す。<br>押すたびに SOO7 と SO21<br>が交互に表示されます。                                                                                          |
| 8   | リセットキー                    | エラー解除、送り初期位置移<br>動、カウンターリセット等を<br>行う時に押します。                               | B          | 布切り長さキー<br><b> 正</b>               | 布切り長さ表示を選択しま<br>す。                                                                                                    |
| 4   | モードキー<br>M                | モード画面を表示します。                                                              | Ø          | メス溝幅キー<br><b>リ</b>                 | メス溝幅補正表示を選択しま<br>す。<br>押すたびに SOO3(右)と<br>SOO4(左)が交互に表示さ<br>れます。                                                                                  |
| 5   | 押え糸巻きキー<br><u> しき</u> / ② | 押えを上昇、下降させます。<br>上昇のときは針棒を原点に、<br>下降のときは針棒を右に移動<br>します。<br>糸巻きをするときに押します。 | 0          | すき間キー                              | すき間表示を選択します。<br>押すたびに SO22(第1す<br>き間)と SO23(第2すき間)<br>が交互に表示されます。                                                                                |
| 6   | 項目選択キー<br>▲<br>▼          | データ No. 等を選択します。                                                          | <b>(</b> ) | <ul><li>糸調子キー</li><li>()</li></ul> | <ul> <li>糸調子表示を選択します。</li> <li>押すたびに</li> <li>SO51 左平行部張力</li> <li>SO55 第1閂止め部張力</li> <li>SO57 縫い始め上糸張力設</li> <li>定</li> <li>を切り替えます。</li> </ul> |
| •   | データ変更キー                   | パターン No.、各種データを<br>変更します。<br>送りを 1 針ずつ進めます。                               | Û          | パラメータ登録<br>キー                      | パラメータ登録可能なショー<br>トカットキーです。任意のパ<br>ターン、縫製パラメータおよ<br>び調整データの設定表示へ<br>のショートカットが可能で<br>す。設定方法は「V-16.パラ<br>メータ登録キーを使うには」<br>p.47 を参照してください。           |
| 8   | 編集キー                      | 編集画面の表示、項目の選択<br>または詳細画面が表示されま<br>す。                                      | Ð          | インフォメー<br>ションキー<br>1               | 生産カウンターの設定、確認<br>を行うときに使用します。                                                                                                    |
| 9   | 戻るキー                      | 一つ前の画面に戻ります。                                                              | Ð          | ⊐ピ <u>+</u> +-                     | パターンをコピーする時に押<br>します。                                                                                                    |
| Ð   | 縫い速度キー<br><b>2</b>        | 縫い速度に関するパラメータ<br>編集項目が表示されます。                                             | 4          | 準備完了 LED                           | 縫製モードの際に点灯しま<br>す。                                                                                                    |

#### 2. ミシンの基本操作

#### 1)電源スイッチを入れる

お買い上げ後、初めて電源を入れた際に、言語 選択画面 A が表示されます。表示させたい言 語を選択後、戻るキー③ つ を押してください。 言語選択を行わずに戻るキー④ にて選択を終了してしまう

際に毎回表示されます。

と、言語選択画面が電源を入れた

最初に、設定されている押えタイプBと実際 に付いているタイプが同じことを確認してくだ さい。確認と設定方法は、「V-4. 押えタイプの 入力」 p.25 をご覧ください。

#### 2) 縫製したいパターン No. を選択する

電源を入れると、現在選択されているパターン No.**C** とパターンデータ名称 **D** が表示されま す。

パターン No. を変更したい場合は、データ変

択してください。

ご購入時は、「V-11. 縫製データを変更するに は」 p.35 に記載のパターン No.1 ~ 10 が 登録されていますのでこの中から選択してくだ さい。(パターンが登録されていない番号は表 示されません。)

3) 縫製可能状態にする

準備キー 🛛 📕 🔾 🚽 を押すと準備完了 LED 🕲

が点灯し、縫製可能となります。

#### 4) 縫製を開始する

縫製品を押え部分にセットし、ペダル操作する ことによりミシンがスタートし縫製を開始しま す。

ご購入時は、1ペダル仕様に設定されていま すが、ペダル操作方法は4つの中から選ぶこ とができます。お好みの操作方法を選択して ご使用ください。→「V-3.ペダルの使用方法」 p.23 参照

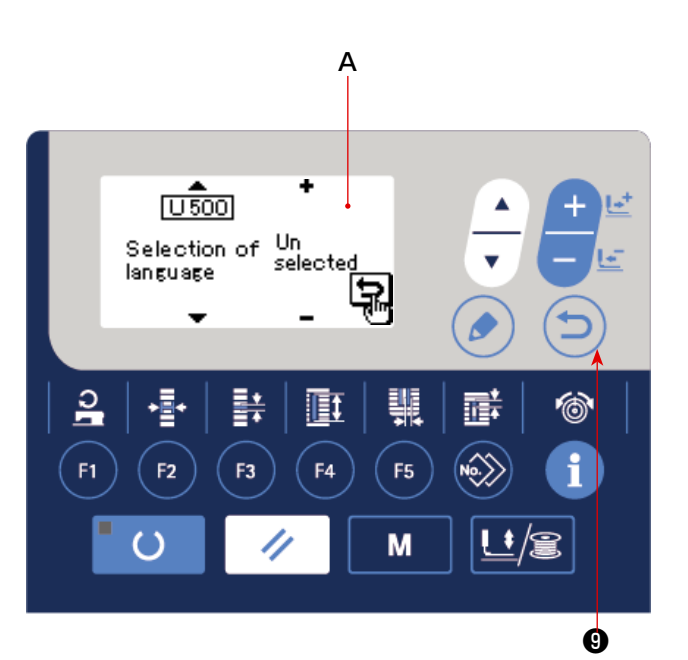

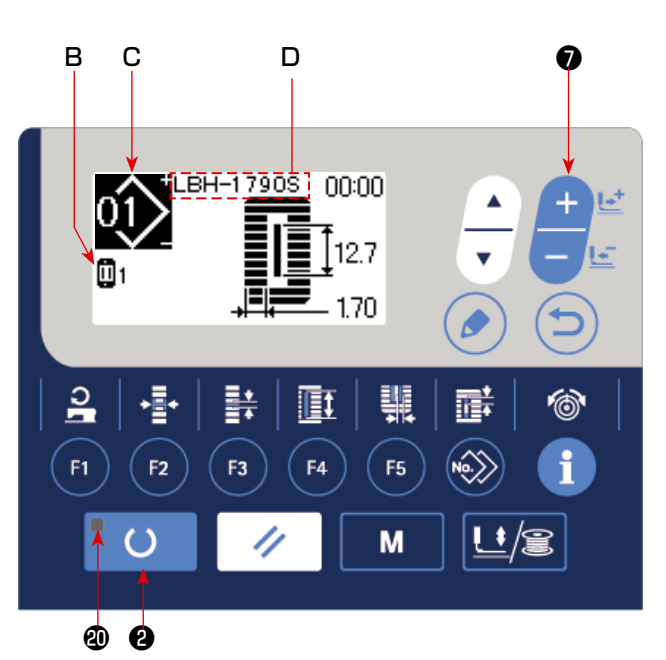

### 3. ペダルの使用方法

本ミシンは、ペダルの操作方法を次ページ4タイプの中から選択して使用することができます。 作業効率の良いお好みの操作方法を選択してご使用ください。

#### (1) ペダルタイプの設定方法

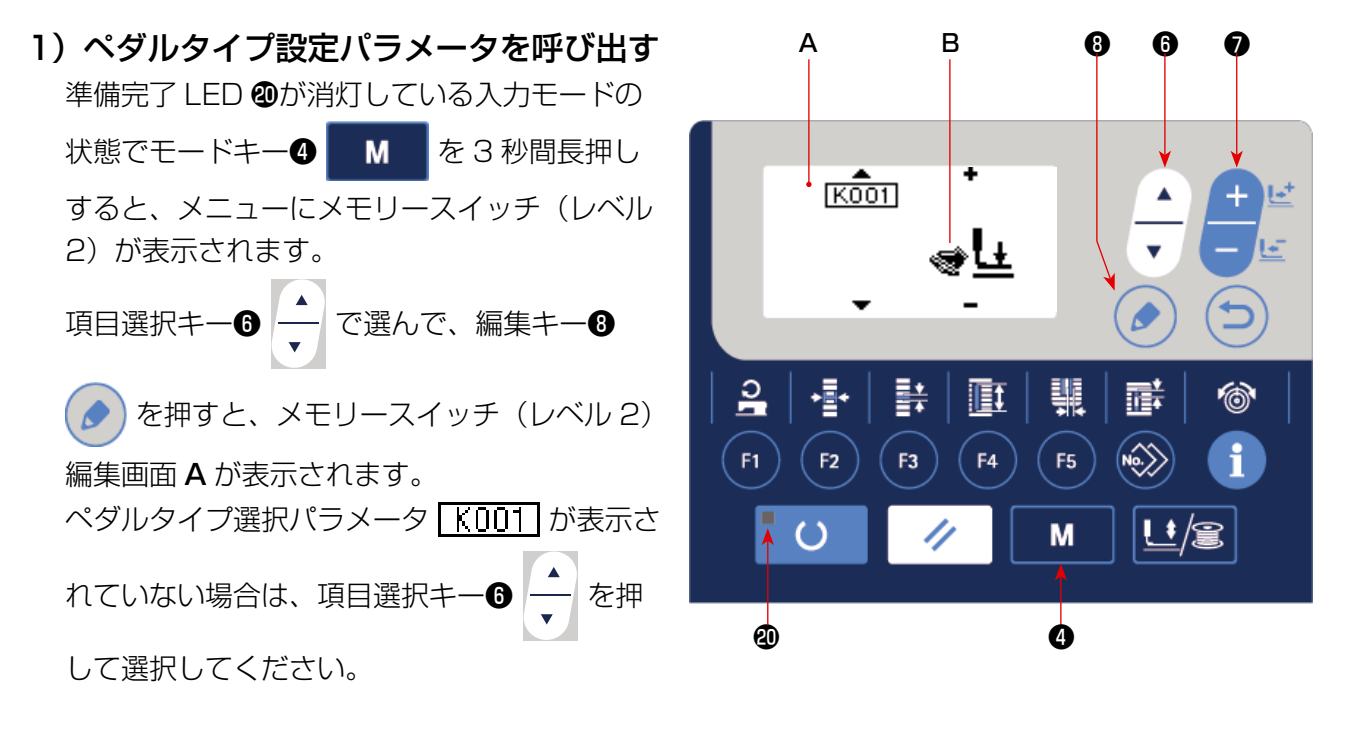

#### 2) ペダルタイプを選択する

データ変更キー 🕽 🕂

に絵が変更されますので、お好みのペダルタイ プ**B**を選択してください。

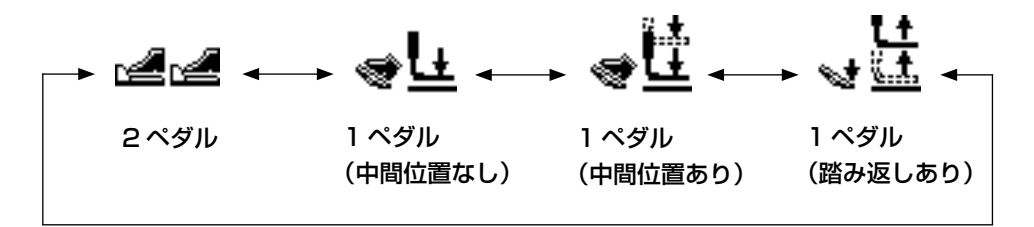

#### (2) ペダルの動作説明

| <u>2 ペダルタイプ</u>                                                                                                    | <u>1 ペダル(中間位置なし)</u>                                                                                                    | <u>1 ペダル(中間位置あり)</u>                                                                                                    | 1ペダル (踏み返しあり)                                                                                                    |
|----------------------------------------------------------------------------------------------------|----------------------------------------------------------------------------------------------------|----------------------------------------------------------------------------------------------------|----------------------------------------------------------------------------------------------------|
| 初期位置<br>押え <u>中間位置②</u> または<br>布セット位置③                                                                                | <b>初期位置</b><br>押え <u>最高位置①</u>                                                                                                    | <b>初期位置</b><br>押え <u>最高位置①</u>                                                                                                    | <b>初期位置</b><br>押え <u>中間位置②</u>                                                                                                    |
| 1) 縦製品のセット<br>左側ペダルの踏み込み<br>量だけ押えが上昇                                                                                  | 1)縫製品のセット                                                                                                    | 1)縫製品のセット                                                                                                    | 1)縫製品のセット                                                                                                    |
| <ul> <li>2) 縫製スタート</li> <li>右側ペダル踏み込みで</li> <li>縫製スタート</li> <li>3) 縫製終了</li> <li>自動的に押えが中間位</li> <li>置②に上昇</li> </ul> | <ul> <li>2) 縫製品のセット確認</li> <li>ペダルを1段踏むと押</li> <li>えが布セット位置③に</li> <li>下降</li> <li>3) 縫製スタート</li> <li>ペダルを2段踏むと縫</li> <li>製スタート</li> <li>4) 縫製終了</li> <li>自動的に押えが最高位</li> <li>置①に上昇</li> </ul> | <ul> <li>2) 縫製品のセット確認<br/>ペダルを1段踏むと押<br/>えが中間位置②に下降</li> <li>3) 縫製スタート確認<br/>ペダルを2段踏むと押<br/>えが布セット位置③に<br/>下降</li> <li>4) 縫製スタート<br/>ペダルを3段踏むと縫<br/>製スタート</li> <li>5) 縫製終了<br/>自動的に押えが最高位<br/>置①に上昇</li> </ul> | <ul> <li>2) 縫製品のセット確認</li> <li>ペダルを踏み返すと押</li> <li>えが最高位置①に上昇</li> <li>ペダルを1段踏むと押</li> <li>えが中間位置②に下降</li> <li>ペダルを2段踏むと押</li> <li>えが布セット位置③に</li> <li>下降</li> <li>3) 縫製スタート</li> <li>ペダルを3段踏むと縫</li> <li>製スタート</li> <li>4) 縫製終了</li> <li>自動的に押えが中間位</li> <li>置②に上昇</li> </ul> |

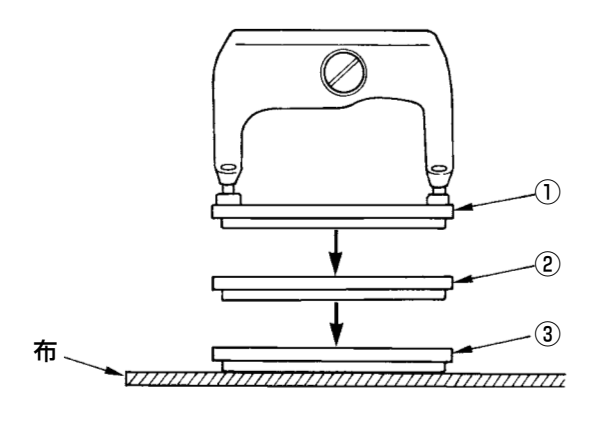

※ 左記①~③の各位置の高さは、メモリースイッチで設定・変更ができます。
 →「V-21.メモリースイッチデータの変更方法」
 p.55 を参照してください。

●ペダルスイッチの設定(オプション2ペダルスイッチ(品番 40003491)使用の場合)

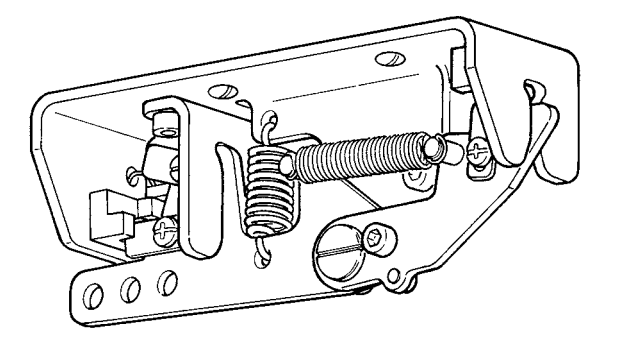

## (4. 押えタイプの入力)

- (1) 押えタイプの設定方法
- 1) 押えタイプ設定パラメータを呼び出す

モードキー**④ M** を押すとメモリース

イッチ(レベル1)編集画面Aが表示されます。

2) 押えタイプを選択する

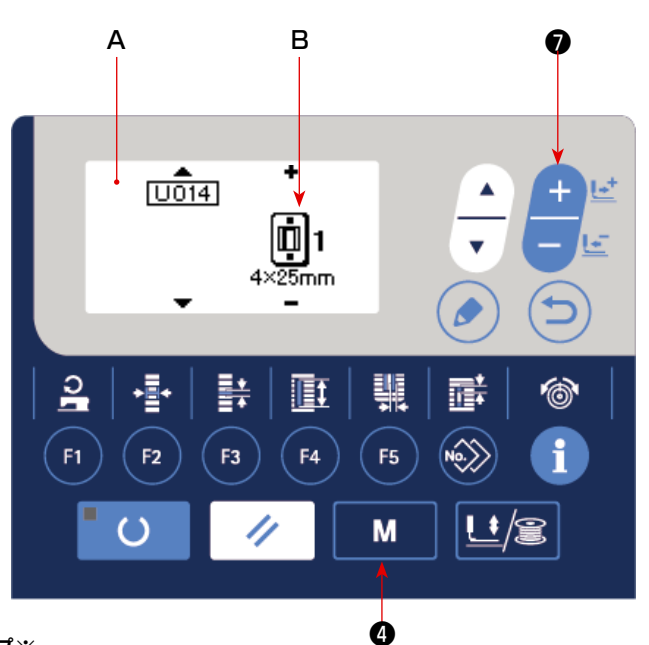

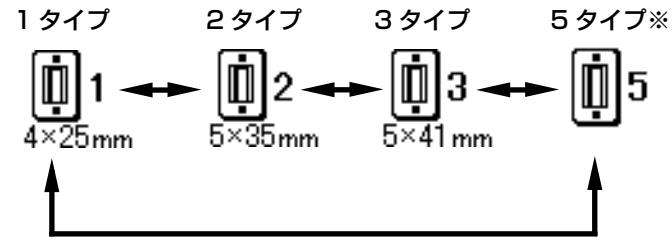

#### (2) 押えタイプ一覧

押え足の刻印品番の枠部の数字と押えタイプを一致させてください。

|                       | タイプ   | 押え足品番 ●────   |
|-----------------------|-------|---------------|
| <b>1</b><br>4×25mm    | 1 タイプ | B1511771000 * |
| <b>D</b> 2<br>5×35mm  | 2タイプ  | B1511772000 * |
| <b>1</b> 3<br>5×41 mm | 3タイプ  | B1511773000 * |
| <b>D</b> 5            | 5タイプ※ |               |

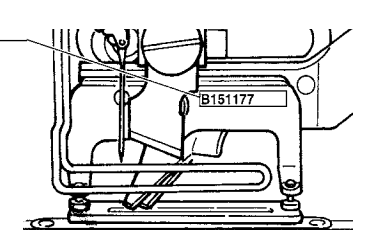

- ※ 1~3タイプ以外の押え足を使用するときには5タイプに設定してください。
   メモリースイッチ(レベル1)のU015
   押えサイズ幅とU016
   押えサイズ長さを使用する押えに合せて変更してください。
  - →「V-21.メモリースイッチデータの変 更方法」p.55 を参照してください。
- ※ 5タイプで振り幅 6mm 以上、長さ 41mm 以上を使用する場合、押え腕、送 り板等の部品の交換が必要となります。

#### (5. パターン選択を行うには

(1) パターン選択画面からの選択

## 入力モードにする 準備完了LED ⑩が消灯している入力モードの とき、パターン変更が可能となります。 縫製モードの場合は、準備キー ② U を 押して入力モードに切り替えてください。

- 2) パターン選択画面を呼び出す 現在選択されているパターン No.A が表示さ れています。
- 3) パターンを選択する

データ変更キー テレン を押すと、登録され

ているパターンが順次切り替わり表示されます。ここで縫製したい No. を選択してください。

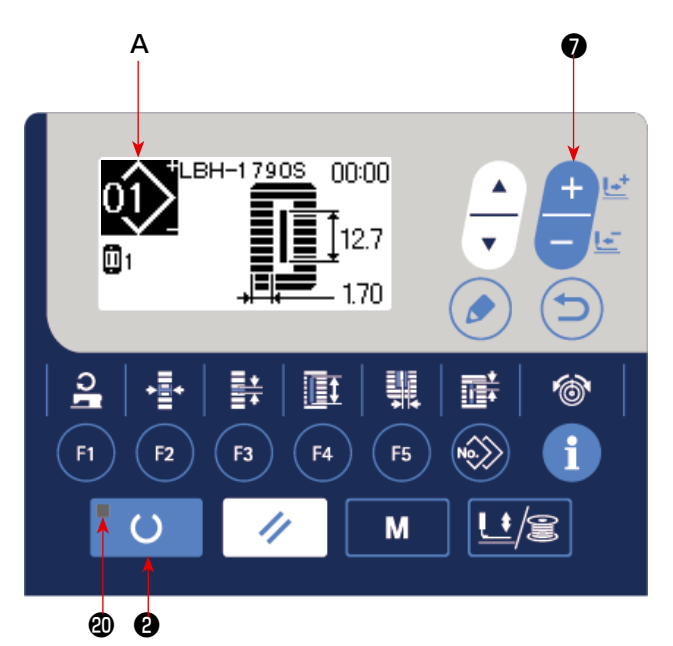

#### (2) 登録キーによる選択

本ミシンではパラメータ登録キーに、お好みのパターン No. を登録することができます。パターン 登録しておけば、そのスイッチを押すだけでパターン選択ができます。→「V-16.パラメータ登録キー を使うには」 p.47 を参照してください。

#### 6. 上糸張力を変更するには

上糸調子関連のデータは、縫製モードでも設定可能ですので、試し縫いをしながら変更できます。

1) 平行部張力設定データを呼び出す

2) 平行部張力を変更する

```
データ変更キーの
```

を押すと設定値 B が

アップダウンし変更できます。 縫い上がりと設定値の関係は下図のようにな りますので参考にして設定してください。

3) 閂止め部張力設定データを呼び出す

再度糸調子キー**⑥ ◎** を押すと、縫製デー タ編集画面 **C** が表示されます。

4) 閂止め部張力を変更する

```
データ変更キーの
```

を押すと設定値 D が

アップダウンし変更できます。 縫い上がりと設定値の関係は下表のようにな りますので参考にして設定してください。

※ 平行部と閂止め部以外の張力は、「V-11.
 縫製データを変更するには」p.35、「V-21.メモリースイッチデータの変更方法」
 p.55 を参照してください。

#### ① 平行部張力、② 閂止め張力の設定値

|        | パネル設定値  |         |     |         |  |
|--------|---------|---------|-----|---------|--|
|        | 初期値 土   |         |     |         |  |
| パール縫い  | ① 平行部張力 | 山立ちを下げる | 120 | 山立ちを上げる |  |
|        | ② 閂止め張力 | 下調子となる  | 35  | 上調子となる  |  |
| ウィップ縫い | ③ 平行部張力 | 下調子となる  | 60  | 上調子となる  |  |
|        | ④ 閂止め張力 | 下調子となる  | 60  | 上調子となる  |  |

放射鳩目形状の場合、 閂止め張力を最初 120 程度に設定し、 縫い目のバランスを とってください。

#### パール縫いとウィップ縫いについて

| 「 <u>CHARLES CHARLES CHARLES</u> 」 パール縫い                                                                                                    | <b>パール縫い</b>                                              |
|----------------------------------------------------------------------------------------------------|-----------------------------------------------------------|
| 、                                                                                                    | 上糸張力を強くして、上糸が縫い目の中心にまっすぐ通り下糸が左右から                         |
| CHARLES CHARLES | からみ合っている縫い目をいいます。                                         |
|                                                                                                    | <b>ウィップ縫い</b><br>布の表には上糸だけ、裏には下糸だけが出るジグザグ縫いの縫い目をいい<br>ます。 |

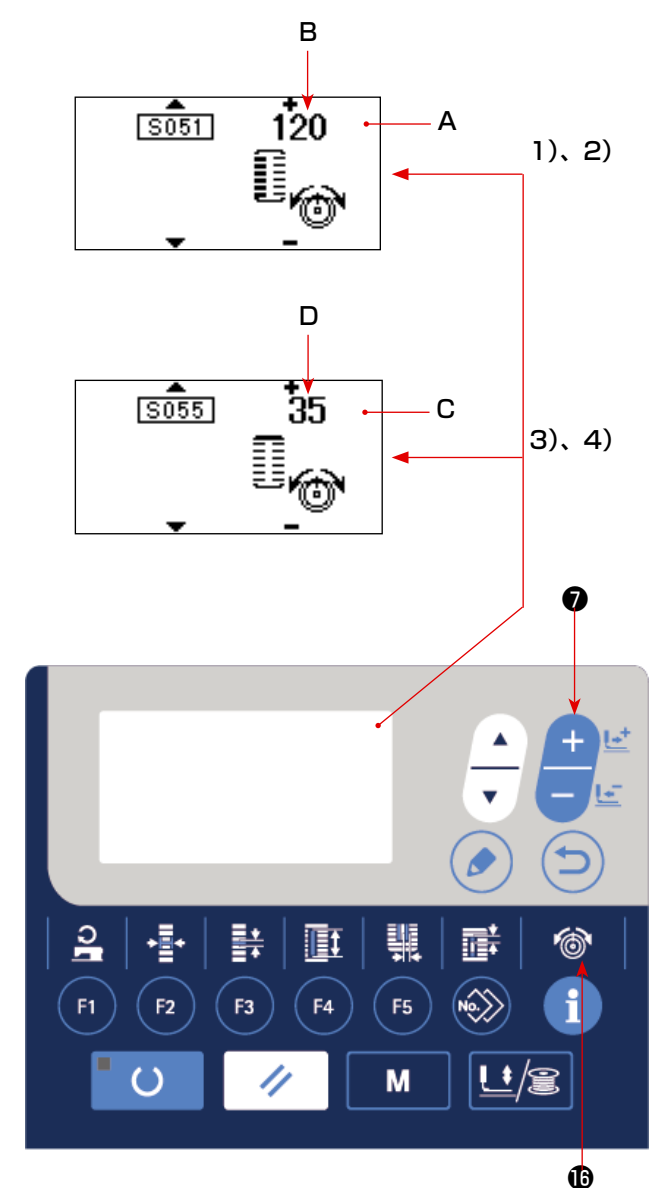

## 7. 縫い直しを行うには

縫製動作中に停止スイッチ A が押されると、 ミシンは縫製を中断し停止します。このと きエラー表示画面 B を表示し停止スイッチ が押されたことを知らせます。

#### 途中から続けて縫製を行うには

#### 縫製動作停止状態

エラー表示画面 B が表示されます。

1) エラーを解除する

リセットキー 3 / を押してエラーを解除 すると、ステップ動作画面 C が表示されます。

2) 運針を戻す

後退キー**⑦ -1 -**  を押すと押えが 1 針ず つ戻り、前進キー**⑦ -2**  を押すと進みま す。縫い直し位置まで押えを戻してください。

3) 縫製を再スタートさせる

右側ペダルを踏み込むと縫製が再スタートします。

#### 最初から縫い直すには

#### 縫製動作停止状態

エラー表示画面 B が表示されます。

1) エラーを解除する

リセットキー③ / を押してエラーを解除 すると、ステップ動作画面 C が表示されます。

2) 縫製品セット位置へ戻す

リセットキー**③** / をもう一度押すと縫 製品セット位置(スタート位置)へ戻ります。

3) 最初から縫製作業をやり直す

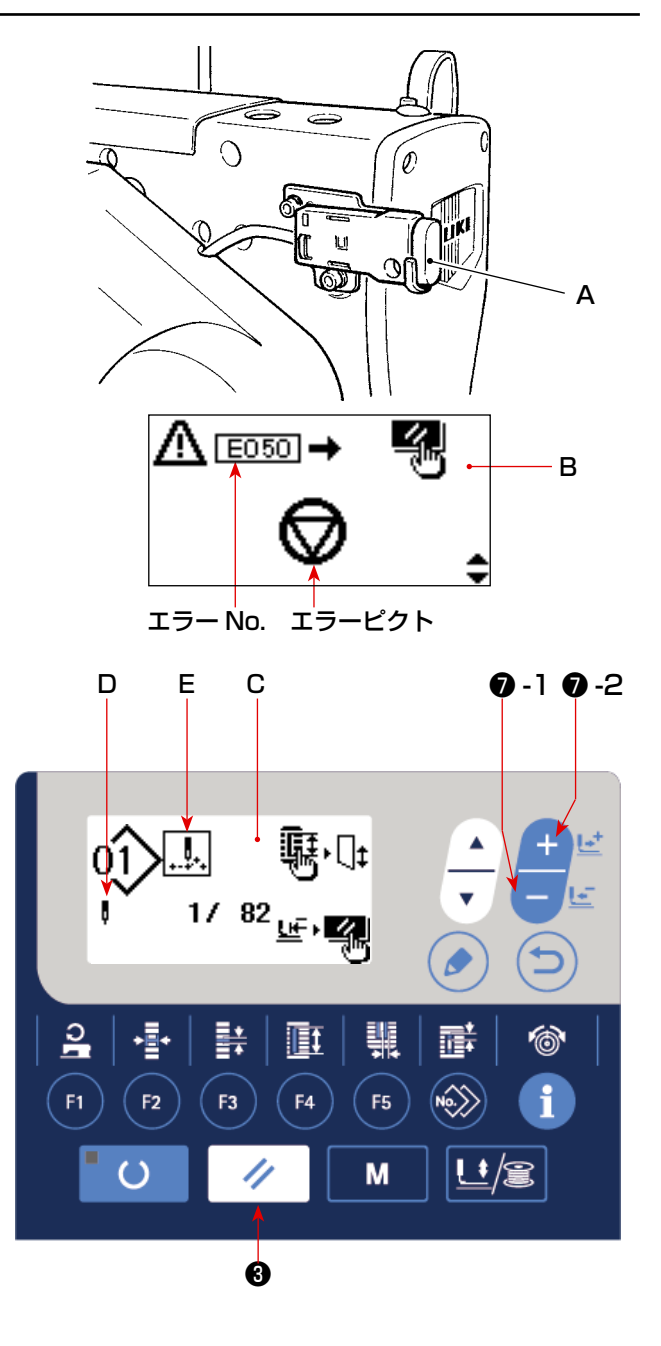

※ D部には、現在の<u>針数/トータル針数</u>が表示されます。
 ※ E部には、現在の縫製コマンドが表示されます。

コマンドの種類は、

縫いコマンド 「」」 糸切りコマンド

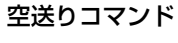

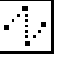

メスコマンド

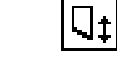

#### (1) 下糸の巻き方

#### 1) ボビンをセットする

ボビンを糸巻き軸の奥まで差し込みます。図 の順に糸を通し、ボビンに糸を巻きつけます。 そのあと、糸巻レバー①を矢印方向に押して ください。

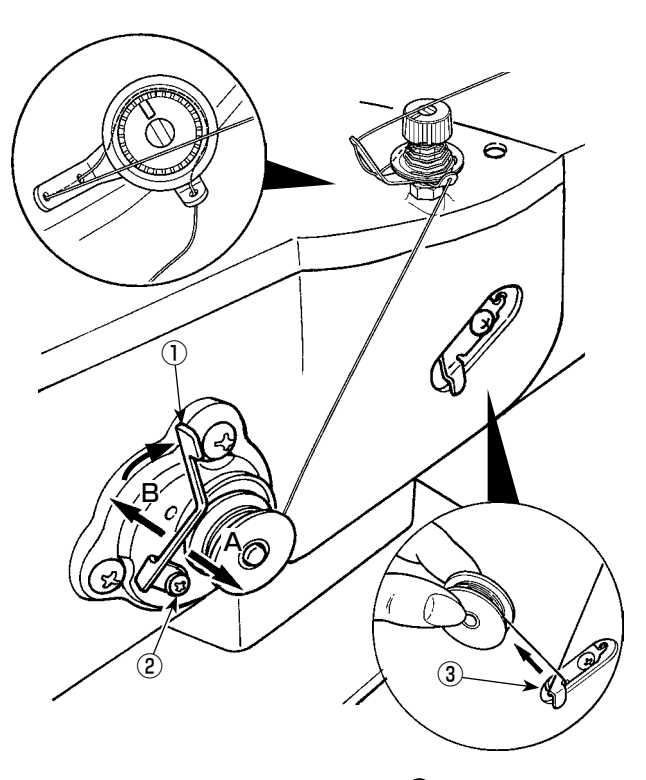

#### 2) 下糸巻きモードにする

入力状態で、押え糸巻きキー⑤ └/2 を押した状態で項目選択キー⑥ ▼ を押します。

#### 3) 糸巻きを開始する

ペダルを踏むとミシンが回転し、下糸を巻き 始めます。

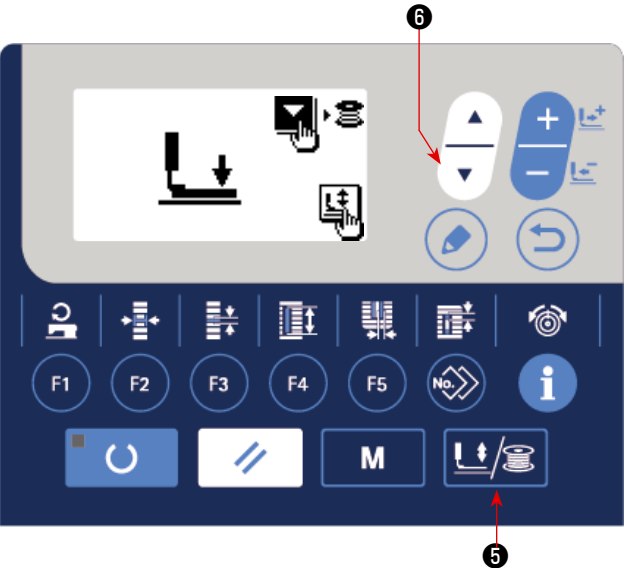

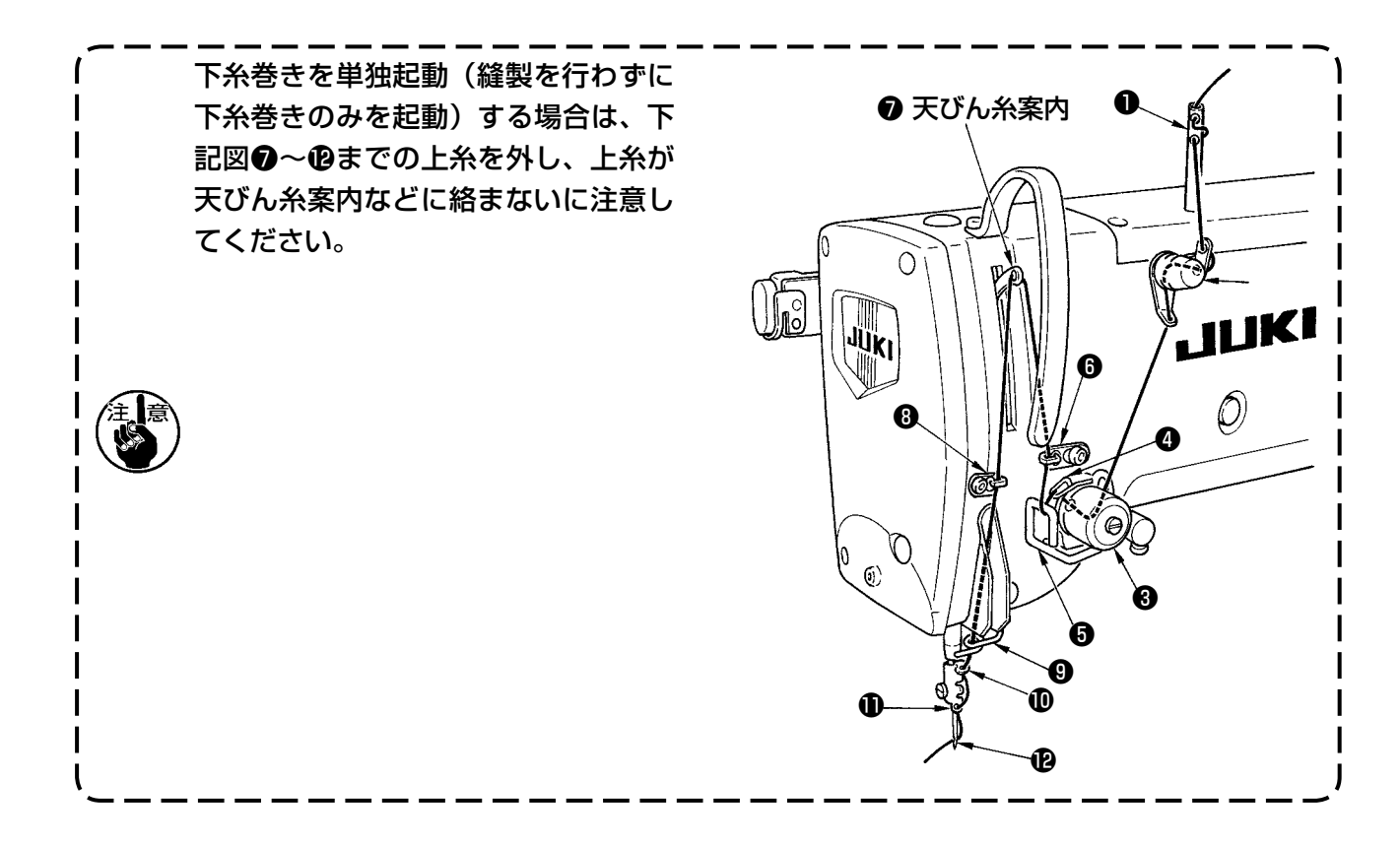

#### 4) ミシンを停止する

所定量巻き終った後、糸巻レバー①が解除されるので押え糸巻きキー❺ ↓/② を押すか、 ペダルを踏み込みミシンを停止させてください。その後、ボビンを取り外し、糸切保持板③ で糸を切ります。

- ・押え糸巻きキー
   ・押え糸巻きキー
   ・ 押え糸巻きキー
   ・ 「「」
   ・ 押え糸巻きキー
   ・ 押え糸巻きキー
   ・ 押え糸巻きキー
   ・ 押え糸巻きキー
   ・ 押え糸巻きキー
   ・ 押え糸巻きキー
   ・ 押え糸巻きキー
   ・ 押え糸巻きキー
   ・ 押え糸巻きキー
   ・ 押え糸巻きキー
   ・ 押え糸巻きキー
   ・ 押え糸巻きキー
   ・ 押え糸巻きキー
   ・ 押え糸巻きキー
   ・ 押え糸巻きキー
   ・ 押え糸巻きキー
   ・ 押え糸巻きキー
   ・ 押え糸巻きキー
   ・ 押え糸巻きキー
   ・ 押え糸巻きキー
   ・ 押え糸巻きキー
   ・ 押え糸巻きキー
   ・ 押え糸巻きキー
   ・ 押え糸巻きキー
   ・ 押え糸巻きキー
   ・ 押え糸巻きキー
   ・ 押え糸巻きキー
   ・ 押え糸巻きキー
   ・ 押え糸巻きキー
   ・ 押え糸巻きキー
   ・ 押え糸巻きキー
   ・ 押え糸巻きキー
   ・ 押え糸巻きキー
   ・ 押え糸巻きキー
   ・ 押え糸巻きキー
   ・ 押え糸巻きキー
   ・ 押え糸巻きキー
   ・ 押え糸巻きキー
   ・ 押え糸巻きキー
   ・ 押え糸巻きキー
   ・ 押え糸巻きキー
   ・ 押え糸巻きキー
   ・ 押え糸巻きキー
   ・ 押え糸巻きキー
   ・ 押え糸巻きキー
   ・ 押え糸巻きキー
   ・ 押え糸巻きキー
   ・ 押え糸巻きキー
   ・ 用える
   ・ 用える
   ・ 用える
   ・ 用える
   ・ 用える
   ・ 用える
   ・ 用える
   ・ 用える
   ・ 用える
   ・ 用える
   ・ 用える
   ・ 用える
   ・ 用える
   ・ 用える
   ・ 用える
   ・ 用える
   ・ 用える
   ・ 用える
   ・ 用える
   ・ 用える
   ・ 用える
   ・ 用える
   ・ 用える
   ・ 用える
   ・ 用える
   ・ 用える
   ・ 用える
   ・ 用える
   ・ 用える
   ・ 用える
   ・ 用える
   ・ 用える
   ・ 用える
   ・ 用える
   ・ 用える
   ・ 用える
   ・ 用える
   ・ 用える
   ・ 用える
   ・ 用える
   ・ 用える
   ・ 用える
   ・ 用える
   ・ 用える
   ・ 用える
- ペダルを踏むと糸巻きモードのままでミシンが停止しますので、複数のボビンに糸を巻く場合にご使用ください。

#### (2) 糸巻量の調節

下糸の巻き量を調整するときは、止めねじ②を ゆるめ、糸巻レバー①を A または B 方向に移 動して止めねじ②を締め付けてください。

A 方向: 少なくなるB 方向: 多くなる

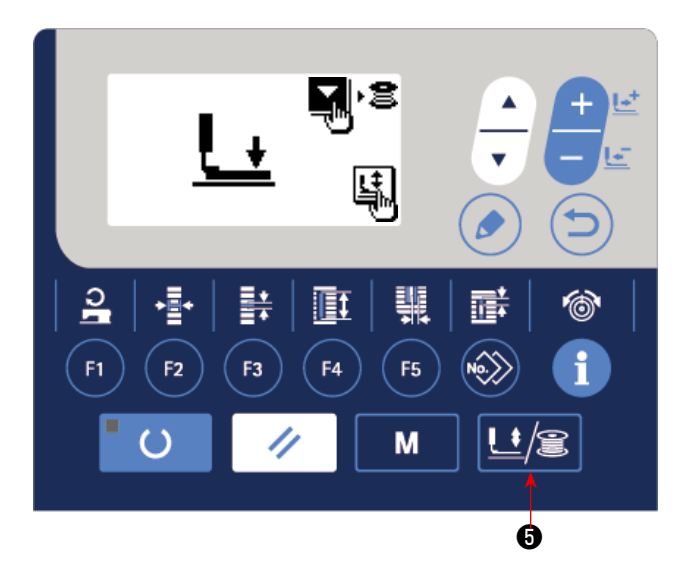

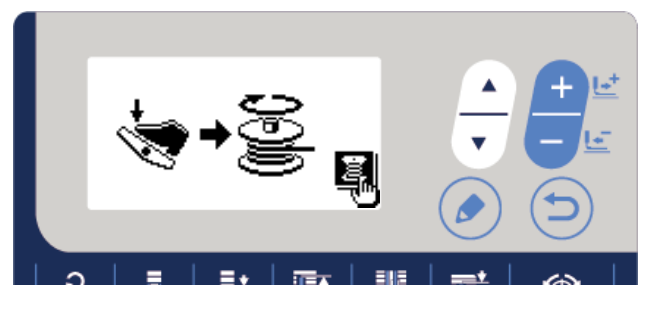

#### 9. カウンターを使っての縫製

本ミシンでは枚数カウンターと生産パラメータを設定することによって、進捗率と稼働率の表示が可能です。

進捗率、稼働率を使用するには「V-28. 生産支援機能」p.66 を参照してください。

#### 【生産カウンター】

- (1) 枚数カウンターの設定方法
- 生産カウンター画面を呼び出す
   準備完了 LED のが消灯している入力モード
   でインフォメーションキー®
   を押し、
   生産カウンター画面 A を表示します。

カウンター種別について
 縫製カウンターのカウンター種別はアップカウンターBのみです。

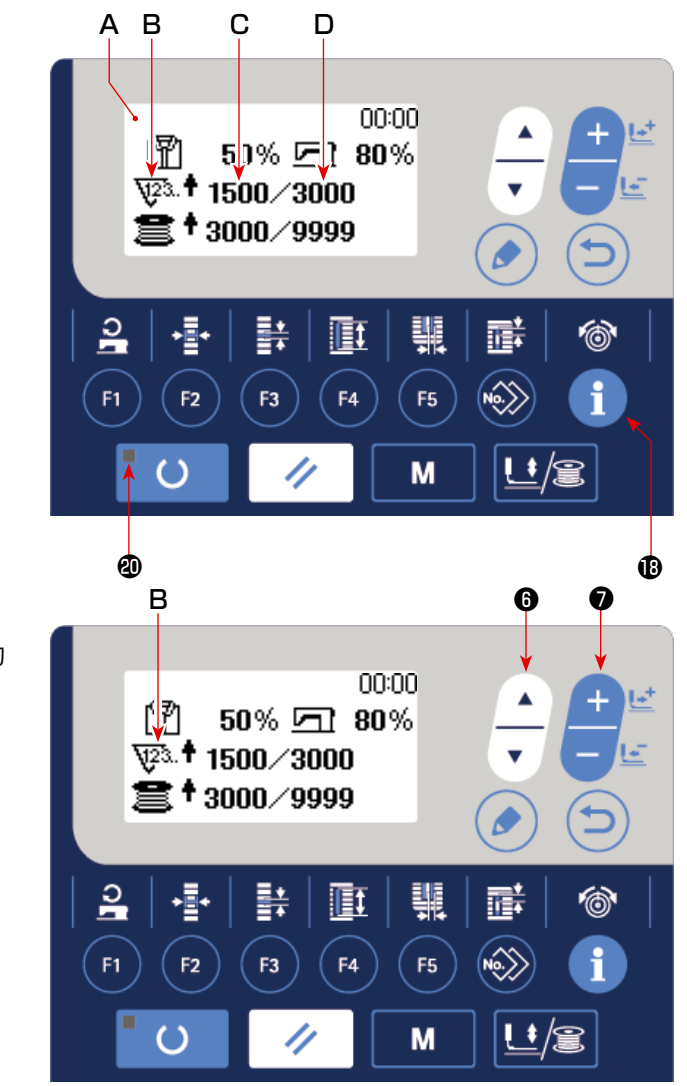

3) 「1日の縫製枚数」設定値の変更

項目選択キー<sup>●</sup> を押して1日の目標縫製枚数 D を反転させてください。データ変更キー⑦

4) 「1日の縫製枚数」現在値の変更

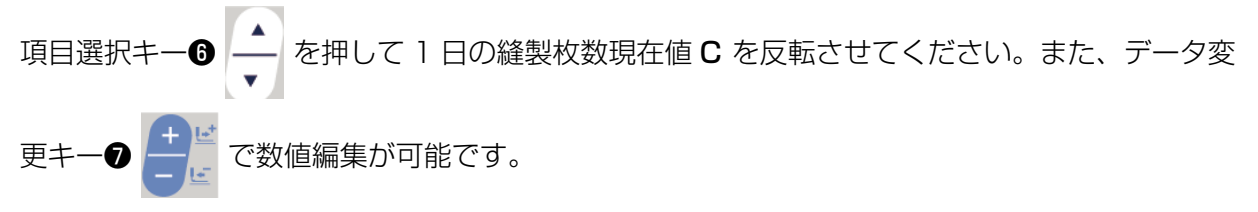

#### (2) カウントアップについて

縫製カウンターは工場出荷状態ではカウントアップ画面が表示されません。 縫製カウンターのカウントアップ画面を使用するには、メモリースイッチ UO28 を "表示有り"に 設定します。(「V-21. メモリースイッチデータの変更方法」 p.55 を参照してください。)

#### 【下糸カウンター】

- (1) 枚数カウンターの設定方法
- 1) カウンター種別の選択
  - 項目選択キー **⑤** ↓ を押してカウンター種 別を表すピクト E を反転させてください。 データ変更キー **⑦** ↓ を押して、下記カ ウンター種別の中からお好みのカウンターを 選択してください。

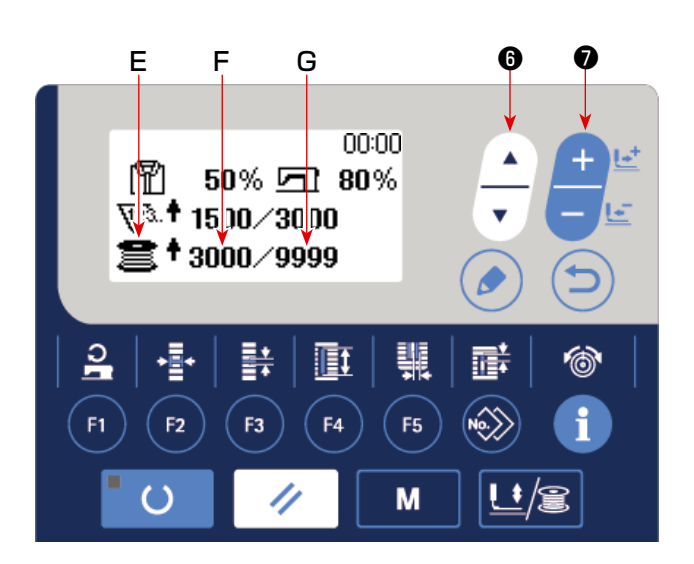

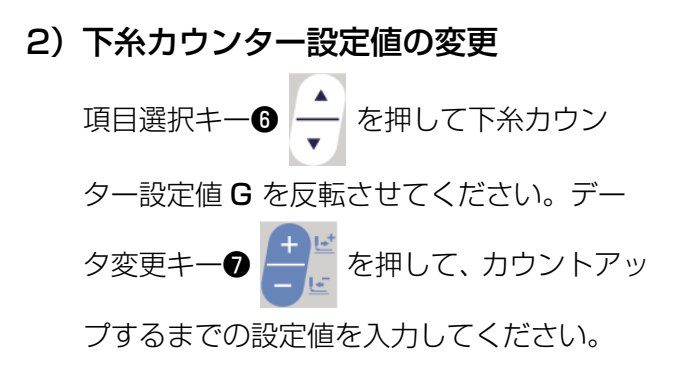

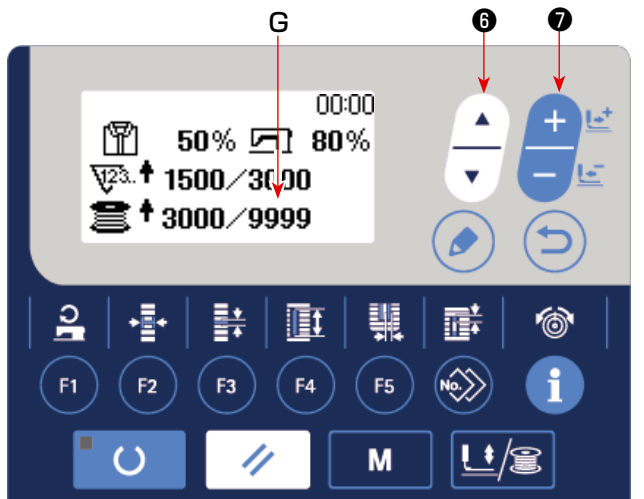

3) 下糸カウンター現在値の変更

項目選択キー<sup>●</sup> ◆ を押して下糸カウンター現在値 F を反転させてください。データ変更キー**⑦** ◆ を押して数値編集が可能です。

- ① 下糸アップカウンター
- 10針の縫製を行う毎に現在値をカウントアップします。現在値と設定が等しくなると カウントアップ画面を表示します

② 下糸ダウンカウンター

■ 10針の縫製を行う毎に現在値をカウントダウンします。現在値が0になるとカウント アップ画面を表示します。

③ カウンター未使用

#### (3) カウントアップの解除方法

縫製作業中にカウントアップ条件に達すると、 カウントアップ画面Hが表示されます。リセッ トキー・ を押すとカウンターをリセッ トし、縫製モードに戻ります。そして、再カ ウントを開始します。

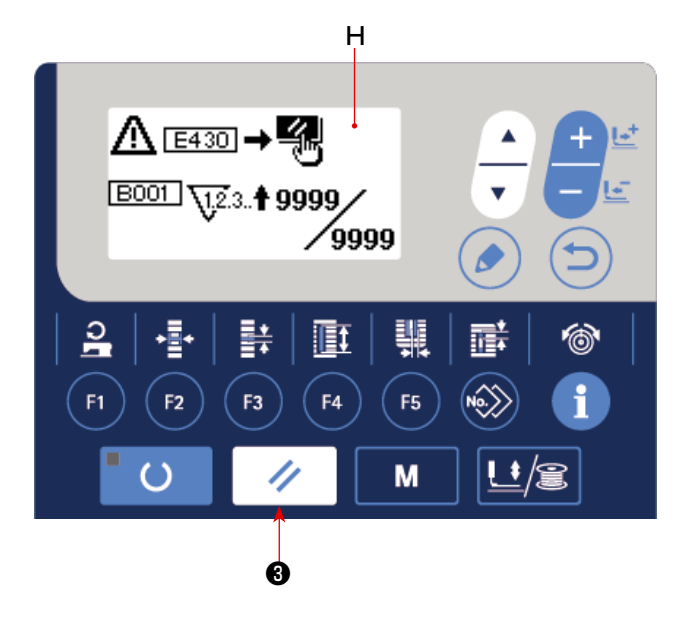

#### (4) 準備状態でのカウンターの確認方法

準備完了 LED のが点灯している縫製モード でインフォメーションキー® 1 を押す と、生産情報画面が表示されカウンターの確 認ができます。

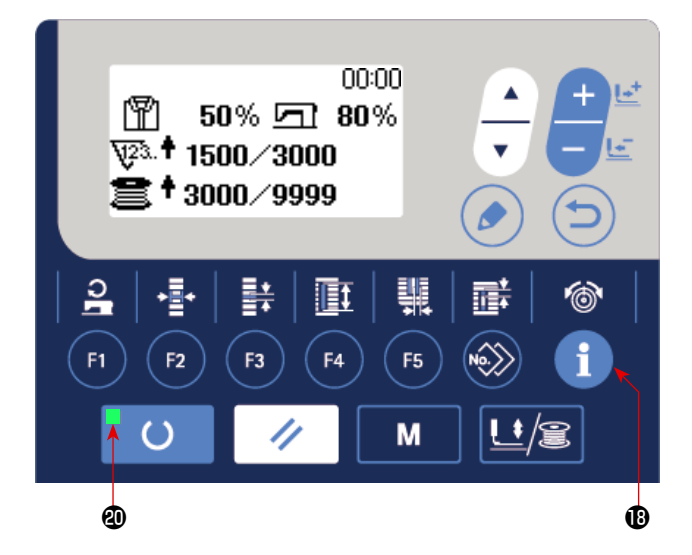
# 10. 初期値パターンを使うには

本ミシンは、縫い形状(31 形状)に対して最適な縫製を行うための初期値をもっています。 →「XI. 形状ごとの初期値データー覧」 p.89 を参照してください。 新しく縫製データを作成する場合は、初期値パターンをコピーして作成すると便利です。

#### 1)入力モードにする

準備完了 LED ②が消灯している入力モードの とき、パターン変更が可能となります。縫製 モードの場合は、準備キー② 〇 を押し て入力モードに切り替えてください。

#### 2) 初期値パターンを呼び出す

現在選択されているパターン No.A が表示さ

れていますので、データ変更キーの

押して、初期値パターン 🔿 を選択してください。

#### 3)形状を選択する

形状選択画面 B が表示され、現在選択されている形状 C が表示されます。データ変更キー

⑦ 
↓ 
ど
で
縦製する形状 C を
選択してくださ

い。ご購入時には12形状の中から選択可能 ですが、形状選択レベル(KOO4)を上げる ことにより最大31形状の中から選択可能と なります。

→「V-21.メモリースイッチデータの変更方 法」p.55 を参照してください。

### 4) 試し縫いを行う

準備キー2 6 0 を押して縫製モードにす

ると縫製動作が可能となり、選択した形状を縫 製できます。

※ 初期値パターンは、上糸張力と縫い速度の データのみ編集可能ですが、形状を変更し たり、パターン再呼び出しを行うと初期値 に戻りますので注意してください。

#### 5) 初期値パターンをコピーする

上記ステップで選択、確認したパターンを通 常パターンにコピーしてご使用ください。 コピー方法は→「V-14. 縫製パターンをコピー するには」p.44 を参照してください。

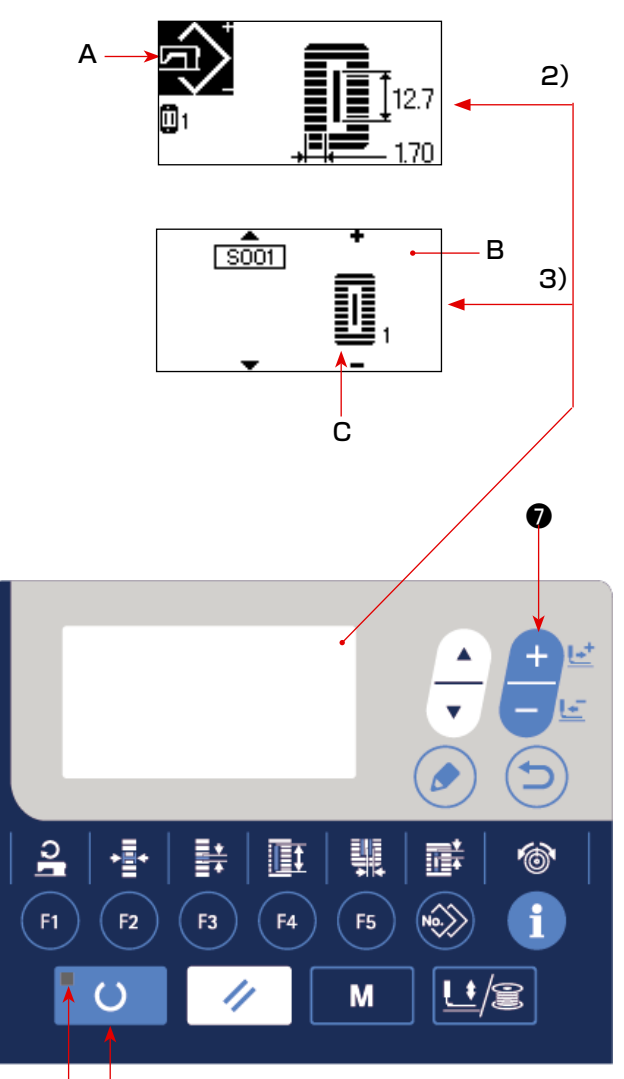

**@** 

11. 縫製データを変更するには

#### (1) ご購入時の初期縫製データ

ご購入時は、1~10のパターンがすでに登録されており、その縫製データには布切り長さのみが 異なる角型形状の初期値が入力されています。

→角型形状の初期値は「XI. 形状ごとの初期値データ一覧」p.89 を参照してください。

| パターン No. | 布切り長さ 🚺 🛛 🛛 🛛 🚺     |  |  |
|----------|---------------------|--|--|
| 1        | 6.4mm (1/4 インチ)     |  |  |
| 2        | 9.5mm (3/8 インチ )    |  |  |
| 3        | 11.1mm (7/16インチ)    |  |  |
| 4        | 12.7mm (1/2 インチ)    |  |  |
| 5        | 14.3mm (9/16インチ)    |  |  |
| 6        | 15.9mm (5/8 インチ )   |  |  |
| 7        | 17.5mm (11/16 インチ ) |  |  |
| 8        | 19.1mm (3/4 インチ )   |  |  |
| 9        | 22.2mm (7/8 インチ )   |  |  |
| 10       | 25.4mm (1 インチ )     |  |  |

#### (2) 縫製データの変更方法

1)入力モードにする

準備完了 LED ②が消灯している入力モードのとき、縫製データ変更が可能となります。縫製モー

ドの場合は、準備キー2 O を押して入力 モードに切り替えてください。

2) 縫製データ編集画面を呼び出す

編集キー❸ ( ♪)を押すと現在選択されている

パターン NO. の縫製データ編集画面 **A** が表示 されます。

3)変更する縫製データを選択する

項目選択キー

--- 6 --- を押して、変更したいデ-

夕項目を選択してください。

形状により使用されないデータ項目と機能なしに設定されているデータ項目はスキップされ表示されませんのでご注意ください。

→ 「V-12. 縫製データ編集あり/なしの設定方法」 p.37 を参照してください。

#### 4) データを変更する

縫製データには、数値を変更するデータ項目とピクトを選択するデータ項目があります。

ピクトを選択するデータ項目には SOOT のような No. がつけられており、データ変更キー C てピクトを選択することができます。

→ 縫製データの詳細は、「V-13. 縫製データ一覧」 p.38 を参照してください。

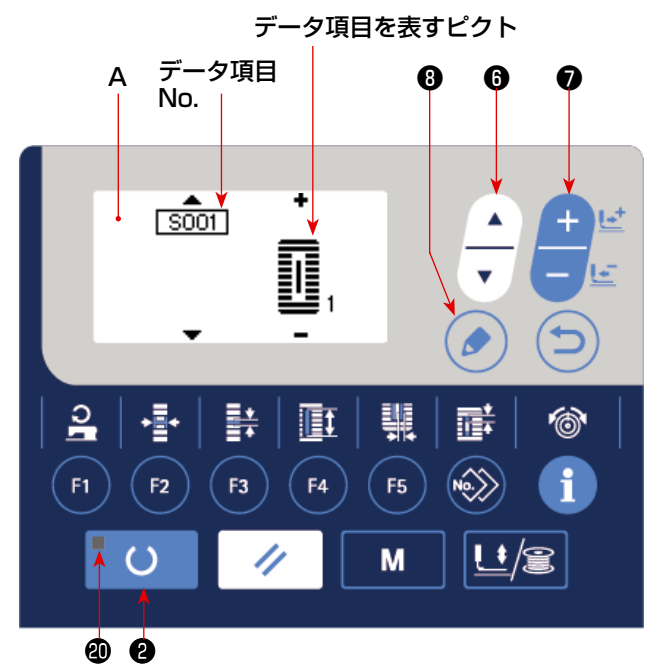

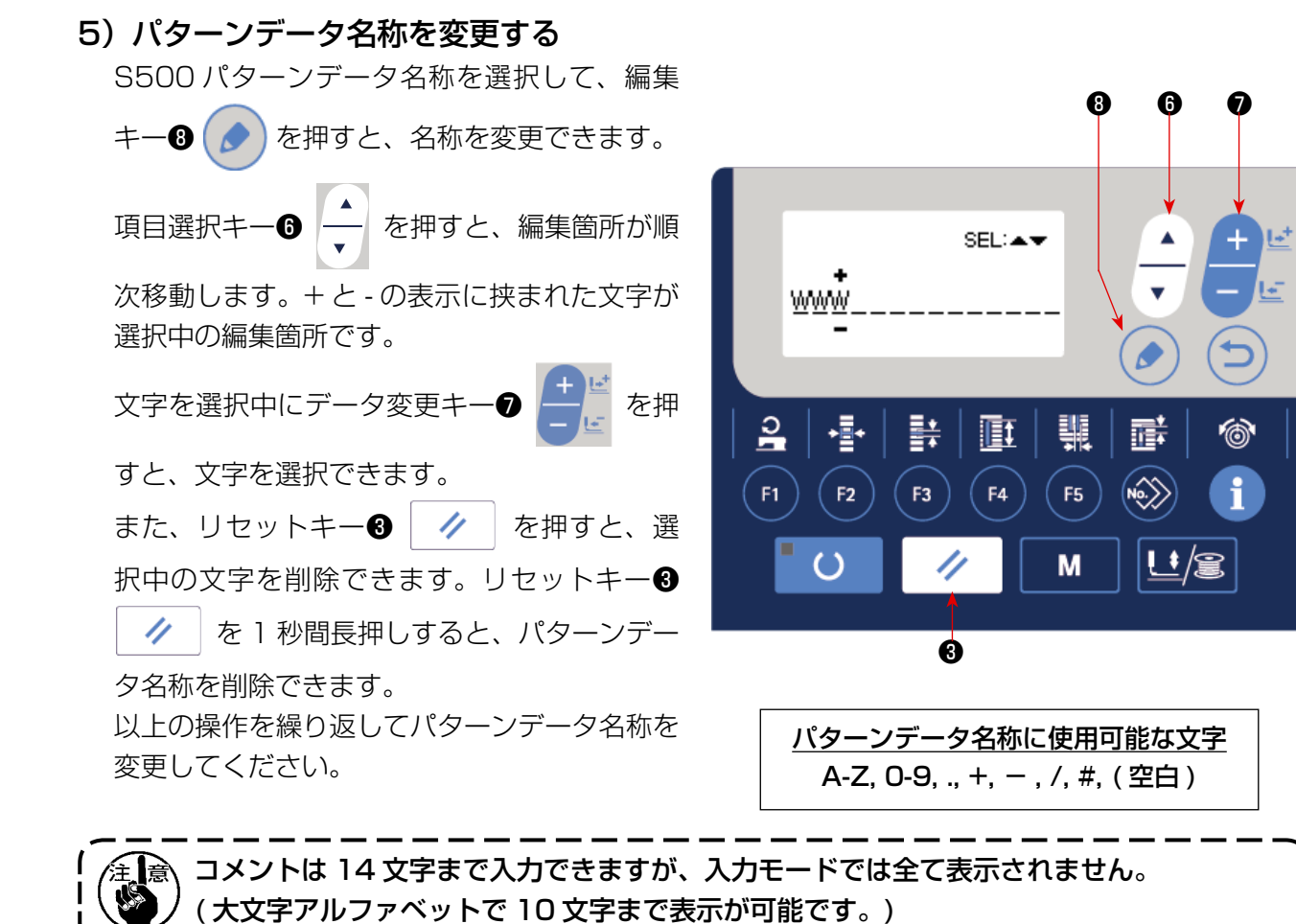

- 36 -

#### 12. 縫製データ編集あり/なしの設定方法

ご購入時、本ミシンでは、使用頻度の低い縫製データ項目を編集できないよう設定してあります。 縫製品に合わせてより細かな設定をしたい場合は、縫製データ項目を編集可能状態にしてご使用く ださい。

※ 縫製張力データの編集あり/なしの設定は、S052 右平行部張力を編集なしに設定した場合、S051 左平行部張力で縫製されます。S056 第2 閂止め張力を編集なしに設定した場合、S055 第1 閂止め張力で縫製されます。

その他の縫製データ項目を編集なしにした場合は、初期値データとなります。

1)入力モードにする

準備完了 LED @が消灯している入力モードの とき、設定が可能となります。縫製モードの 場合は、準備キー ② 〇 を押して入力モー ドに切り替えてください。

2) 縫製データ編集あり/なし切り替え画 面を呼び出す

モードキー④ M を押して、メニューか ら **05 縫製パラメータ編集選択** を選択する と、データ編集あり/なし切り替え画面 **A、B** 

が表示されます。

3)切り替えたい縫製データを選択する

項目選択キー 6 – を押して、切り替えたい

縫製データ項目 C を選択してください。 このとき、切り替え可能な項目のみしか選択

- 4) 編集あり/なしを切り替える
  - データ変更キーの

できません。

を押すと、選択され

ている縫製データのピクト表示 **C**が切り替わります。

ON:編集あり OFF:編集なし

**3)** に戻り、複数の縫製データ項目を切り替えることができます。

5) 設定したデータを保存する

戻るキー● を押すと切り替えた状態を保存し、モード画面に戻ります。リセットキー
● を押すと、もとの画面に戻ります。

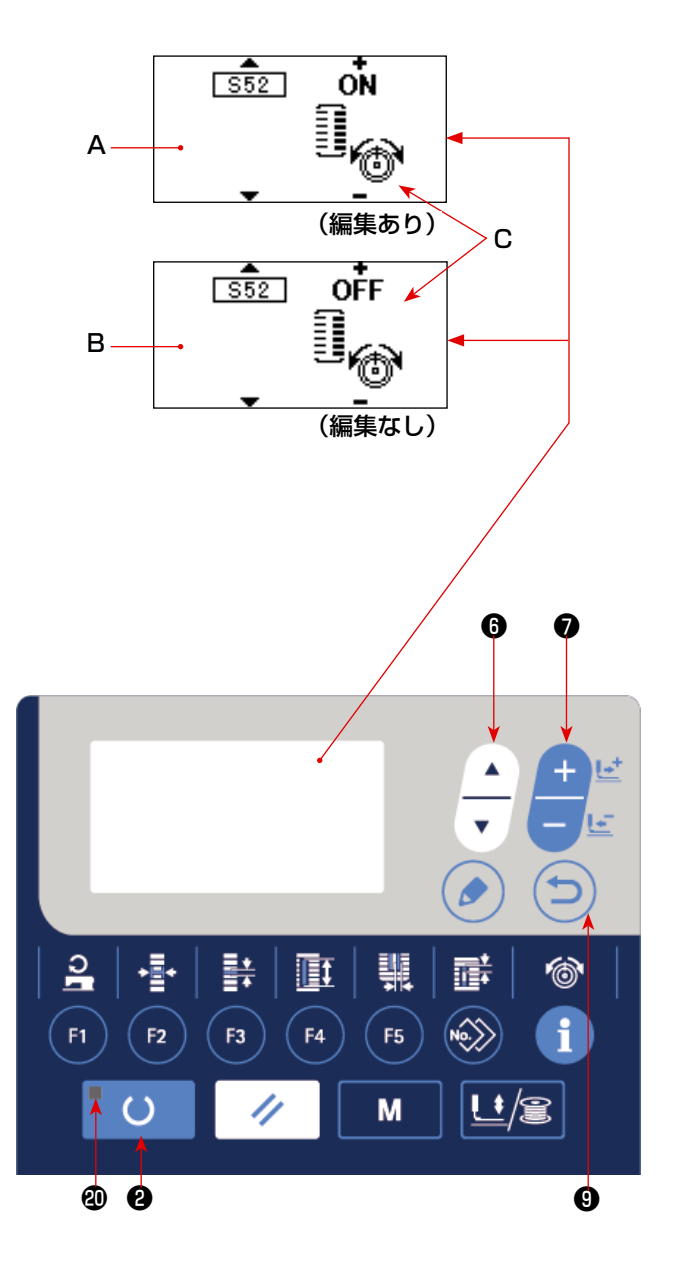

### 13. 縫製データー覧

☆ 縫製データは、パターン1~99までの99個のパターンに入力可能なデータであり、パターン毎に入力可能です。ご購入時には、編集あり/なしの設定が必要なデータは選択できない状態になっています。必要に応じて編集あり状態に切り替えてご使用ください。
 →「V-12. 縫製データ編集あり/なしの設定方法」p.37 を参照してください。

| No.  | 項目                                                                                                    | 設定範囲        | 編集単位    | 備考 |
|------|----------------------------------------------------------------------------------------------------|-------------|---------|----|
| S001 | <b>縫い形状</b><br>ミシンが持つ31種類の縫い形状の中から形状を選択します。                                                                                                    | 1~31        | 1       | _  |
|      | Image: 1     -     「II-2. 標準縫い形状一覧」 p.3       1     -          が照                                                                                                    |             |         |    |
|      | ※ ご購入時には、標準的な 12 種類の縫い形状しか選択できません。形状種類を増やす場合は、メモリースイッチデータKOO4 縫い形状選択レベルの設定を行ってください。→「V-22.メモリースイッチデーター覧」p.56 を参照してください。                                                                                                    |             |         |    |
| S002 | <ul> <li>布切り長さ</li> <li>布切りメスで縫製品を切断する長さを設定します。</li> <li>ただし、バータック形状 (SOO1 の形状 No.27、28、29、30)の場合は縫い長さ設定となります。</li> <li>メモリースイッチデータの UO19 布切りメス複数回動</li> <li>作機能を有効にすることにより UO18 布切りメスサイ</li> <li>ズで設定されたメスサイズでメスを複数回動作させ縫製品を切断します。</li> <li>→「V-22. メモリースイッチデーター覧」 p.56 を</li> <li>参照してください。</li> </ul> | 3.0~120.0   | 0.1mm   | _  |
| S003 | メス溝右幅<br>布切りメスと右平行部のすき間を設定します。                                                                                                    | -2.00~2.00  | 0.05mm  | _  |
| S004 | メス満左幅<br>布切りメスと左平行部のすき間を設定します。                                                                                                    | -2.00~2.00  | 0.05mm  | _  |
| S005 | 左かがり幅<br>左平行部のかがり幅を設定します。                                                                                                    | 0.10~5.00   | 0.05mm  | _  |
| S006 | <b>左右形状比率</b><br>メス位置を中心とした右側形状の拡大縮小率を設定し<br>ます。                                                                                                    | 50~150      | 1%      | _  |
| S007 | <b>平行部ピッチ</b><br>左右平行部の縫いピッチを設定します。                                                                                                    | 0.200~2.500 | 0.025mm | _  |
| S008 | 第2門止め長さ<br>手前側閂止め部の長さを設定します。<br>角型下                                                                                                    | 0.2~5.0     | 0.1mm   | _  |
| S009 | 第1閂止め長さ<br>奥側閂止め部の長さを設定します。<br>角型上<br>震気                                                                                                    | 0.2~5.0     | 0.1mm   |    |

| No.  | 項目                                                                                                    |                                              | 設定範囲         | 編集単位   | 備考     |
|------|----------------------------------------------------------------------------------------------------|----------------------------------------------|--------------|--------|--------|
| S010 | <ul> <li>閂止め幅右補正</li> <li>閂止め部の右側外形をかがり縫い部に対して調整します。第1、第2閂止め共に補正されます。</li> <li>角型上</li> <li>角型下</li> <li>直線閂下</li> <li>2000</li> </ul> |                                              | -1.00 ~ 1.00 | 0.05mm | _      |
| S011 | <ul> <li>門止め幅左補正</li> <li>門止め部の左側外形をかがり縫い部に対して調整します。</li> <li>角型上</li> <li>角型下</li> <li>直線門下</li> <li></li></ul>                       | <b>†</b> ≞                                   | -1.00 ~ 1.00 | 0.05mm | _      |
| S012 | 流れ閂止めオフセット左<br>流れ閂止め形状の閂止め部を形成するための長さを設<br>定します。                                                                                       | <b>₩</b>                                     | 0.00 ~ 3.00  | 0.05mm | * 1    |
| S013 | 流れ閂止めオフセット右<br>流れ閂止め形状の閂止め部を形成するための長さを設<br>定します。                                                                                       |                                              | 0.00~3.00    | 0.05mm | * 1    |
| S014 | <b>鳩目形状長さ</b><br>鳩目形状における鳩目穴中心からの上側長さを設定し<br>ます。                                                                                       | <u></u>                                      | 1.0~10.0     | 0.1mm  | * 1    |
| S015 | <b>鳩目形状針数</b><br>鳩目形状における上部 90 度中の縫い本数を設定しま<br>す。                                                                                      | <b>₽</b> <u>1.2</u> .3<br>2 <sup>01</sup> /2 | 1~8          | 1      | * 1    |
| S016 | <b>鳩目幅</b><br>鳩目形状における内側の横サイズを設定します。<br>実際の針落ち点は、 <b>SOO4 メス溝幅左</b> が加算された寸<br>法になります。                                                 | j.                                           | 1.0~10.0     | 0.1mm  | * 1    |
| S017 | は目長さ<br>鳩目形状における内側の縦サイズを設定します。                                                                                                    |                                              | 1.0~10.0     | 0.1mm  | * 1    |
| S018 | 丸型形状長さ         丸型形状における中心からの上側長さを設定します。         丸型上       放射上         放射上       半月上         丸型下       放射T         次型下       放射T        | ₩ <u>₹</u>                                   | 1.0~5.0      | 0.1 mm | * 1    |
| S019 | <b>放射形状針数</b><br>放射形状における上部 90 度中の縫い本数を設定しま<br>す。                                                                                      | ₽ <u>\1.2</u> .3<br>¥ <sup>4</sup> ⁄2        | 1~8          | 1      | * 1    |
| S020 | <b>放射形状補強</b><br>放射形状の補強縫いの あり/なし を設定します。<br>・あり   ・なし                                                                                 |                                              | _            | _      | ¥1, ¥2 |

※2:編集ありに設定すると表示されます。「V-12. 縫製データ編集あり/なしの設定方法」p.37 を参照してください。

※3:機能を選択すると表示されます。

| No.  | 項目                                                                                                    | 設定範囲        | 編集単位    | 備考                  |
|------|----------------------------------------------------------------------------------------------------|-------------|---------|---------------------|
| S021 | 門止め部Cッチ       単         門止め部の縫いピッチを設定します。       手         角型上       丸型上         第二       単月上         首編門下       流れ下 | 0.200~2.500 | 0.025mm | _                   |
|      |                                                                                                    |             |         |                     |
| S022 | <ul> <li>第1すき間</li> <li>第1 閂止めとメス溝間のすき間を設定します。</li> <li>全形状に適用されます。</li> </ul>                                      | 0.0~4.0     | 0.1 mm  | _                   |
| S023 | <b>第2すき間</b><br>第2閂止めとメス溝間のすき間を設定します。<br>全形状に適用されます。                                                                | 0.0~4.0     | 0.1mm   | -                   |
| S031 | <b>1重/2重</b><br>1重縫い、2重縫いを選択します。                                                                                    | _           | _       | _                   |
|      | ×1:1 重縫い<br>×2:2 重縫い                                                                                                |             |         |                     |
| S032 | 2 重縫いクロス選択<br>2 重縫い設定時に、平行部の針落ちを重ね縫いかクロス縫いか選択します。                                                                   | _           | _       | * 3                 |
|      | : 重ね縫い                                                                                                    |             |         |                     |
| S033 | <b>2 重縫い幅補正</b><br>2 重縫い設定時に、1 周目のかがり幅を縮める量を設<br>定します。                                                              | 0.0~2.0     | 0.1mm   | * 3                 |
| S034 | <b>下縫い回数</b><br>下縫いの回数を設定します。<br>・<br>下縫いなし<br>(回数設定)                                                               | 0~9         | 1 🖸     | _                   |
| S035 | <b>下縫いピッチ</b><br>下縫いを行う場合の、縫いピッチを設定します。                                                                             | 1.0~5.0     | 0.1mm   | * 3                 |
| S036 | <b>下縫い巻き込み長さ</b><br>下縫いを行う場合の、上糸巻き込み縫い長さを設定し<br>ます。                                                                 | 2.0~20.0    | 0.1mm   | * 3                 |
| S037 | <b>下縫い巻き込みピッチ</b><br>下縫いを行う場合の、上糸巻き込み縫いピッチを設定<br>します。                                                               | 0.2~5.0     | 0.1mm   | * 3                 |
| S038 | <b>下縫い巻き込み幅</b><br>下縫いを行う場合の、上糸巻き込み縫い幅を設定しま<br>す。                                                                   | 0.0~4.0     | 0.1mm   | * 3                 |
| S039 | <b>下縫い針落ち前後補正</b><br>下縫いを2周以上行う場合に、針落ち点を前後にずら<br>す量を設定します。                                                          | 0.0~2.5     | 0.1mm   | * 2、 <del>*</del> 3 |

※ 2:編集ありに設定すると表示されます。「V-12. 縫製データ編集あり/なしの設定方法」p.37 を参照してください。 ※ 3:機能を選択すると表示されます。

| No.  | 項目                                                            |               | 設定範囲     | 編集単位       | 備考      |
|------|---------------------------------------------------------------|---------------|----------|------------|---------|
| S040 | <b>下縫い針落ち左右補正</b><br>下縫いを2周以上行う場合に、針落ち点を左右にず<br>らす量を設定します。    | <b>*(</b> F-) | 0.0~1.0  | 0.1mm      | * 3     |
| S041 | <b>下縫い左側位置補正</b><br>下縫いの縫い基準位置を左かがりの中心から左右にず<br>らす量を設定します。    | •             | -2.0~2.0 | 0.1 mm     | * 2、* 3 |
| S042 | <b>下縫い右側位置補正</b><br>下縫いの縫い基準位置を右かがりの中心から左右にず<br>らす量を設定します。    | ₽             | -2.0~2.0 | 0.1 mm     | * 2、* 3 |
| S044 | <b>下縫いスピード設定</b><br>下縫いのスピードを設定します。                           | 0°<br>1       | 400~3600 | 100sti/min | * 3     |
| S051 | <b>左平行部張力</b><br>左平行部の上糸張力を設定します。                             | I.            | 0~200    | 1          | —       |
| S052 | <b>右平行部張力</b><br>右平行部の上糸張力を設定します。                             | 1.            | 0~200    | 1          | * 2     |
| S053 | 左平行部張力(2 重縫いの 1 周目)<br>2 重縫い時に、1 周目の左平行部上糸張力を設定しま<br>す。       | 0             | 0~200    | 1          | * 2、* 3 |
| S054 | 右平行部張力(2 重縫いの 1 周目)<br>2 重縫い時に、1 周目の右平行部上糸張力を設定しま<br>す。       | 1.            | 0~200    | 1          | *2、*3   |
| S055 | 第1 閂止め部張力<br>第1 閂止め部の上糸張力を設定します。                              | 1.            | 0~200    | 1          | _       |
| S056 | 第2閂止め部張力<br>第2閂止め部の上糸張力を設定します。                                | 1.            | 0~200    | 1          | * 2     |
| S057 | <b>縫い始め上糸張力設定</b><br>縫い始め止め縫いの上糸張力を設定します。                     | *             | 0~200    | 1          | _       |
| S058 | <b>下縫い上糸張力設定</b><br>下縫いの上糸張力を設定します。                           | 00            | 0~200    | 1          | * 3     |
| S059 | 第1 閂止め始め、ACT タイミング調整<br>第1 閂止め部の上糸張力出力開始タイミングを調整し<br>ます。      | 10            | -5~5     | 1針         | * 2     |
| S060 | <b>右かがり始め、ACT タイミング調整</b><br>右かがり縫い部の上糸張力出力開始タイミングを調整<br>します。 | 10            | -5~5     | 1針         | *2      |

※2:編集ありに設定すると表示されます。「V-12. 縫製データ編集あり/なしの設定方法」p.37 を参照してください。

※3:機能を選択すると表示されます。

| No.  | 項目                                                                                             | 設定範囲      | 編集単位   | 備考     |
|------|------------------------------------------------------------------------------------------------|-----------|--------|--------|
| S061 | <b>第2閂止め始め、ACT タイミング調整</b><br>第2閂止め部の上糸張力出力開始タイミングを調整し<br>ます。                                  | -5~5      | 1 針    | * 2    |
| S062 | <b>縫い始め止め縫い針数</b><br>縫い始め止め縫いの針数を設定します。                                                        | 0~8       | 1 針    | _      |
| S063 | <b>縫い始め止め縫いピッチ</b><br>縫い始め止め縫いの縫いピッチを設定します。                                                    | 0.00~0.70 | 0.05mm | * 2    |
| S064 | 縫い始め止め縫い幅     目目       縫い始め止め縫いの幅を設定します。     目目                                                | 0.0~3.0   | O.1mm  | -      |
| S065 | <b>縫い始め止め縫い縦補正</b><br>縫い始め止め縫いの縦方向開始位置を設定します。                                                  | 0.0~5.0   | 0.1mm  | * 2    |
| S066 | <b>縫い始め止め縫い横補正</b><br>縫い始め止め縫いの横方向開始位置を設定します。                                                  | 0.0~2.0   | 0.1mm  | * 2    |
| S067 | <b>縫い終り止め縫い幅</b><br>縫い終り止め縫いの幅を設定します。                                                          | 0.1~1.5   | 0.1mm  | -      |
| S068 | <b>縫い終り止め縫い針数</b><br>縫い終り止め縫いの針数を設定します。<br>↓2.3.                                               | 0~8       | 1      | _      |
| S069 | <b>縫い終わり止め縫い縦補正</b><br>縫い終り止め縫いの縦方向開始位置を設定します。                                                 | 0.0~5.0   | O.1mm  | * 2    |
| S070 | <b>縫い終わり止め縫い横補正</b><br>縫い終り止め縫いの横方向開始位置を設定します。                                                 | 0.0~2.0   | O.1mm  | * 2    |
| S081 | メス動作<br>通常の布切りメス動作あり/なしを設定します。<br>・通常メス動作 OFF しま: 通常メス動作 ON                                    | _         | _      | _      |
| S083 | 2 重縫いの1周目メス         2 重縫い時に、1 周目の布切りメス動作あり / なしを設定します。         ・通常メス動作 OFF         ・通常メス動作 OFF | _         | _      | *2, *3 |

※2:編集ありに設定すると表示されます。「V-12. 縫製データ編集あり/なしの設定方法」p.37 を参照してください。

※3:機能を選択すると表示されます。

| No.  | 項目                                                                                                    | 設定範囲                 | 編集単位       | 備考     |
|------|----------------------------------------------------------------------------------------------------|----------------------|------------|--------|
| S084 | <ul> <li>最高速度制限</li> <li>ミシンの最高縫い速度を設定します。</li> <li>データ編集の最大値は、メモリースイッチデータ K007</li> <li>最高速制限スピード設定の縫い速度となります。</li> <li>→ 「V-22. メモリースイッチデータ一覧」 p.56 を参照してください。</li> </ul> | 400~3600             | 100sti/min |        |
| S086 | <b>行きピッチ</b><br>バータック形状(SOO1 の形状 No.27、28、29、30)<br>↑<br>行き側の縫いピッチを設定します。                                                                                                   | 0.200~2.500          | 0.025mm    | _      |
| S087 | 行き幅<br>バータック形状(SOO1の形状 No.27、28、29、30)<br>行き側の縫い幅を設定します。                                                                                                    | 0.1 ~ 10.0           | 0.05mm     | _      |
| S088 | <b>帰りピッチ</b><br>バータック形状(SOO1 の形状 No.27、28、29、30)<br>帰り側の縫いピッチを設定します。                                                                                                    | 0.200~2.500          | 0.025mm    | _      |
| S089 | 帰り幅<br>バータック形状(SOO1の形状 No.27、28、29、30)<br>帰り側の縫い幅を設定します。                                                                                                    | 0.1 ~ 10.0           | 0.05mm     | _      |
| S090 | <b>押え圧</b><br>生地を押える圧力を設定します。設定値 25 のとき押え圧<br>約 4kg、設定値 80 のとき押え圧約 10kg になります。                                                                                              | 20~80                | 1          | _      |
| S101 | 第一門止め部縫い速度<br>第一門止め部の縫い速度を設定します。                                                                                                    | 400~3600<br><b>D</b> | 100sti/min | *1,*2  |
| S102 | 第二閂止め部縫い速度<br>第二閂止め部の縫い速度を設定します。                                                                                                    | 400~3600<br><b>D</b> | 100sti/min | * 1,*2 |
| S500 | <b>パターンデータ名称</b><br>パターンデータの名称を変更します。                                                                                                    | _                    | -          | —      |

※2:編集ありに設定すると表示されます。「V-12. 縫製データ編集あり/なしの設定方法」p.37 を参照してください。

### 14. 縫製パターンをコピーするには

すでに登録されているパターン No. のデータを、使用していないパターン No. にコピーすることが できます。パターンの上書きコピーは禁止していますので、上書きしたい場合は、一度パターンを 消去してから行ってください。

1)入力モードにする

準備完了 LED @が消灯している入力モードの とき、コピーが可能となります。縫製モードの 場合は、準備キー ② 〇 を押して入力モー ドに切り替えてください。

2) コピー元のパターン No. を選択する

項目選択キー 6 ← を押して、コピー元のパ

- ターン No. を選択します。
- →「V-5. パターン選択を行うには」p.26 を参照してください。

まったく新規にパターンデータを作成する場合 には、初期値パターンをコピーすると便利です。

- →「V-10. 初期値パターンを使うには」 p.34 を参照してください。
- 3) コピー画面を呼び出す

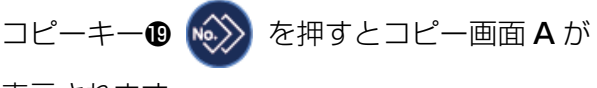

表示されます。

4) コピー先のパターン No. を選択する

使用していないパターン No.B が表示されてい

ますので、データ変更キーの 🕂 を押して、

コピーしたい No. を選択します。

パターンを消去したい場合は、ごみ箱 🔟 を選 択してください。

5)コピーを開始する

準備キー2 ひ を押すとコピーを開始し、 コピーで作成したパターン No. が選択されて いる状態で入力画面に戻ります。

戻るキー**③** つ を押すと、コピーせずにもとの画面に戻ります。

※サイクルデータ、連続縫いデータも同様な 方法でコピーすることができます。

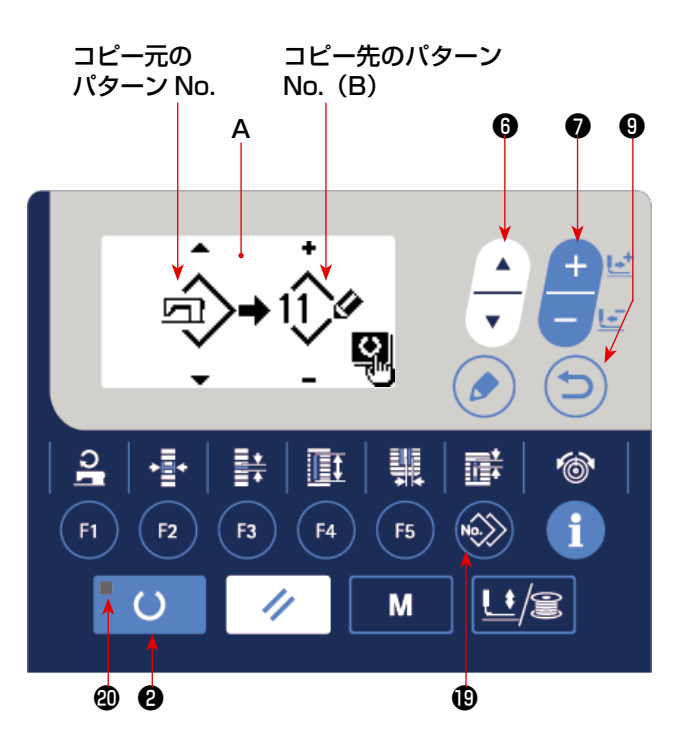

### 15. 縫製データ以外を編集/確認するには

モード画面でメニューを選択すると、各種データを編集/確認する画面を呼び出すことができます。

1)入力モードにする

準備完了 LED @が消灯している入力モードの とき、モード画面の呼び出しが可能となりま す。縫製モードの場合は、準備キー 2 0 を押して入力モードに切り替えてください。

2)モード画面を呼び出す

モードキー④ M を押すとモード画面(オペレーターレベル)が表示されます。

さらにモードキー④ M を3秒間押し続

けると、モード画面(保全者レベル)が表示 されます。

各レベルのモード画面で次表のメニューが表示されます。

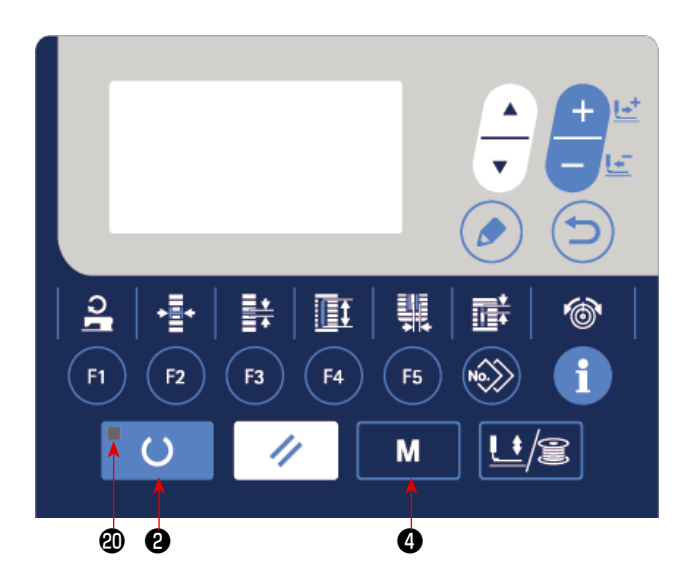

| 表示レベル    | モード画面のメニュー                                                                         |
|----------|------------------------------------------------------------------------------------|
| オペレータレベル | メモリースイッチ1<br>バージョン表示<br>通信<br>パラメータ登録キー登録<br>縫製パラメータ編集選択                           |
| 保全者レベル   | USB フォーマット<br>チェックプログラム<br>ペダルボリューム調整<br>コントラスト調整<br>メモリースイッチ2<br>キーロック<br>生産パラメータ |

#### 3) メニューを選択する

キーに登録できる項目が表示されますので、項目選択キー 6 – を押して、メニューを選択します。

メニュー選択中に編集キー③ 🌈 を押すと、以下の画面を呼び出すことができます。

- メモリースイッチ 1
   →詳細は「V-21.メモリースイッチデータの変更方法」p.55 を参照してください。
- バージョン表示
   システムソフトのバージョンを表示します。
- 通信
   →詳細は「V-27. 通信について」p.63 を参照してください。
- インステレンジョン・ション・パンプレン・
   インステレン・
   インステレン・
   インステレン・
   インステレン・
   インステレン・
   インステレン・
   インステレン・
   インステレン・
   インステレン・
   インステレン・
   インステレン・
   インステレン・
   インステレン・
   インステレン・
   インステレン・
   インステレン・
   インステレン・
   インステレン・
   インステレン・
   インステレン・
   インステレン・
   インステレン・
   インステレン・
   インステレン・
   インステレン・
   インステレン・
   インステレン・
   インステレン・
   インステレン・
   インステレン・
   インステレン・
   インステレン・
   インステレン・
   インステレン・
   インステレン・
   インステレン・
   インステレン・
   インステレン・
   インステレン・
   インステレン・
   インステレン・
   インステレン・
   インステレン・
   インステレン・
   インステレン・
   インステレン・
   インステレン・
   インステレン・
   インステレン・
   インステレン・
   インステレン・
   インステレン・
   インステレン・
   インステレン・
   インステレン・
   インステレン・
   インステレン・
   インステレン・
   インステレン・
   インステレン・
   インステレン・
   インステレン・
   インステレン・
   インステレン・
   インステレン・
   インステレン・
   インステレン・
   インステレン・
   インステレン・
   インステレン・
   インステレン・
   インステレン・
   インステレン・
   インステレン・
   インステレン・
   インステレン・
   インステレン・
   インステレン・
   インステレン・
   インステレン・
   インステレン・
   インステレン・
   インステレン・
   インステレン・
   インステレン・
   インステレン・
   インステレン・
   インステレン・
   インステレン・
   インステレン・
   インステレン・
   インステレン・
   インステレン・
   インステレン・
   インストン・
   イン
- 5. **縫製パラメータ編集選択** →詳細は「V-12. **縫製データ編集あり/なしの設定方法」p.37** を参照してください。
- 6. USB フォーマット →詳細はサービスマニュアルを参照してください。
- 7. チェックプログラム
   →詳細はサービスマニュアルを参照してください。
- 8. ペダルボリューム調整
   →詳細は「V-24. ペダルボリュームを調整するには」p.61 を参照してください。
- 9. コントラスト調整
   →詳細は「V-25. コントラストを調整するには」p.62 を参照してください。
- 10. メモリースイッチ 2
   →詳細は「V-22. メモリースイッチデータ一覧」p.56 を参照してください。
- 11. キーロック
  - → キーロックをモード画面から選択可能にする方法およびキーロックの設定方法は、サービス マニュアルを参照してください。
- 12. 生産パラメータ

→詳細は「V-28. 生産支援機能」 p.66 を参照してください。

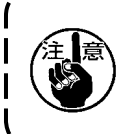

説明の記載がない機能については、装置が動かなくなる場合や不慮の事故につながる恐 れがあるため、サービスマニュアルを参照の上、保全者以外操作しないようご注意くだ さい。

### 16. パラメータ登録キーを使うには

パラメータ登録キーに頻繁に使用するパラメータを登録してご使用ください。 入力モードで、パラメータ登録キーを押すだけで登録されているパラメータが選択できます。

#### (1) 登録方法

#### 1)入力モードにする

準備完了 LED @が消灯している入力モードの とき、パラメータ登録が可能となります。縫製 モードの場合は、準備キー 2 び を押し て入力モードに切り替えてください。

2) パラメータ登録画面を呼び出す

モードキー④ M を押して、モード画面からパラメータキー登録を選択すると、パラメータ登録画面 A が表示されます。

夕登録キー設定画面が表示されます。

編集したいパラメータ登録キーを長押しして も、パラメータ登録キー設定画面を表示するこ とができます。

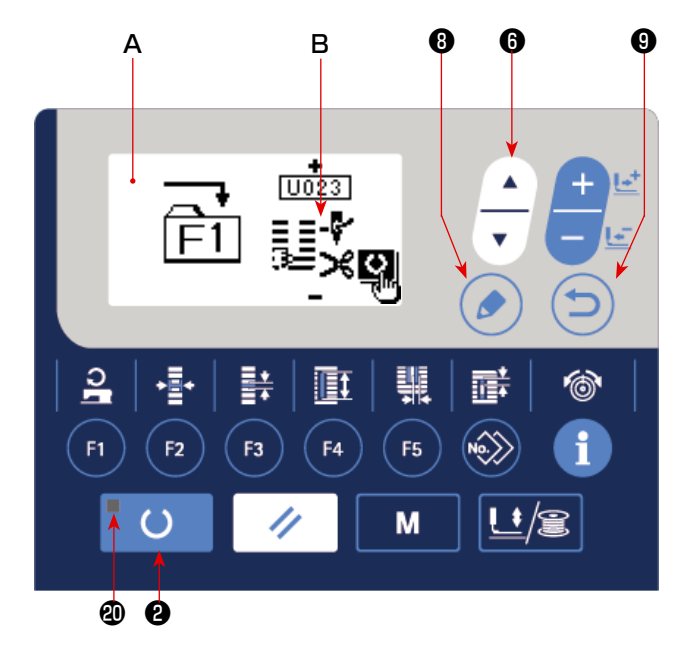

3) パラメータを選択する

キーに登録できる項目 B が表示されますので、

項目選択キー6 ── を押して、登録したい項目を選択します。

登録できる項目は、縫製データとメモリースイッチ(レベル 1)のパラメータとパターン No. です。 また、ごみ箱 🔟 を選択すると登録を解除することができます。

4) 登録を開始する

準備キー2 🚺 を押すと登録を開始し、モード画面に戻ります。

戻るキー (2) (\*\*\*) を押すと、登録せずにもとの画面に戻ります。

#### (2) ご購入時の登録状態

| 登録キー | 登録パラメータ          |                                                                                             |
|------|------------------|---------------------------------------------------------------------------------------------|
| F1   | 1 重縫い/2 重縫いの切り替え | 1<br>1<br>1<br>1<br>1<br>1<br>1<br>1<br>1<br>1<br>1<br>1<br>1<br>1<br>1<br>1<br>1<br>1<br>1 |
| F2   | 下縫い OFF/ 回数      | <b>⊘</b> _]<br>[_]<br>\$034                                                                 |
| F3   | 下縫い上糸張力設定        | 0<br>5058                                                                                   |
| F4   | 布切りメス複数回動作 無効/有効 |                                                                                             |
| F5   | 布切りメスサイズ         |                                                                                             |

# 17. 連続縫いを行うには

本ミシンは、複数の縫製パターンデータを押えを上げず連続して縫製する連続縫いが可能です。 最大6形状まで1サイクルで自動的に縫製可能となります。 また、最大 20 データの登録が可能です。必要に応じてコピーして使用してください。 → [V-14. 縫製パターンをコピーするには」 p.44 を参照してください。

※設定条件により、ご購入時の状態より部品を変更する必要があります。

### (1) 連続縫いデータの選択

#### 1)入力モードにする

準備完了 LED @が消灯している入力モードの とき、連続縫いデータの選択が可能となります。 縫製モードの場合は、準備キー**2** ັ ບ を 押して入力モードに切り替えてください。 入力モードのときのみ、連続縫いデータの選択 が可能となります。

2)連続縫いデータを選択する

Aを選択します。

を押して、縫製した デー -夕変更キ

い連続縫いデータ No.Bを選択します。

3) 縫製を行う

連続縫いデータが選択されている状態で準備 を押すと、準備完了 LED 20が +-0 点灯し、縫製可能となります。

ご購入時は連結データ No.1 のみが登録されて いますが、縫製パターンが入力されていません ので縫製状態にはなりません。次ページ(2) **連続縫いデータの編集方法**を参照の上、入力を 行ってください。

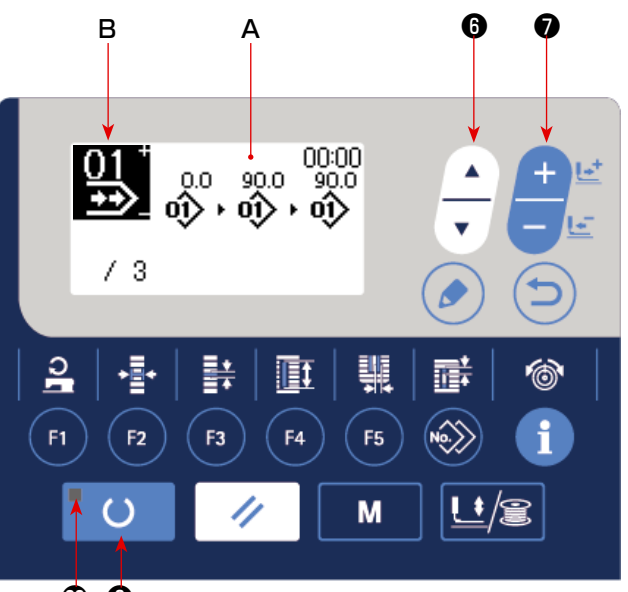

**@ @** 

### (2)連続縫いデータの編集方法

1)入力モードにする

準備完了 LED @が消灯している入力モードの とき、連続縫いデータの入力が可能となります。 縫製モードの場合は、準備キー ② 〇 を 押して入力モードに切り替えてください。

2)連続縫いデータを編集状態にする

編集キー③ を押すと連続縫いデータ編集 中表示 C となり、次に縫製するパターン No.D が反転します。この状態でデータの編集が可能 となります。

3)編集ポイントを選択する

ントが移動し反転します。データの最後まで編 集ポイントを進めたとき、入力可能なパターン 数に空きがあれば、追加指示ピクトが表示され ます。そこからさらに編集ポイントを進めると、 データ名称が編集ポイントになります。

を押すと、編集ポイントのデータを変更可能に なります。

#### 編集ポイントがパターン No. の場合

選択位置に追加指示ピクトが表示され、パターンデータを挿入可能になります。

#### 編集ポイントがデータ名称の場合

データ名称が編集可能になります。

#### 項目選択キーを押したときの編集ポイントの選択順

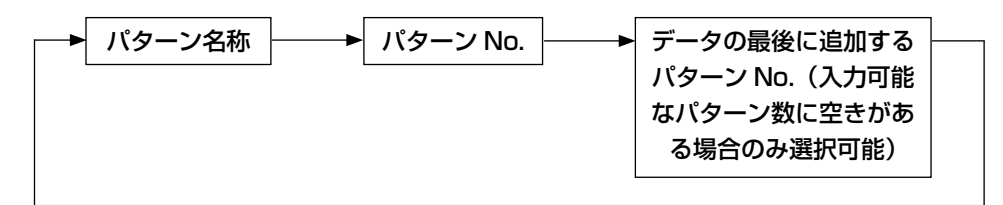

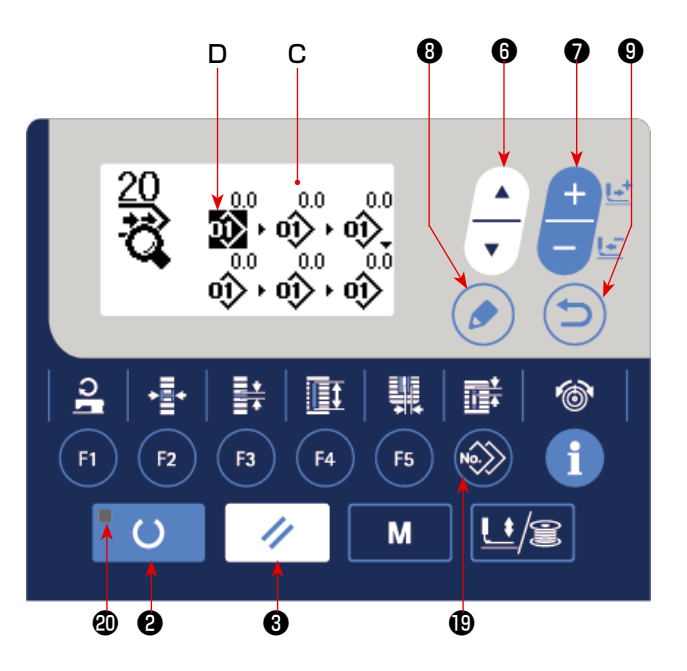

#### 4) 選択した編集ポイントのデータを変更する

データ変更キー 
テータ変更キー 
テータ変更キー 
た押すと、編集ポイントのデータを変更することができます。

#### 編集ポイントがパターン No. の場合

登録されているパターン No. が表示され選択可能となります。

#### 編集ポイントが空送りの場合

± 120 mmの範囲内で数値編集が可能となります。

また、リセットキー③ / を押すと編集ポイントのパターンデータを削除することができます。

リセットキー③ / を1秒間長押しすると、登録されている全てのパターンデータを削除する ことができます。

3)、4)を繰り返してデータ編集を行ってください。

#### 5) パターンデータの挿入をキャンセルする

追加指示ピクト表示中に、リセットキー・ を押すと、パターンデータの挿入をキャンセル することができます。

また、準備キー**2** を押すと、パターンデータの挿入をキャンセルして、縫製モードに移行します。

- ※ 以上で入力は完了ですが、連続縫いでは、全データを押えサイズの範囲内入れてください。 範囲を越えた場合はエラーが表示されますので、必ず押えサイズは正確に入力しておいてください。 い。→「V-4. 押えタイプの入力」 p.25 を参照してください。
- 6) パターンデータを新規作成する

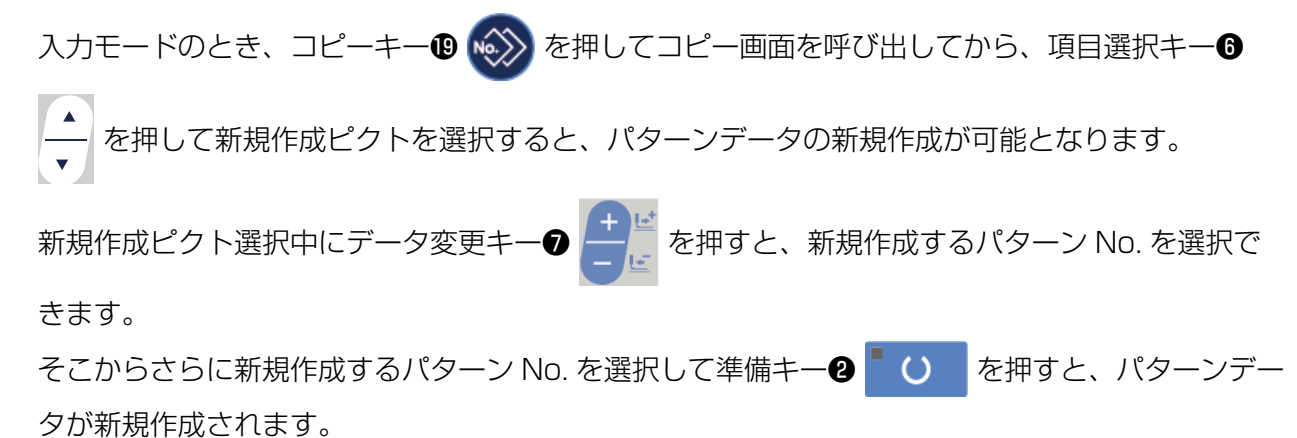

# 18. サイクル縫いを行うには

本ミシンは、複数の縫製パターンデータをサイクルで順次縫製可能です。 最大 30 パターンまで入力できますので縫製品に複数の異なるボタン穴を縫製するときにご使用く ださい。また最大 20 サイクルまで登録可能です。必要に応じてコピーして使用してください。 →「V-14. **縫製パターンをコピーするには」p.44** を参照してください。

### (1) サイクルデータの選択

#### 1)入力モードにする

準備完了LED @が消灯している入力モードの とき、サイクルデータの選択が可能となります。 縫製モードの場合は、準備キー 2 び を 押して入力モードに切り替えてください。 入力モードのときのみ、サイクルデータの選択 が可能となります。

2) サイクルデータを選択する

項目選択キー**③** 🔺 を押すと、登録されてい

るパターンが順次切り替わり表示され、最終登録パターン No.のあとに登録されているサイクルデータ No.、連続縫いデータ No.が表示されます。ここで縫製したいサイクルデータNo.を選択してください。

3) 縫製を行う

サイクルデータが選択されている状態で準備

キー2 〇 を押すと、準備完了 LED 20が

点灯し、縫製可能となります。

ご購入時はサイクルデータ No.1 のみが登録されていますが、縫製パターンが入力されていませんので縫製状態にはなりません。次ページ (2)サイクルデータの編集方法を参照の上入力を行ってください。

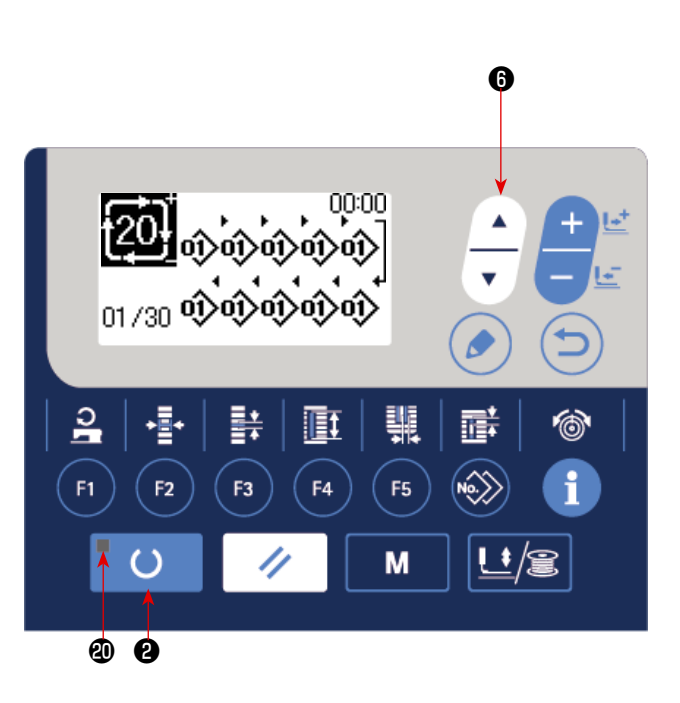

# (2) サイクルデータの編集方法

1)入力モードにする

準備完了 LED ②が消灯している入力モードの とき、サイクルデータの入力が可能となります。 縫製モードの場合は、準備キー②

縫製モードの場合は、準備キー**2** ↓ ○ <sup>7</sup> 押して入力モードに切り替えてください。

2) サイクルデータを編集状態にする

編集キー**3** を押すとサイクルデータ編集 中表示 C となり、次に縫製するパターン No.D が反転します。この状態でデータの編集が可能 となります。

3)編集ポイントを選択する

ントが移動し反転します。データの最後まで編 集ポイントを進めたとき、入力可能なパターン 数に空きがあれば、追加指示ピクトが表示され ます。そこからさらに編集ポイントを進めると、 データ名称が編集ポイントになります。

また、編集ポイント選択中に編集キー⑧

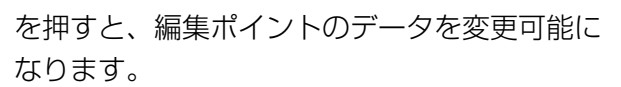

#### 編集ポイントがパターン No. の場合

選択位置に追加指示ピクトが表示され、パターンデータを挿入可能になります。

#### 編集ポイントがデータ名称の場合

データ名称が編集可能になります。

項目選択キーを押したときの編集ポイントの選択順

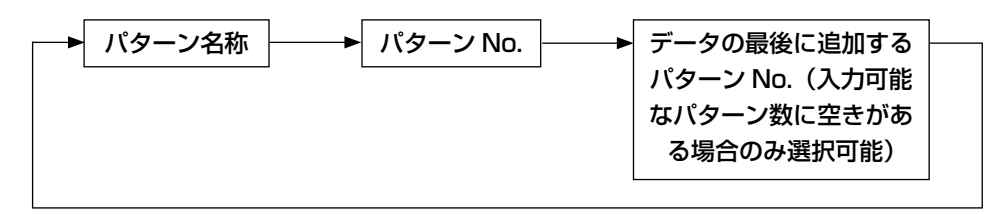

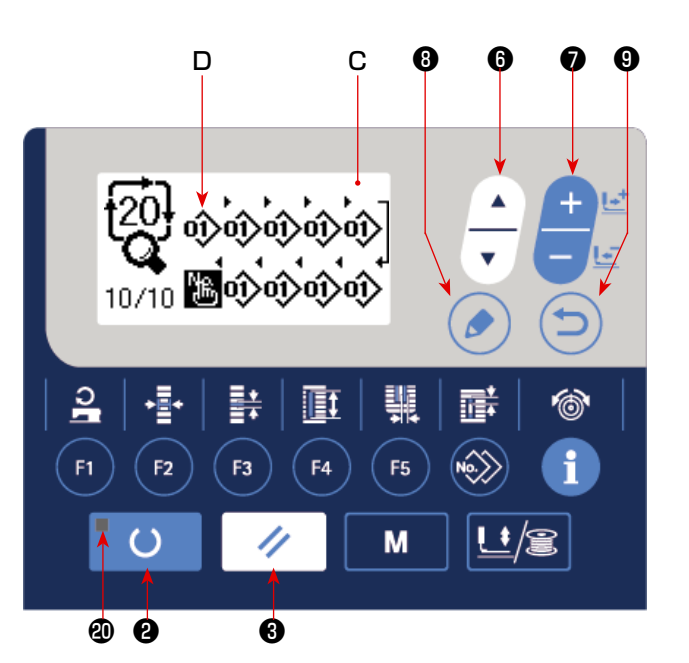

#### 4) 選択した編集ポイントのデータを変更する

データ変更キー⑦ ご を押すと、編集ポイントのデータを変更することができます。 登録されているパターン No. が表示され選択可能となります。 また、リセットキー③ ✓ を押すと編集ポイントのパターンデータを削除することができます。

リセットキー**3** を 1 秒間長押しすると、登録されている全てのパターンデータを削除する ことができます。

3)、4)を繰り返してデータ編集を行ってください。

#### 5) パターンデータの挿入をキャンセルする

追加指示ピクト表示中に、リセットキー③ / を押すと、パターンデータの挿入をキャンセル することができます。

また、準備キー 2 ○ を押すと、パターンデータの挿入をキャンセルして、縫製モードに移行 します。

6)パターンデータを新規作成する

入力モードのとき、コピーキー19 🐼を押してコピー画面を呼び出してから、項目選択キー6

▲ を押して新規作成ピクトを選択すると、パターンデータの新規作成が可能となります。

新規作成ピクト選択中にデータ変更キー**の (土)**を押すと、新規作成するパターン No. を選択で

きます。

そこからさらに新規作成するパターン No. を選択して準備キー 2 0 を押すと、パターンデー タが新規作成されます。

19. サイクル/連続縫いデータの名称を変更するには

### 1) データ名称を編集状態にする

「V-17. 連続縫いを行うには」p.48 および「V-18. サイクル縫いを行うには」p.51 を参照 してください。

2) データ名称を変更する

「V-11. 縫製データを変更するには」 p.35 を参照してください。

### 20. メス複数回動作の説明

本ミシンは、取り付けているメスサイズをパネルから設定することで、自動的にメスを複数回動作 させてメスサイズより大きなボタン穴を縫製することができます。メス交換なしに多様な縫い形状 を縫製する場合に設定してご使用ください。

#### (1) メス複数回動作の設定

#### 1)入力モードにする

準備完了 LED @が消灯している入力モードの とき、メモリースイッチデータの編集が可能と なります。縫製モードの場合は、準備キー@

O を押して入力モードに切り替えてくだ
 さい。

2) 布切りメスサイズを入力する

モードキー④ M を押すとメモリースイッ
チデータ(レベル1)編集画面 A が表示されま
す。項目選択キー⑤ (・)を押して、[□□18] 布
切りメスサイズ B を呼び出します。
データ変更キー⑦ (・)で取り付けているメ
スのサイズ C を設定します。→詳細は、「V-22.
メモリースイッチデーター覧」 p.56 を参照してください。
3)布切りメス複数回動作を有効に設定する

- 項目選択キー6 を再度押して、U019 布 切りメス複数回動作機能 D を呼び出します。 データ変更キー でメス複数回動作を 有効状態に設定します。→詳細は、「V-22.メ モリースイッチデーター覧」 p.56 を参照し てください。
- 4) 縫製を行う

準備キー?
 を押すと縫製可能となり
 ます。このとき SOO2 布切り長さを上記で設定した UO18 布切りメスサイズ以上にすると自動的にメス複数回動作を行い縫製します。
 ※取り付けているメスサイズより小さい穴形状を縫製しようとするとエラー 489 になります。

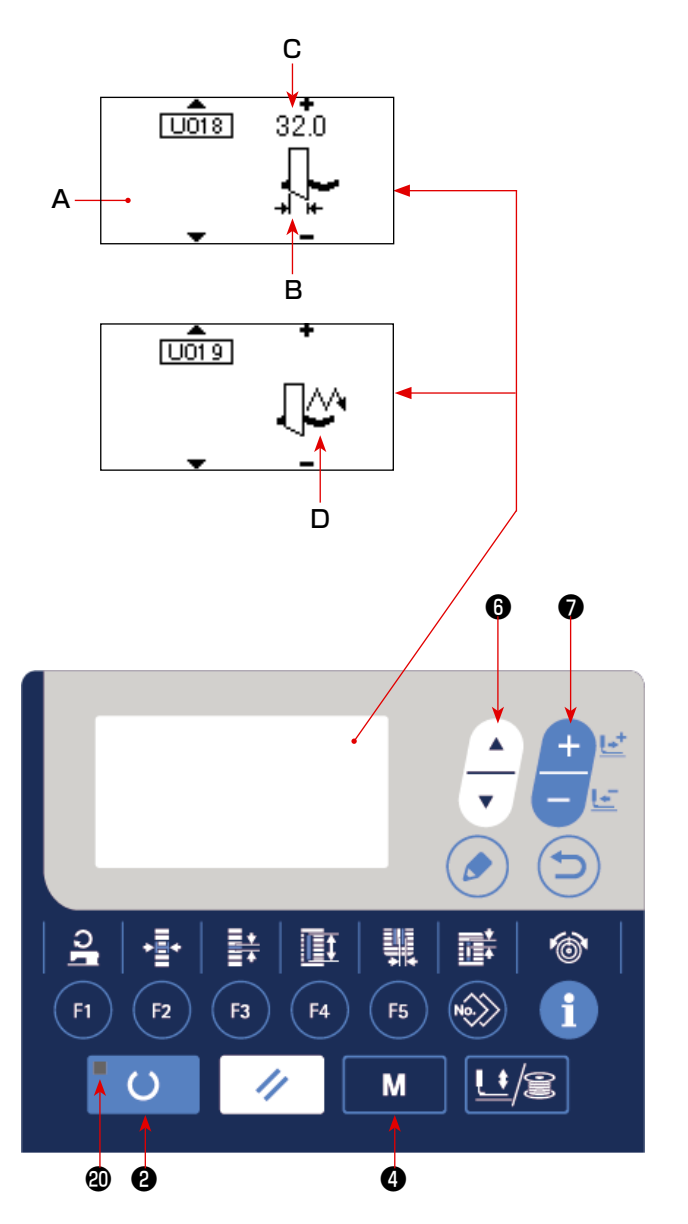

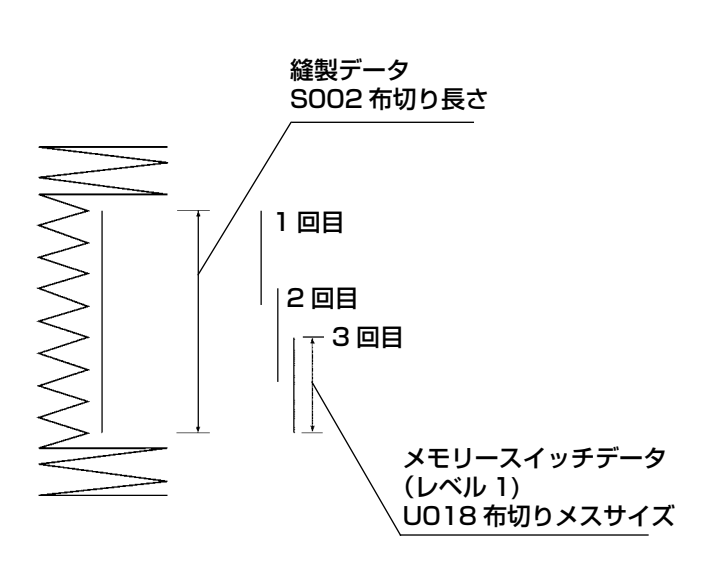

# (21. メモリースイッチデータの変更方法)

 入力モードにする
 準備完了 LED @が消灯している入力モードの とき、メモリースイッチデータ変更が可能と なります。縫製モードの場合は、準備キー?
 を押して入力モードに切り替えてくだ

さい。

2)メモリースイッチデータ編集画面を呼び出す

モードキー④ M を押すとモード画面(オペレーターレベル)が表示されます。

この画面でメモリースイッチデータ(レベル1) を選択します。

さらにモードキー④ M を3秒間押し続

けると、モード画面(保全者レベル)が表示されます。

この画面でメモリースイッチデータ(レベル2) が選択できます。

 3)変更するメモリースイッチデータを選 択する

項目選択キー ● ← を押して、変更したい

データ項目を選択してください。

### 4) データを変更する

メモリースイッチデータには、数値を変更する データ項目とピクトを選択するデータ項目があ ります。

数値を変更するデータ項目には [U001] のような No. がつけられており、データ変更キー●

\* で設定値をアップダウンして変更する

ことができます。

ピクトを選択するデータ項目には KODT のような No. がつけられており、データ変更キー

- \_\_\_\_\_ でピクトを選択することができます。
- → メモリースイッチデータの詳細は、「V-22. メモリースイッチデータ一覧」 p.56 を 参照してください。

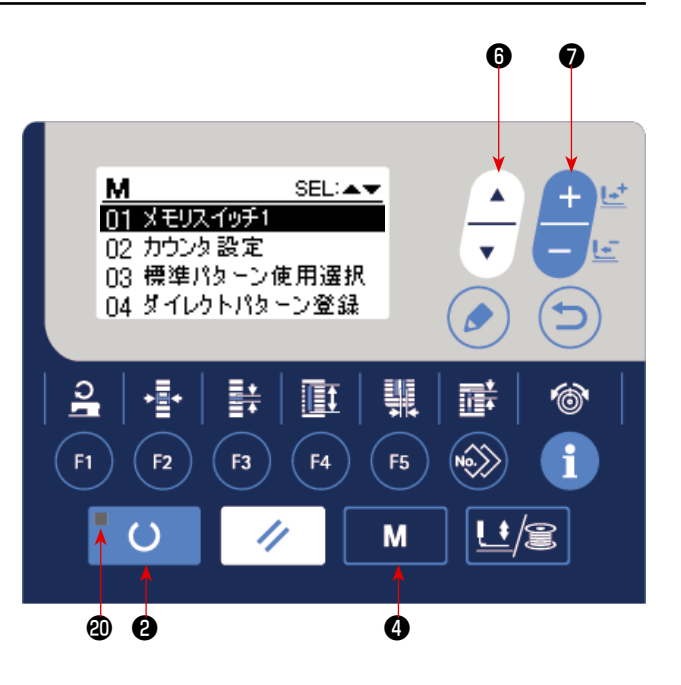

22. メモリースイッチデータ一覧

# (1) レベル 1

☆ メモリースイッチデータ(レベル 1)は、ミシンが共通に持つ動作データであり、すべての縫製パターンに共通に作用するデータです。

| No.  | 項目                                                                                                    | 設定範囲       | 編集単位       | 初期値                |
|------|----------------------------------------------------------------------------------------------------|------------|------------|--------------------|
| U001 | 押え上げ最高位置     L       ペダル動作の最高位置の高さを設定します。     MAX1                                                    | 0~17.0     | 0.1mm      | 8.0mm              |
| U002 | <b>押え上げ中間位置</b><br>ペダル動作の中間位置の高さを設定します。                                                               | 0~14.0     | 0.1mm      | 6.0mm              |
| U003 | <b>押え上げ布セット位置</b><br>ペダル動作の布セット位置の高さを設定します。                                                           | 0~14.0     | 0.1mm      | 0.0mm              |
| U004 | 2 ペダルの踏み込み位置 (%)<br>2 ペダル時の操作感を設定します。詳細は下記参照。                                                         | 5~95       | 1%         | 80%                |
| U005 | 2ペダルの押え上げ上昇位置 (%)<br>2ペダル時の操作感を設定します。                                                                 | 5~95       | 1%         | 50%                |
|      | ペダル踏み込み量                                                                                              |            |            |                    |
| U006 | 縫い終わり上糸張力設定<br>ほしのの一部である。                                                                             | 0~200      | 1          | 35                 |
| U007 | 糸切り時の上糸張力設定                                                                                           | 0~200      | 1          | 35                 |
| U008 | 縫い合わせ下縫いの上糸張力設定 🦉 🚳                                                                                   | 0~200      | 1          | 60                 |
| U009 | ソフトスタートスピード設定 1 針目                                                                                    | 400~3600   | 100sti/min | 800sti/min         |
| U010 | ソフトスタートスピード設定 2針目                                                                                     | 400~3600   | 100sti/min | 800sti/min         |
| U011 | ソフトスタートスピード設定 3針目                                                                                     | 400~3600   | 100sti/min | 2000sti/min        |
| U012 | ソフトスタートスピード設定 4針目                                                                                     | 400~3600   | 100sti/min | 3000sti/min        |
| U013 | ソフトスタートスピード設定 5 針目                                                                                    | 400~3600   | 100sti/min | 4000sti/min        |
| U014 | <b>押え種類</b><br>押えの種類を設定してください。→「V-4. 押えタイプの入力」<br>p.25 参照。<br>↓ 1 ↓ 2 ↓ 3 ↓ 5<br>4×25mm 5×35mm 5×41mm | —          | _          | <b>1</b><br>4×25mm |
| U015 | <b>押えサイズ幅</b><br>U014 押え種類を 5 タイプに設定したときに、押えの<br>幅を入力してください。                                          | 3.0~10.0   | 0.1mm      | 3.0mm              |
| U016 | <b>押えサイズ長さ</b><br>U014 押え種類を5 タイプに設定したときに、押えの<br>長さを入力してください。                                         | 10.0~150.0 | 0.5mm      | 10.0mm             |
| U017 | <b>縫製開始位置(送り方向)</b><br>押えに対する縫製開始位置を設定します。<br>段部等により開始位置をずらしたい場合設定してくだ<br>さい。                         | 2.5~110.0  | 0.1mm      | 2.5mm              |

| No.  | 項目                                                                                                    | 設定範囲     | 編集単位  | 初期値                    |
|------|----------------------------------------------------------------------------------------------------|----------|-------|------------------------|
| U018 | <b>布切りメスサイズ</b><br>使用しているメスサイズを入力してください。                                                                                                    | 3.0~32.0 | 0.1mm | 32.0mm                 |
| U019 | 布切りメス複数回動作機能 無効/有効                                                                                                    | _        | _     | <u>∱</u> Ø             |
| U020 | 糸切れ検知機能 無効/有効<br>♥ <sup>-/</sup> ♥ 無効♥ <sup>-/</sup> ≪ 有効                                                                                                    | _        | _     | -₽″ ≪                  |
| U021 | 準備キー ON 時押え位置選択(上/下)<br>準備キーが押されたときの押え足の位置を設定します。                                                                                                    | _        | _     | <b>9</b> <u>-</u>      |
| U022 | <ul> <li>         経製終了時の押え位置選択(上/下)         <ul> <li></li></ul></li></ul>                                                                                                    | _        | _     |                        |
| U023 | <b>上糸切り動作開始距離</b><br>縫い始めてから上糸切りはさみが開放動作を開始する<br>までの距離を入力します。                                                                                                    | 0~15.0   | 0.1mm | 1.Omm                  |
| U024 | <b>下糸切り動作開始距離</b><br>縫い始めてから下糸切りはさみが開放動作を開始する<br>までの距離を入力します。                                                                                                    | 0~15.0   | 0.1mm | 1.5mm                  |
| U025 | カウンター更新単位<br>縫製カウンターを更新する単位を設定します。                                                                                                    | 1~30     | 1     | 1                      |
| U026 | トータル針数 非表示 / 表示                                                                                                    | _        | _     | Q Veg                  |
| U027 | LED ライト輝度設定<br>-〇-                                                                                                    | 0~5      | 1     | 5                      |
| U028 | <ul> <li>         経製カウンターのカウントアップ画面の表示・非表示設定          かウントアップ画面の表示・非表示設定         カウントアップ表示なし      </li> <li>         かウントアップ表示なり         </li> <li>         かウントアップ表示あり     </li> </ul> | _        | _     | <b>₩2≥+O</b><br>9∕xxxx |
| U080 | <ul> <li>音声出力設定</li> <li>ALL</li> <li>全音声ガイダンス パネル操作 全音声ガイダンス のみ OFF</li> </ul>                                                                                                    | _        | _     | ALL                    |
| U061 | 音声言語選択<br>■<br>English<br>田                                                                                                    |          |       | English                |
| U500 | <b>言語選択</b><br>パネルに表示する言語を選択します。<br>※ 出荷仕様により選択できる言語の数が異なります。                                                                                                    | _        | _     | 未選択                    |

# (2) レベル 2

☆ モードスイッチを3秒間長押しで編集可能となります。

| No.  | 項目                                                                                                    | 設定範囲     | 編集単位       | 初期値                 |
|------|----------------------------------------------------------------------------------------------------|----------|------------|---------------------|
| K001 | ペダル選択<br>ペダルのタイブを設定します。→「V-3. ペダルの使用方法」<br>p.23 参照。<br>2 ペダル<br>1 ペダル<br>(中間位置なし) 1 ペダル<br>(踏み返しあり)                                                                           |          | _          | <u>⊛L∓</u>          |
| K003 | <b>押え種類選択禁止機能 許可/禁止</b><br>UO14 押え種類の変更を禁止設定します。<br>↓ ◆ ◆ ● 変更許可 ● 変更禁止                                                                                                    | _        |            |                     |
| К004 | <b>縫い形状選択レベル</b><br>縫製可能な縫い形状数を拡大できます。(最大 31 形状)<br>■ No. <sup>12</sup> 12 形状 ■ No. <sup>20</sup> 20 形状 ■ No. <sup>31</sup> 31 形状                                             | _        | _          | Щ <sub>но.</sub> 12 |
| K005 | <ul> <li>布切りメスパワー</li> <li>布切りメスの出力パワーを設定します。</li> <li>0:最小パワー→3:最大パワー</li> </ul>                                                                                             | 0~3      | 1          | 3                   |
| K006 | 機種選択<br>ミシン頭部のタイプを設定します。<br>0:標準タイプ 1:ドライタイプ                                                                                                    | 0~1      | 1          | 0(標準タイプ)            |
| K007 | <b>最高速制限スピード設定</b><br>ミシンの最高速度を制限します。<br>K006 機種選択がドライタイプの場合、最高速は<br>3,300sti/min に自動的に制限されます。                                                                                | 400~3600 | 100sti/min | 3600sti/min         |
| K008 | 上糸張力ばらつき補正<br>上糸張力の出力値を全体的にオフセットして補正し<br>ます。                                                                                                    | -30 ~ 30 | 1          | 0                   |
| К009 | 上糸張力変更値出力時間<br>上糸張力関連のデータを変更した場合、その変更値を設定時間だ<br>け出力します。<br>・・・・・・・・・・・・・・・・・・・・・・・・・・・・・・・・・・・・                                                                               | 0~20     | ls         | Os                  |
| K010 | 毎回原点検索機能<br>縫製終了後もしくはサイクル終了後、原点検索を行ないます。<br>なし                                                                                                    | _        | _          | OF I                |
| K011 | <ul> <li>逆転針上げ 許可/禁止</li> <li>UO01 押え上げ最高位置が 14.0 mm以上に設定された場合、</li> <li>自動的に逆転針上げを行いミシンを停止します。その動作を禁止</li> <li>設定することができます。</li> <li>★ 逆転針上げ許可</li> <li>★ 逆転針上げ許可</li> </ul> | _        | _          | <b>Å</b> +          |

| No.  | 項目                                                                                   | 設定範囲   | 編集単位  | 初期値         |
|------|--------------------------------------------------------------------------------------|--------|-------|-------------|
| K018 | 縫製モードでのパターン選択機能 無効/有効                                                                | _      | _     | රු          |
| K019 | 連続縫いでの途中糸切り 許可 / 禁止                                                                  | _      | _     | <u>I</u> ×I |
| K021 | <b>縫い始め下糸切りハサミ開放量</b><br>縫い始めに下糸切りハサミを開放する量を設定します。                                   | 0~15   | 1 パルス | 8           |
| К022 | <b>押え上げスピード</b><br>押え上げスピードを設定します。                                                   | 1~3    | _     | 3           |
| K023 | <b>押えエラー検出位置</b><br>EO83 押え高さエラーを検出する高さを設定します。<br>※ Oに設定するとエラーを検出しません。               | 0~10.0 | 0.1   | 3.0         |
| K028 | Y 送りモーター保持電力設定<br>1 2 3<br>1 3<br>3 0<br>3 0<br>3 0<br>3 0<br>3 0<br>3 0<br>3 0<br>3 | _      | _     |             |

# 23. 縫製しながら縫い速度を変更するには

縫製モードのまま、縫い速度を変更することができます。

1) 縫製モードにする パターンデータが選択されている状態で準備

キー**2 ○** を押すと、準備完了 LED **④**が 点灯し、縫製可能となります。

2) 縫い速度変更画面を表示する

縫い速度キー**①** <u></u> **2** を押すと、縫い速度変更 画面 A が表示されます。

3) 縫い速度を変更する

データ変更キー
 を押すと、縫い速度
 を100sti/min ずつ変更できます。
 また、項目選択キー
 本 を押すと最高速に、

▼ を押すと最低速(400sti/min)に変更で きます。 最高速は、縫製中のパターンデータの S084

最高速度制限と、KOO7 最高速制限スピード設定のうちの、遅い方になります。

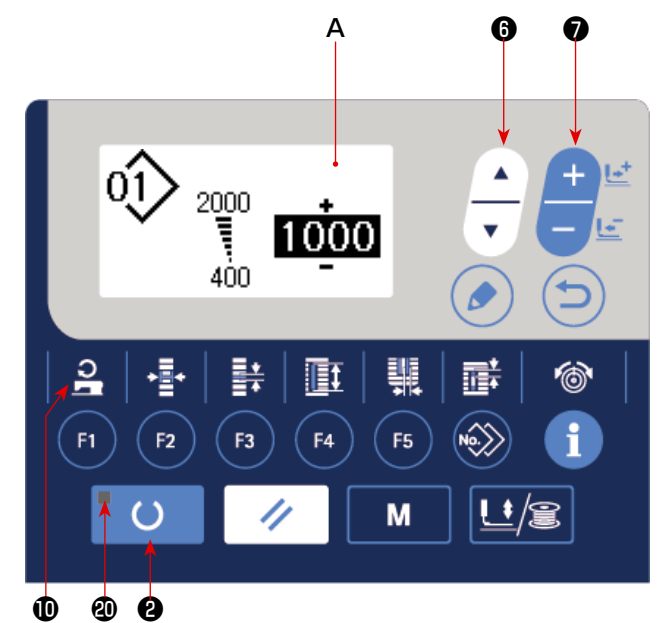

# 24. ペダルボリュームを調整するには

ペダルを踏む、または、パネルからペダルボリューム値を入力することで、ペダルボリュームを調整することができます。

1)ペダルボリューム調整画面を呼び出す モード画面のメニューからペダルボリューム調 を押すと、ペダ 整を選択して編集キー⑧ 🌔 ルボリューム調整画面 A が表示されます。 2) ペダルボリューム値の登録先を選択する 項目選択キ-を押すと、現在のペダル G ボリューム値の登録先が順次移動し反転しま す。ここで登録先を選択してください。登録先 として選択できるのは右表の5つです。 3)ペダルボリューム値を登録する 編集キー⑧ (♪) を押すと、選択した登録先に ペダルボリューム値が登録されて、表示されま す。 また、登録されているペダルボリューム値を選 択中にデータ変更キー⑦ を押すと、ペ

ダルボリューム値を変更することができます。 変更可能な範囲は 0 から 255 までです。

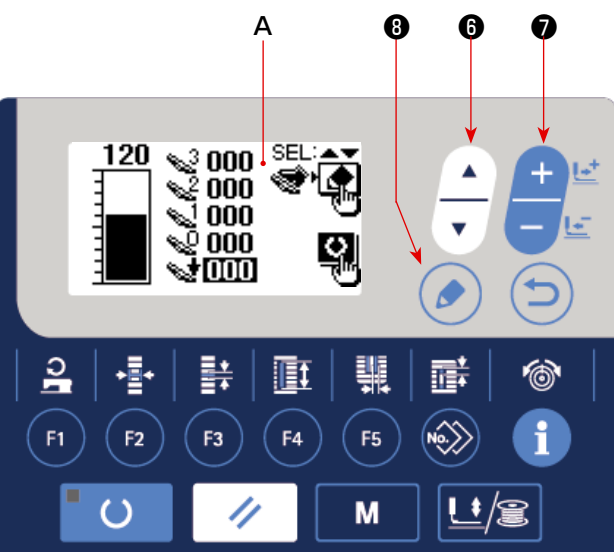

| 表示         | 登録するペダルの状態        |
|------------|-------------------|
| <b>~</b> 3 | ペダルをいっぱいに踏んでいる    |
| <b>~</b> 2 | ペダルを中間の踏み具合で踏んでいる |
| <b>S</b> 1 | ペダルを少しだけ踏んでいる     |
| <b>~</b> 2 | ペダルを踏んでいない        |
| 1          | ペダルを踏み返している       |

# 25. コントラストを調整するには

パネルの表示のコントラストを、5段階で調整することができます。

 コントラスト調整画面を呼び出す モード画面のメニューからコントラスト調整を 選択して編集キー③ を押すと、コントラ スト調整画面 A が表示されます。
 コントラストを調整する データ変更キー データ変更キー を押すと、コントラ

ストをO(最も明るい)から4(最も暗い)ま での5段階で調整することができます。

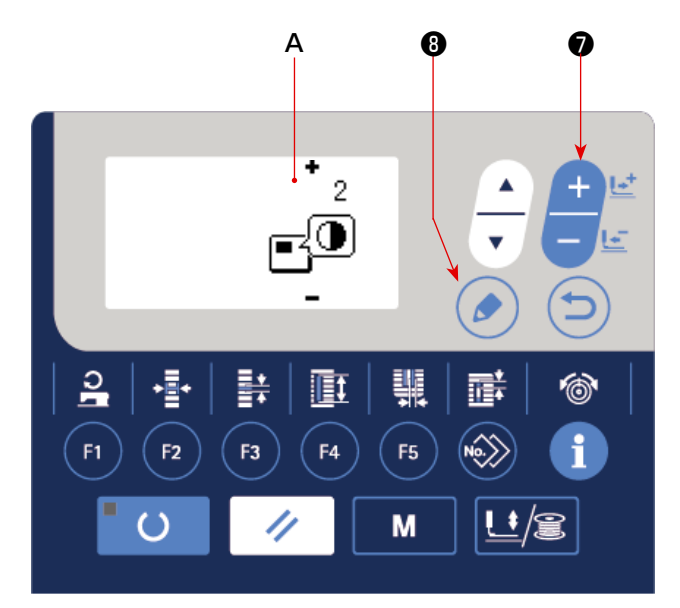

# 26. キーロックを設定するには

キーロックを設定することで、データを変更するキー操作を無効にすることができます。キーロック設定機能の呼び出し方法およびキーロックの設定方法は、サービスマニュアルを参照してください。

27. 通信について

本ミシンは、USB メモリーを使用してデータの入出力を行うことができます。

#### 1)通信モードにする

「V-15. 縫製データ以外を編集/確認するには」 p.45 でモード画面を参照し、通信モードを 選択します。

- 2)通信種別を選択する

を選択します。

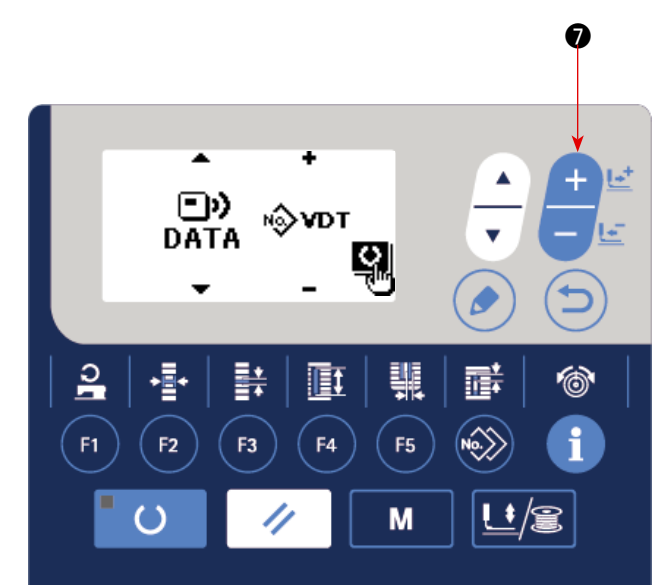

| データ名                |       | 拡張子             | データ内容                                              |
|---------------------|-------|-----------------|----------------------------------------------------|
| パラメータデータ            | N∲EPD | LBHOO ××× . EPD | ミシンで作成された縫い形状・布切り長さ・かがり<br>幅などの LBH 固有の縫製データ形式     |
| ベクトル形式データ 🔊 🔊 🗸 🔨 🔊 |       | VDOO ××× .VDT   | PM-1 で作成された針落ち点のデータであり、<br>JUKIのミシン間で共通に運用できるデータ形式 |

※ベクトル形式データの設定方法については、サービスマニュアルをご覧ください。

### 3)通信方向を選択する

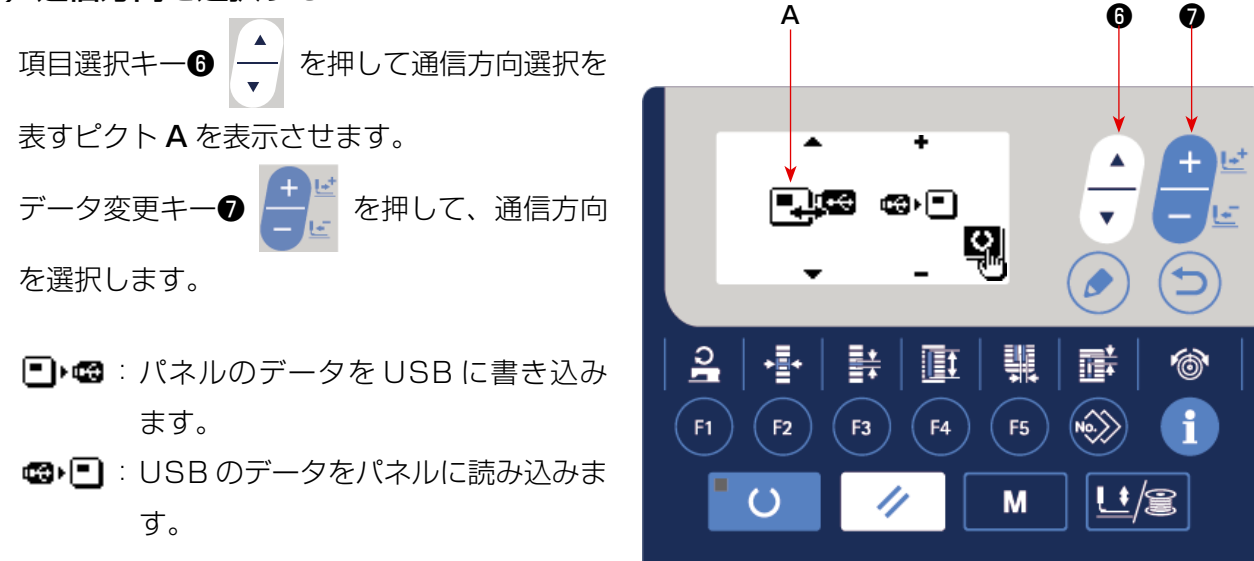

# 4) No. を選択する

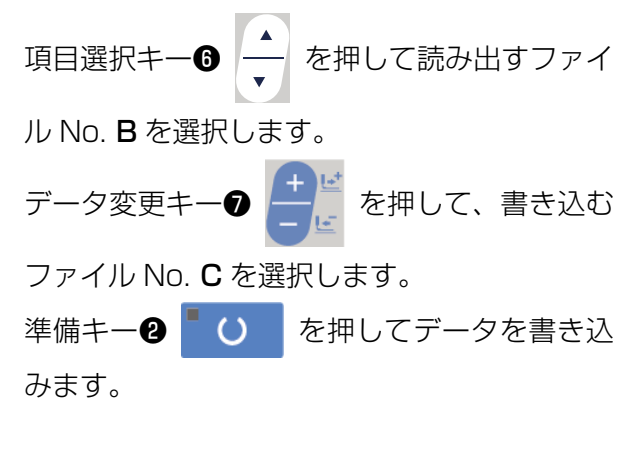

|     | B (                                   | с<br>                                                                                                    | 6 0             |
|-----|---------------------------------------|----------------------------------------------------------------------------------------------------|-----------------|
|     | • • • • • • • • • • • • • • • • • • • |                                                                                                    |                 |
|     | ▶ <b>1</b>   <b>1</b>  <br>F2 F3      | Image: Constraint of the second second sec | ii   ⊗  <br>⊗ i |
| • ( | //                                    | М                                                                                                    |                 |
|     | 2                                     |                                                                                                    |                 |

### ■ USB について

① USBの取扱に関する注意

- ・ 縫製中は、USB コネクタに USB 機器、USB ケーブルを接続したままにしないでください。振動によりコネクタ 部が破損し、USB のデータ喪失や USB 機器、ミシン故障の恐れがあります。
- プログラムや縫製データ読み込み書込み時には、抜き差しを行わないでください。
   データの破損や誤動作につながる恐れがあります。
- · USB 機器の保存領域にパーテーションを区切った場合、1個のパーテーションのみアクセスできます。
- · 使用する USB 機器の種類によっては本機が正しく認識できない場合があります。
- · 本機での使用により USB 機器内のデータが消失した場合のデータの補償はご容赦ください。
- · 通信画面やパターンデーター覧が表示されているような画面ではメディアを差してもドライブを認識しません。
- ・ USB や CF(TM) などのメディアは、基本的に 1 台のみ接続してください。複数台の接続の場合にも 1 台しか認識されません。詳しくは USB の仕様をお読みください。
- ・ USB コネクタは、IP パネルの USB 端子の奥まで確実に挿入してください。
- ・ USB 上のデータにアクセスしている最中に電源を OFF しないでください。

USB の仕様

- USB1.1 規格に準拠
- ・ 対応機器<sup>\*\*1</sup>\_\_\_\_\_ USB メモリー、USB ハブ、FDD、カードリーダー等のストレージ機器
- ・ 未対応機器\_\_\_\_\_\_ CD、DVD、MO、テープドライブなど
- ・ 対応フォーマット\_\_\_\_ FD( フロッピーディスク ) FAT12
  - \_\_\_\_ その他 (USB メモリーなど ) FAT12 · FAT16 · FAT32
- ・ 対応メディアサイズ FD(フロッピーディスク) 1.44MB・720KB
- \_\_\_\_ その他 (USB メモリーなど) 4.1MB ~ (2TB)
   ・ ドライブの認識 \_\_\_\_\_ USB機器等の外部メディアへのアクセスは、最初に認識したメディアにアクセスします。
   但し、内臓メディアスロットにメディアがある場合はメディアへのアクセスが最優先されます。(例:USBメモリーを差したあとにメディアスロットへ挿入してもメディアスロットにアクセスします。)
- ・ 接続の制限\_\_\_\_\_\_ 最大 10 デバイス(最大数を超えて接続した場合、超えて接続したストレージデバイスは、 一度取り外して、再度接続しないと認識されません。)
- · 消費電流\_\_\_\_\_\_ 接続できる USB 機器の定格消費電流は最大 500mA です。

<sup>※ 1</sup> すべての対応機器の動作を保証するものではありません。 相性問題等で動作しない機器もございます。

## 28. 生産支援機能

1日の縫製枚数を表示し、その縫製枚数から縫製作業の進捗率を計算して表示します。 また、ミシンが回転している時間からミシンの稼働率を計算して表示します。

1) 生産情報画面を表示するには

準備完了 LED 20が消灯している入力モードで

を押し、生 インフォメーションキー 産力ウンター画面 A を表示します。

進捗率表示 B、稼働率表示 C を使用するには 生産パラメータを設定します。

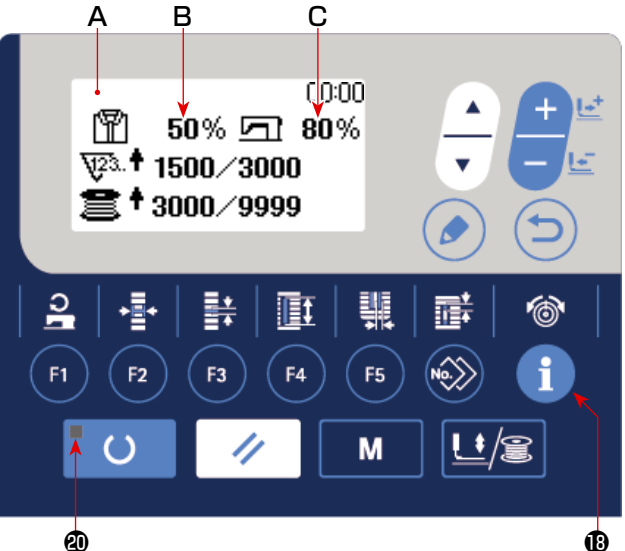

[縫製作業の進捗率]

ø

6

1日の縫製枚数 / 現在の目標生産枚数 × 100

※現在の生産枚数は現在時刻、就業時間(始業開始~終業時刻)、休憩時刻から計算します。

[ミシンの稼働率]

ミシン動作中の時間 / 1日の作業時間

※1日の作業時間は現在時刻、就業時間(始業開始~終業時刻)、休憩時刻から計算します。

### 2) 生産パラメータを表示する

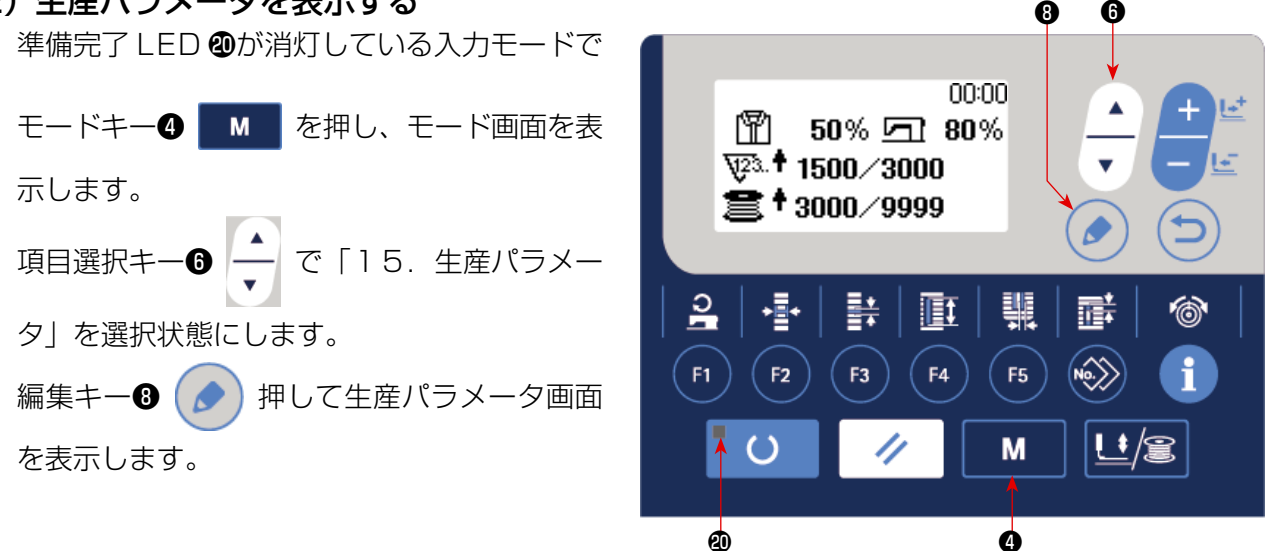

生産パラメータ設定画面では次表のメニューが表示されます。

| No. | 生産パラメータ設定画面のメニュー |
|-----|------------------|
| 1   | 日時設定             |
| 2   | 1着カウントの糸切り回数     |
| 3   | 就業時間設定           |
| 4   | 休憩時間1            |
| 5   | 休憩時間2            |
| 6   | 休憩時間3            |
| 7   | 生産目標枚数の表示タイプ     |

# (1) 日時設定

1)日時設定画面を呼び出す

生産パラメータ設定画面で日時設定を選択 した状態で編集キー ③ 
 伊します。 日時設定画面 A が表示されます。

# 2) 日時の設定

- 項目選択キー (6  $\checkmark$  を押すと、西暦 B  $\Rightarrow$ 月 C  $\Rightarrow$  日 D  $\Rightarrow$  時 F  $\Rightarrow$   $\Rightarrow$  G  $\land$  反転表示し ますので、変更する項目を反転表示させて データ変更キー (7  $\circlearrowright$  で設定値を入力 してください。
- ※ 年数、月、日の設定を変更すると曜日 E の表示が自動で変更されます
- 3)日時の設定を確定する

編集キー③ 🌔 を押すと設定値を確定

し、生産パラメータ設定画面に戻ります。

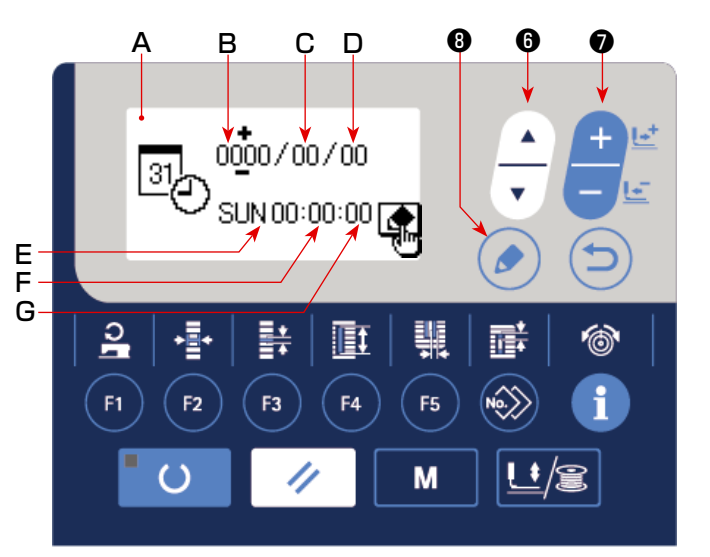

# (2) 就業時間設定

生産支援機能の進捗率、稼働率の計算に必要な就業時間を設定します。

В

•

F2

Α

2

F1

С

≙<u>`</u>ooo\*~ooo

÷

F3

DE

F4

A

4

F5

Μ

# 1)就業時間設定画面を呼び出す

生産パラメータ設定画面で就業時間設定を選 択した状態で編集キー ③ を押します。 就業時間設定画面 A が表示されます。

2) 始業時間の設定

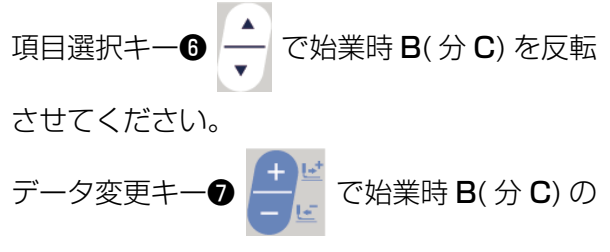

設定値を変更します。

3) 終業時間の設定

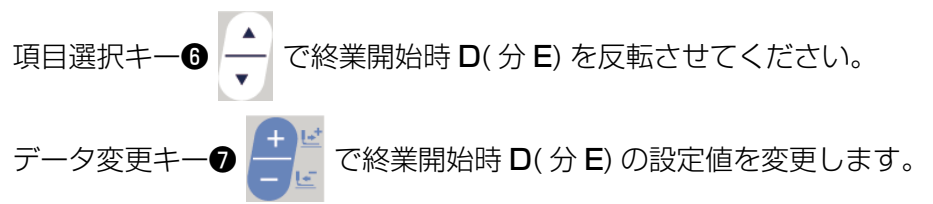

### 4) 就業時間の設定を確定する

編集キー 🛽 🌈 を押すと設定値を確定し、生産パラメータ設定画面に戻ります。

### (3) 1 縫製の糸切り回数設定

生産支援機能で使用する生産カウンターをカウントアップする糸切り回数を設定します。

- В 8 Α 1) カウントアップ単位設定画面を呼び出す 生産パラメータ設定画面でカウントアップ単 位を選択した状態で編集キー 🛽 🚺 を押し ます。 カウントアップ単位設定画面 A が表示されま す。 ဂျ • ÷ ų Ī T i F1 F3 F4 F5 2) カウントアップ単位の設定 М データ変更キー● でカウントアップ単 位日の設定値を入力してください。
- 3) カウントアップ単位の設定を確定する

編集キー 🕄 🌈 を押すと設定値を確定し、生産パラメータ設定画面に戻ります。
### (4) 休憩時間設定

生産支援機能の進捗率の計算から除外する休憩時間を設定します。 休憩時間の設定は最大で3つまで設定することできます。

1)休憩時間1設定画面を呼び出す

生産パラメータ設定画面で休憩時間1を選択

した状態で編集キー 3 🖉 を押します。

休憩時間1設定画面Aが表示されます。

#### 2)休憩開始時間の設定

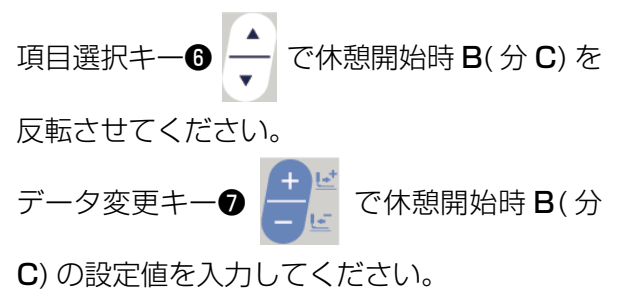

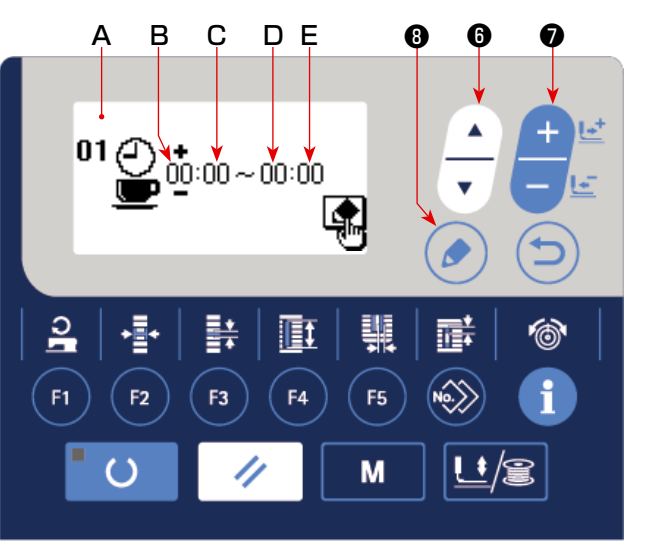

3)休憩終了時間の設定

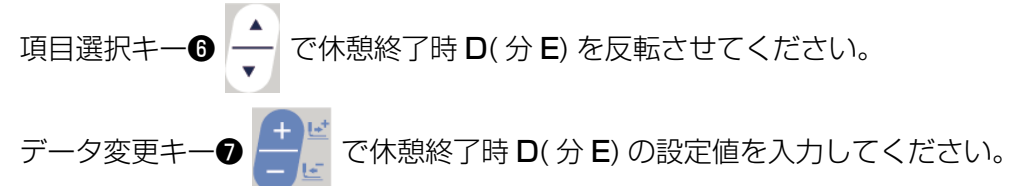

#### 4)休憩終了時間の設定を確定する

編集キー 🛽 🌈 を押すと設定値を確定し、生産パラメータ設定画面に戻ります。

休憩が他にもある場合は、生産パラメータ画面から休憩時間設定2、休憩時間設定3を選択して設 定を行ってください。

#### (5) 目標枚数の表示タイプ設定

生産支援機能で使用する目標枚数の表示タイプを設定します。

1) 目標枚数の表示タイプ設定画面を呼び出す

生産パラメータ設定画面で目標枚数の表示タ イプを選択した状態で編集キー ③ を押 します。 目標枚数の表示タイプ設定画面 A が表示され ます。

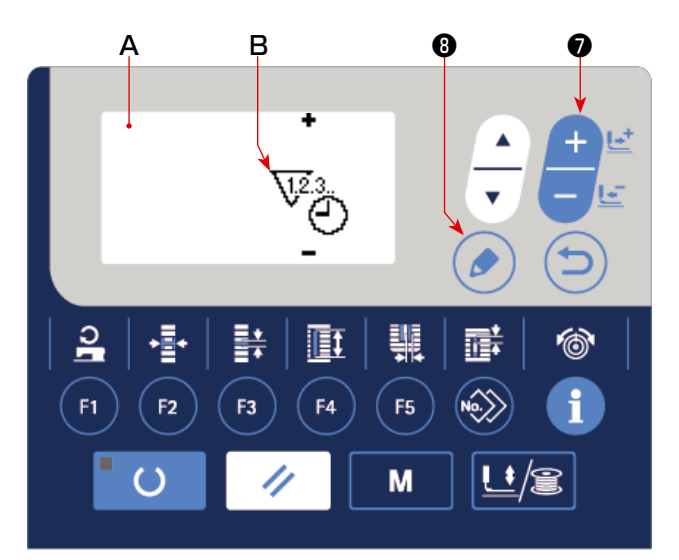

2) 目標枚数の表示タイプの設定

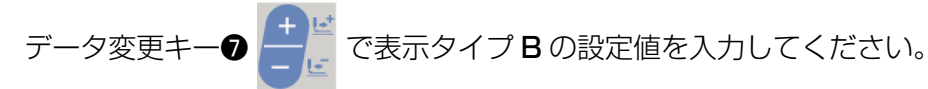

₩23.:1日の目標枚数を表示します。

₩3 : 現在時刻までの目標枚数を表示します。

3)目標枚数の表示タイプの設定を確定する

編集キー 🕄 🌈 を押すと設定値を確定し、生産パラメータ設定画面に戻ります。

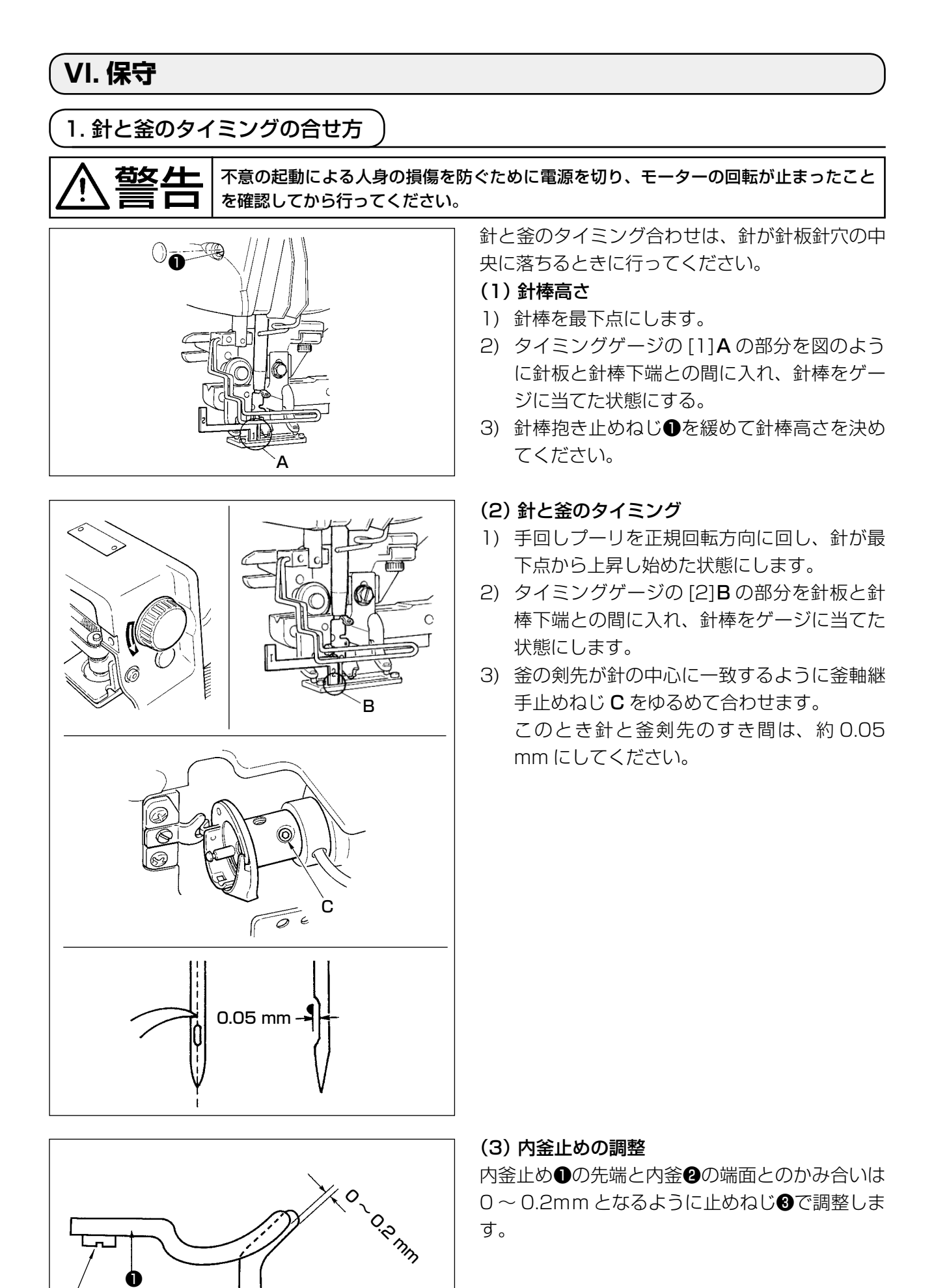

- 72 -

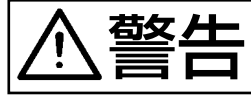

不意の起動による人身の損傷を防ぐために電源を切り、モーターの回転が止まったことを確認してから行ってください。

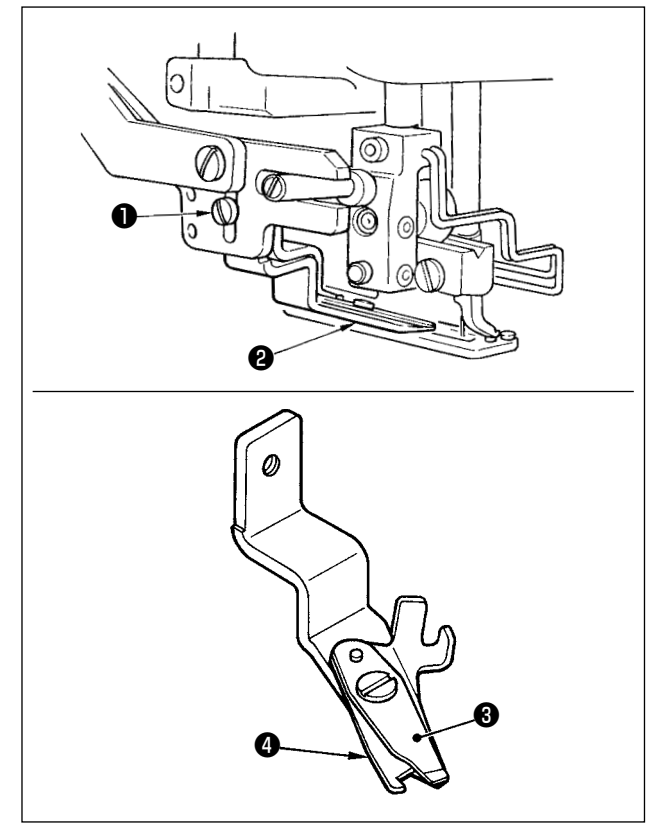

#### (1)上糸切りはさみの糸つかみ力の調整

上糸切りはさみの糸つかみ力が不安定になります

- と、縫い始めの上糸抜けが起ります。
- 上糸切りはさみの糸つかみ力が弱くなったときは、止めねじ●を緩めて、上糸切りはさみ
   2を取りはずします。
- 2)糸押えばね③が上メス④の糸切り刃部全部に すき間なく接するように、糸押えばね先端を 手で少しまげて、糸切り刃部のどこで糸を 切っても、必ず十分な強さで糸をつかむこと ができるように調整してください。

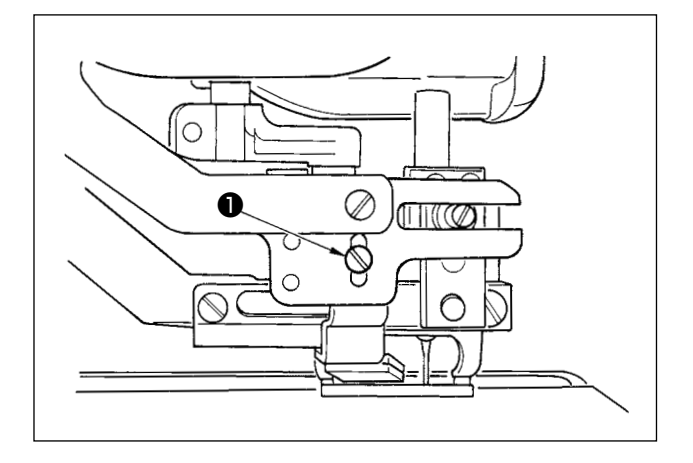

#### (2) 上糸切りはさみの取り付け高さ

上糸切りはさみの取り付け高さは、上糸切りはさ み取り付けねじ●をゆるめて調整します。はさみ と押えとのすき間は、接触しない限りできるだけ 下につけてください。上糸の切り残り長さを短か くするためです。

ただし段部を縫う場合には押えが傾きますので、 押えとはさみが当たらないようにはさみの取り付 け位置を少し上げてください。

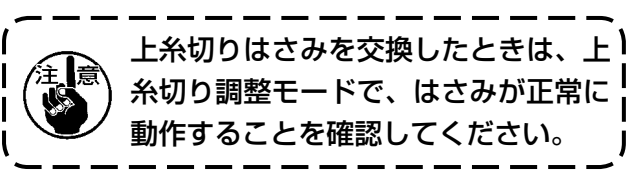

3. 布押え圧力の調整

⚠警告

不意の起動による人身の損傷を防ぐために電源を切り、モーターの回転が止まったことを確認してから行ってください。

布押え圧力はパターン毎に設定します。

8 6 А 1)入力モードにする 準備完了 LED ②が消灯している入力モードのと き、パターン変更が可能となります。縫製モー 5090 25 ドの場合は、準備キー2 🛑 🔾 を押して入力 モードに切り替えてください。 2) SO90 押え圧 を呼び出す Į. ျ • ÷ ii ă F1 F2 F4 F5 F3 No.> で S090 押え圧 A を選びます。 Μ S090の値を大きくすると、布押え圧は強く なり、縫製中の布しわが出にくくなります。 **20 2** 

### (4. ボビン押え装置の調整)

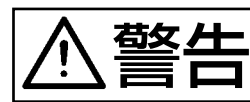

不意の起動による人身の損傷を防ぐために電源を切り、モーターの回転が止まったこと を確認してから行ってください。

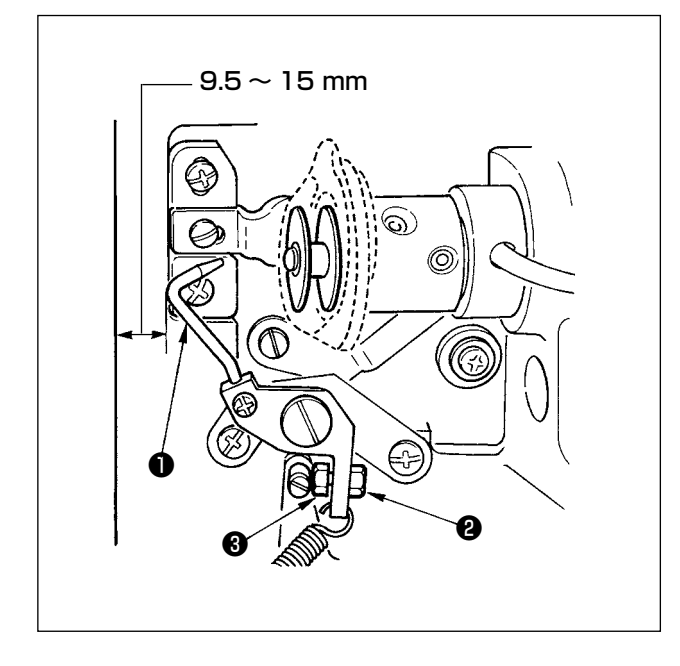

ミシン停止時にベット前端とボビン押え●の距離が9.5~15mmになるようにナット2をゆるめて、ストッパねじ3で位置を調整し、ナット2を締めてください。

### 5. 糸調子

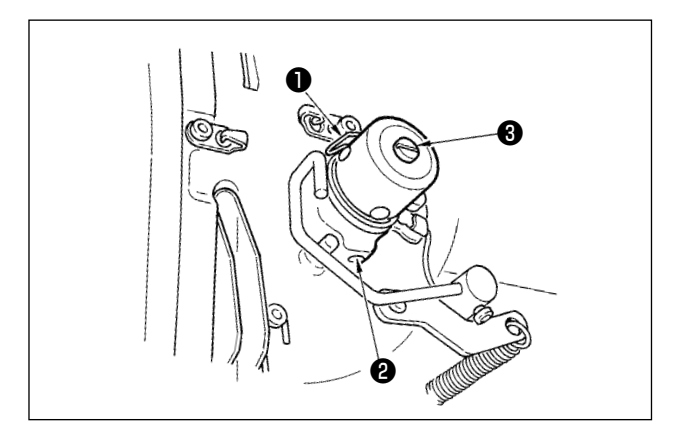

#### (1)糸取りばね(パール縫い)

- 1) 糸取りばね●の糸取り量は8~10 mm、動 き始めの強さは、0.06~0.1N位が適当です。
- 2) 糸取りばねの動き量を変えるには、ねじ2を ゆるめ、細いドライバーを糸調子棒3のすり 割り部分に入れて回します。
- 3) 糸取りばねの強さを変えるには、ねじ②が締まっている状態で、細いドライバーを糸調子棒③のすり割り部分に入れて回します。右に回すと、糸取りばねの強さは強くなり、左に回すと弱くなります。

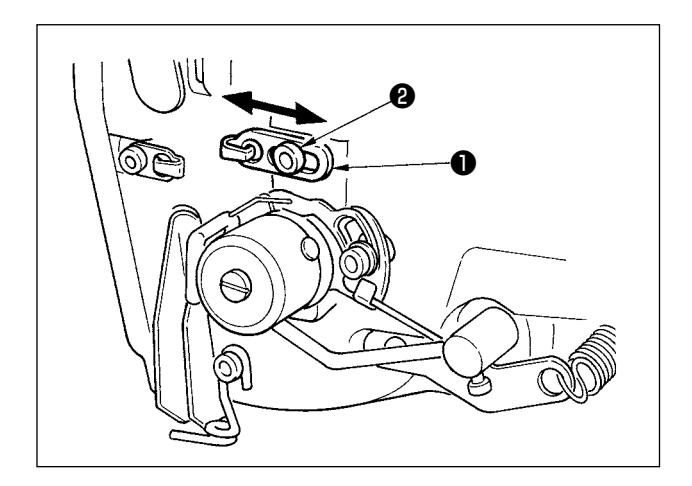

#### (2)天びん糸取り量の調整

天びんの糸取り量は、縫製品の厚さによってかえ た方が糸締りがよくなります。

- a. 厚物を縫う場合は、糸案内❶の止めねじ❷をゆ るめて糸案内を左へ動かしてください。 天びん糸取り量は、多くなります。
- b. 薄物を縫う場合は、糸案内●を右へ動かしてく ださい。天びん糸取り量は少なくなります。

6. ヒューズ交換

**き**険

 1. 感電による事故を防ぐため、電源を切り、5分経過してから、カバーを開けてください。
 2. 必ず電源スイッチを切り、5分経過してから制御ボックスの蓋を開け、指定の容量の ヒューズと交換してください。

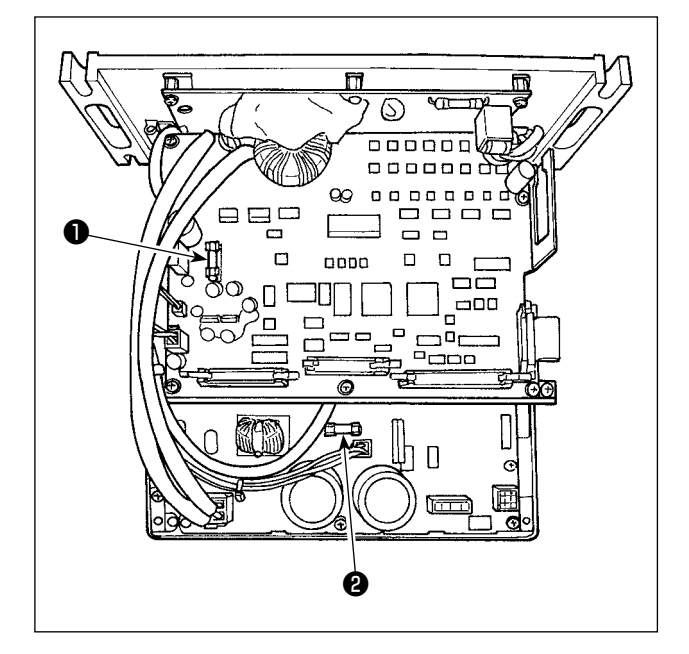

 ミシンが停止していることを確認の上、電源 スイッチで電源 OFF にしてください。

- 2) 電源スイッチが OFF になっていることを確認の上、電源コードを電源コンセントから抜きます。その後、5分以上待ちます。
- 3) 電装ボックスの裏蓋を止めている4本のねじ を外し、裏蓋をゆっくりと開きます。
- 交換するヒューズのガラス部をつかんで取り 外します。
- 5) ヒューズ容量は、指定の容量のものをご使用 ください。
- F1 ヒューズ 5A DC+60V 保護用 パルスモーター, AT ソレノイドの電源保護 用ヒューズ
- F2 ヒューズ 2A
   DC+24V 保護用
   電磁弁,センサー等の電源保護用ヒューズ

7. 電池の廃棄

意操作パネルには電源オフ時も時計を動作させるため電池を内蔵しています。 電池の廃棄は各国の法令に基づき適正に行ってください。

[電池の取り外し方法]

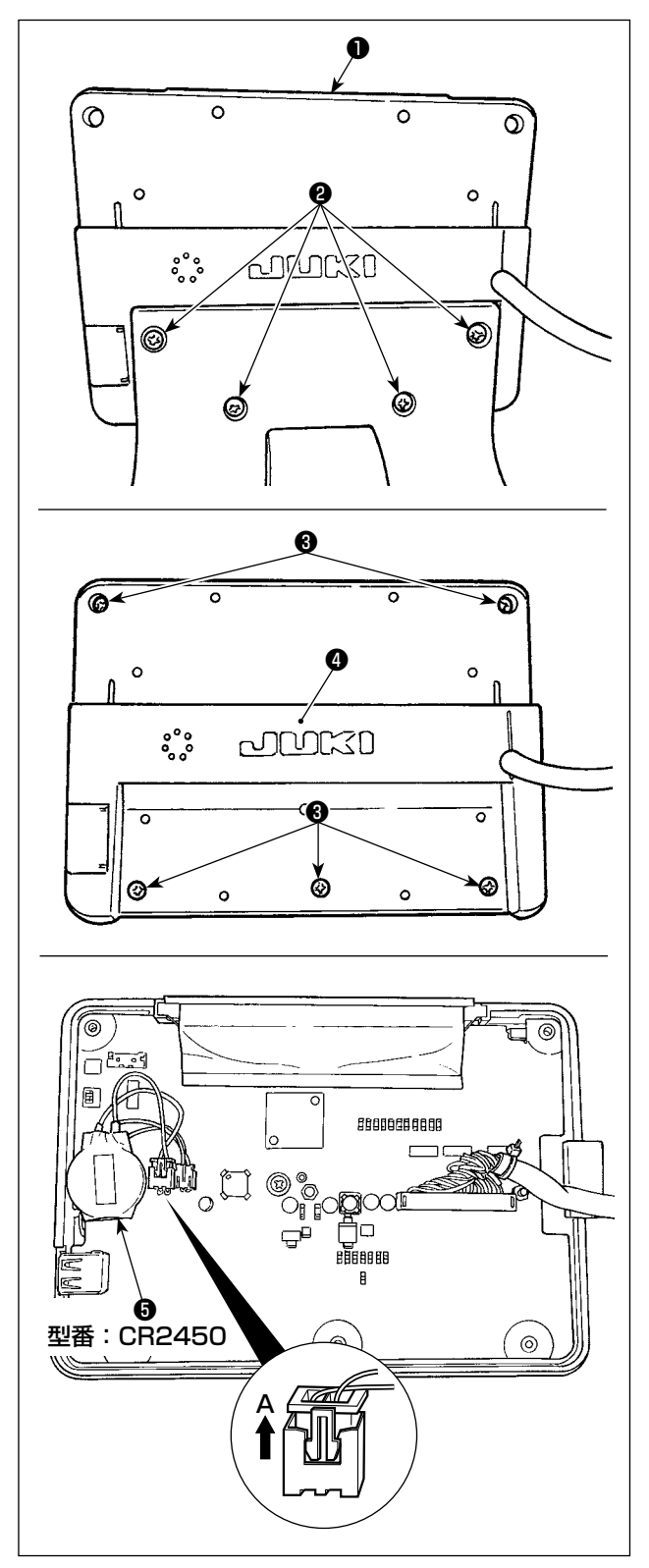

パネル●を固定台から取り外します。
 固定台の止めねじ②を外します。

 2) パネル裏面のねじ③を取り外し、ケース④を 外します。

- 3) りが時計用電池です。
   型番:CR2450
- 4) コネクタを A 方向に抜き、バッテリ本体を ケースごと基板から取り外してください。
   (電池は基板に両面テープで固定されてます)

## VII. ゲージ部品

1. 布切りメス

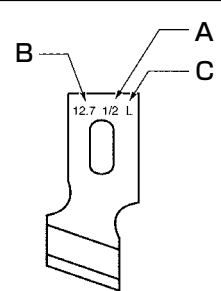

| A:メスサイズ(インチ) | B:メスサイズ(mm) | C:記号 | D:品番         |
|--------------|-------------|------|--------------|
| 1/4          | 6.4         | F    | B2702047F00  |
| 3/8          | 9.5         | К    | B2702047K00A |
| 7/16         | 11.1        | I    | B2702047100  |
| 1/2          | 12.7        | L    | B2702047L00A |
| 9/16         | 14.3        | V    | B2702047V00  |
| 5/8          | 15.9        | М    | B2702047M00A |
| 11/16        | 17.5        | А    | B2702047A00  |
| 3/4          | 19.1        | N    | B2702047N00  |
| 7/8          | 22.2        | Р    | B2702047P00  |
| ]            | 25.4        | Q    | B2702047Q00A |
| 1-1/4        | 31.8        | S    | B2702047S00A |

### 2. 針板

| 振り幅 仕様   | 5mm(刻印・A × B)          | <b>_<sub>+  +</sub>−</b> | <u>t3.2</u> |
|----------|------------------------|--------------------------|-------------|
| 標準 (S)   | 40027553(S5·1.4 × 6.2) |                          |             |
| ニット用 (K) | 40027554(K5·1.2 × 6.2) |                          | 8.3         |
|          |                        |                          | 2.3         |

## 3. 押え

| 振り幅 (AxB)<br>仕様 | 1 (4x25)     | 2 (5x35)    | 3 (5x41)    | 5 (5x120,5x70)                    |
|-----------------|--------------|-------------|-------------|-----------------------------------|
| 標準(S)           | B1552781000A | B1552782000 | B1552783000 | 40008658(5x120)<br>14523708(5x70) |
| ニット用 (K)        | D1508771K00A | D1508772K00 | D1508773K00 | -                                 |

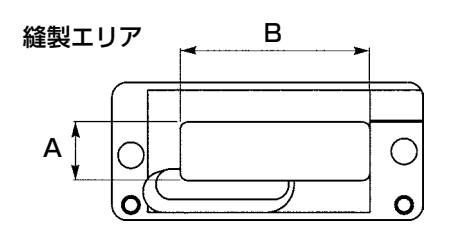

# VIII. エラーコード一覧

| エラーコード |                                                                                 | エラー内容                                                                                  | 復帰方法           | 復帰場所 |
|--------|---------------------------------------------------------------------------------|----------------------------------------------------------------------------------------|----------------|------|
| E001   | <                                                                               | メインコントロール基板の EEP-ROM 初期化連絡<br>EEP-ROM にデータが書かれていない、またはデータ<br>が壊れているとき自動的に初期化したことを知らせる。 | 電源 OFF         |      |
| E007   | Ō                                                                               | <b>主軸モーターロック</b><br>針抵抗の大きい縫製物を縫製したとき                                                  | 電源 OFF         |      |
| EO11   |                                                                                 | <b>外部メディア未挿入</b><br>外部メディアが挿入されていない                                                    | リセット後再起<br>動可能 |      |
| E012   | <b>O</b>                                                                        | <b>リードエラー</b><br>外部メディアからのデータリードができない                                                  | リセット後再起<br>動可能 | 前画面  |
| E013   | <b>O</b><br>E                                                                   | <b>ライトエラー</b><br>外部メディアからのデータライトができない                                                  | リセット後再起<br>動可能 | 前画面  |
| E014   |                                                                                 | <b>ライトプロテクト</b><br>外部メディアが書き込み禁止状態である                                                  | リセット後再起<br>動可能 | 前画面  |
| E015   | ©¢                                                                              | <b>フォーマットエラー</b><br>外部メディアのフォーマットができない                                                 | リセット後再起<br>動可能 | 前画面  |
| E016   | j<br>Š                                                                          | <b>外部メディア容量オーバー</b><br>外部メディアの容量が足りない                                                  | リセット後再起<br>動可能 | 前画面  |
| E017   | )<br>()<br>()<br>()<br>()<br>()<br>()<br>()<br>()<br>()<br>()<br>()<br>()<br>() | <b>EEP-ROM 容量オーバー</b><br>EEP-ROM の容量が足りない                                              | リセット後再起<br>動可能 | 前画面  |
| E018   | TYPE                                                                            | EEP-ROM のタイプが違う<br>装着されている EEP-ROM のタイプが違うとき                                           | 電源 OFF         | 前画面  |
| E019   |                                                                                 | <b>ファイルサイズオーバー</b><br>読み込もうとしたファイルサイズが大きすぎる                                            | リセット後再起<br>動可能 | 前画面  |
| E022   | Ø <sub>№</sub>                                                                  | <b>ファイル No. エラー</b><br>サーバーもしくは外部メディア内に指定ファイルがない                                       | リセット後再起<br>動可能 | 前画面  |
| E023   | <u>⊾</u> _ą≪                                                                    | <b>押え上げモーター脱調検出</b><br>押え上げモーター原点センサー通過時、および動作開始<br>時にモーター脱調を検出したとき                    | リセット後再起<br>動可能 | 標準画面 |
| E024   | <b>1</b> <del>] ][2</del> .3                                                    | <b>パターンデータサイズオーバー</b><br>連続縫いデータの総サイズ、およびダウンロードした<br>データのサイズが大きすぎて縫製できないとき             | リセット後再起<br>動可能 | 標準画面 |
| E025   | *                                                                               | <b>上糸切りモーター脱調検出</b><br>上糸切りモーター原点センサー通過時、および動作開始<br>時にモーター脱調を検出したとき                    | リセット後再起<br>動可能 | 標準画面 |
| E026   | © <b>×</b> ≪                                                                    | <b>下糸切りモーター脱調検出</b><br>下糸切りモーター原点センサー通過時、および動作開始<br>時にモーター脱調を検出したとき                    | リセット後再起<br>動可能 | 標準画面 |
| E030   | <b>ÿ</b> +                                                                      | <b>針棒上位置外れ</b><br>ミシン起動時に針上動作を行っても針上位置に止まらな<br>いとき                                     | リセット後再起<br>動可能 | 標準画面 |

| エラーコード |                    | エラー内容                                                                                                | 復帰方法            | 復帰場所    |
|--------|--------------------|----------------------------------------------------------------------------------------------------|-----------------|---------|
| E042   | _                  | <b>演算エラー</b><br>縫製データの演算ができない                                                                        | リセット後再起<br>動可能  | データ入力画面 |
| E043   | ¥ VXV              | <b>拡大エラー</b><br>縫いピッチが 5 mmを超えています。                                                                  | リセット後再起<br>動可能  | データ入力画面 |
| E050   | ٨                  | <b>停止スイッチ</b><br>ミシン起動中に停止スイッチが押されたとき                                                                | リセット後再起<br>動可能  | ステップ画面  |
| E052   | ₽                  | <b>糸切れ検知エラー</b><br>ミシン起動中に糸切れが発生したとき                                                                 | リセット後再起<br>動可能  | ステップ画面  |
| E061   | Þ                  | <b>メモリースイッチデータエラー</b><br>メモリースイッチデータが壊れているか、リビジョンが<br>古いとき                                           | 電源 OFF          |         |
| E062   | No Q               | <b>縫製データエラー</b><br>縫製データが壊れているか、リビジョンが古いとき                                                           | 電源 OFF          |         |
| E081   | $\mathcal{V}_{0}$  | <b>針振りモーター脱調検出エラー</b><br>X 針振りモーターの脱調を検知したとき                                                         | 電源 OFF          |         |
| E082   | Ū‡ Ū               | <b>送りモーター脱調検出エラー</b><br>Y 送りモーターの脱調を検知したとき                                                           | 電源 OFF          |         |
| E083   | الر<br>ف           | <b>押え位置エラー</b><br>スタートの際に押えが高かったとき<br>K023 を調整                                                       | 電源 OFF          |         |
| E098   | ℅℻                 | 糸切りに必要な針数不足エラー                                                                                       | リセット後再入<br>力可能  | 標準面面    |
| E099   | [ <del>\</del> *   | メス下降コマンドと糸切り動作との干渉<br>外部データ動作において、メスコマンドの挿入位置が悪<br>く糸切り動作と干渉するとき                                     | リセット後再起<br>動可能  | 標準画面    |
| E204   | ⊘⊷                 | <b>縫製中の USB 機器接続警告</b><br>USB 機器を接続したまま 10回連続で縫製を実行した時(10回連続で縫製した時点で連続縫いパターン縫製中であれば、そのパターンの縫製が終了した時) | リセット後縫製<br>再開可能 | 標準画面    |
| E302   |                    | <b>頭部倒れまたは釜カバー開き</b><br>検出信号が ON のとき                                                                 | リセット後再起<br>動可能  | 前画面     |
| E303   | ি                  | <b>主軸 Z 相センサーエラー</b><br>ミシンモーターエンコーダの Z 相センサー異常                                                      | 電源 OFF          |         |
| E304   | <b>€</b> ]. ≫      | <b>布切りメスセンサーエラー</b><br>メス下降時にセンサーが OFF にならないとき                                                       | 電源 OFF          |         |
| E402   | °,<br>₽            | <b>単独縫いデータ削除不可エラー</b><br>サイクル/連続縫いデータに登録されている単独縫い<br>データを削除しようとした時                                   | リセット後再起<br>動可能  | 前画面     |
| E407   | O <u>No</u><br>⇒⇒∭ | 連続縫いデータ削除不可エラー<br>サイクルデータに登録されている連続縫いデータを削除<br>しようとした時                                               | リセット後再起<br>動可能  | 前画面     |
| E408   | PASS               | <b>パスワード解除エラー</b><br>間違ったパスワードが入力されたとき                                                               | リセット後再起<br>動可能  |         |

| エラーコード |                                                                                             | エラー内容                                                       | 復帰方法            | 復帰場所                                                                                                    |
|--------|---------------------------------------------------------------------------------------------|-------------------------------------------------------------|-----------------|----------------------------------------------------------------------------------------------------|
| E430   | <ul> <li>※カウン</li> <li>トアップ</li> <li>画面表示</li> <li>(33</li> <li>ページ参</li> <li>照)</li> </ul> | カウントアップエラー                                                  | リセット後縫製<br>再開可能 | 縫製画面                                                                                                    |
| E485   | Q <sub>r</sub> ,                                                                            | <b>下縫い回数未設定エラー</b><br>下縫い+メス形状のときに下縫い回数が設定されていな<br>い(OFF)とき | リセット後再起<br>動可能  | <ul> <li>(単独縫い/サイクル縫い時)</li> <li>縫製データ編集画面</li> <li>[S034] 下縫い(OFF/回数)</li> <li>(連続縫い時)</li> <li>標準画面</li> </ul> |
| E486   |                                                                                             | <b>鳩目メス長さエラー</b><br>鳩目形状のとき鳩目メス長さが短く形状が形成できない               | リセット後再入<br>力可能  | <ul> <li>(単独縫い/サイクル縫い時)</li> <li>縫製データ編集画面</li> <li>[S017] 鳩目メス長さ</li> <li>(連続縫い時)</li> <li>標準画面</li> </ul>      |
| E487   |                                                                                             | <b>鳩目形状長さエラー</b><br>鳩目形状のとき鳩目形状長さが短く形状が形成できない               | リセット後再入<br>力可能  | <ul> <li>(単独縫い/サイクル縫い時)</li> <li>縫製データ編集画面</li> <li>[S014] 鳩目形状長さ</li> <li>(連続縫い時)</li> <li>標準画面</li> </ul>      |
| E488   | ₽.<br>₽.                                                                                    | 流れ閂止め補正エラー<br>流れ閂止め形状のとき閂止め長さが短かく形状が作成でき<br>ないとき            | リセット後再入<br>力可能  | <ul> <li>(単独縫い/サイクル縫い時)</li> <li>縫製データ編集画面</li> <li>[S008] 第2閂止め長さ</li> <li>(連続縫い時)</li> <li>標準画面</li> </ul>     |
| E489   |                                                                                             | <b>メスサイズエラー(複数回動作時)</b><br>メスサイズが布切りメスサイズよりも大きいとき           | リセット後再入<br>力可能  | (単独縫い/サイクル縫<br>い時)<br>縫製データ編集画面<br>[SOO2] 布切り長さ<br>(連続縫い時)<br>標準画面                                               |
| E492   | *                                                                                           | <b>下縫いの押えサイズオーバー</b><br>下縫いの運針データが押えサイズを越えたとき               | リセット後再入<br>力可能  | (単独縫い/サイクル縫<br>い時)<br>縫製データ編集画面<br>[S040] 下縫い針落ち補<br>正<br>(連続縫い時)<br>標準画面                                        |
| E493   | <b></b>                                                                                     | <b>縫い終り止め縫いの押えサイズオーバー</b><br>縫い終り止め縫いの運針データが押えサイズをこえたと<br>き | リセット後再入<br>力可能  | <ul> <li>(単独縫い/サイクル縫い時)</li> <li>縫製データ編集画面</li> <li>[S067] 縫い終り止め縫い幅</li> <li>(連続縫い時)</li> <li>標準画面</li> </ul>   |

| エラーコード |         | エラー内容                                                               | 復帰方法           | 復帰場所                                                                                                    |
|--------|---------|---------------------------------------------------------------------|----------------|----------------------------------------------------------------------------------------------------|
| E494   |         | <b>縫い始め止め縫いの押えサイズオーバー</b><br>縫い始め止め縫いの運針データが押えサイズをこえたと<br>き         | リセット後再入<br>力可能 | (単独縫い/サイクル縫<br>い時)<br>縫製データ編集画面<br>[SO64] 縫い始め止め縫<br>い幅<br>(連続縫い時)<br>標準画面                                                            |
| E495   | ₽<br>₽  | <b>押えサイズエラー(幅方向・右のみ)</b><br>運針データが押えの幅方向右のみのサイズをこえたとき               | リセット後再入<br>力可能 | <ul> <li>(単独縫い/サイクル縫い時)</li> <li>縫製データ編集画面</li> <li>[S003] メス溝幅右</li> <li>または [S006] 左右形状比率</li> <li>(連続縫い時)</li> <li>標準画面</li> </ul> |
| E496   | ₽<br>₽  | <b>押えサイズエラー(幅方向・左のみ)</b><br>運針データが押えの幅方向左のみのサイズをこえたとき               | リセット後再入<br>力可能 | <ul> <li>(単独縫い/サイクル縫い時)</li> <li>縦製データ編集画面</li> <li>[SO04] メス溝幅左または [S006] 左右形状比率</li> <li>(連続縫い時)</li> <li>標準画面</li> </ul>           |
| E497   | [[ļ     | <b>押えサイズエラー(長さ方向・手前)</b><br>運針データが押えの長さ方向手前のサイズをこえたとき               | リセット後再入<br>力可能 | 標準画面                                                                                                    |
| E498   | ŧ∰t     | <b>押えサイズエラー(幅方向・右左)</b><br>運針データが押えの幅方向左右両方のサイズをこえたと<br>き           | リセット後再入<br>力可能 | (単独縫い/サイクル縫<br>い時)<br>縫製データ編集画面<br>[S005] かがり幅左<br>(連続縫い時)<br>標準画面                                                                    |
| E499   |         | <b>押えサイズエラー(長さ方向・奥)</b><br>運針データが押えの長さ方向奥のサイズをこえたとき                 | リセット後再入<br>力可能 | (単独縫い/サイクル縫<br>い時)<br>縫製データ編集画面<br>[SOO2] 布切り長さ<br>(連続縫い時)<br>標準画面                                                                    |
| E703   | TYPE    | パネルが想定外のミシンに接続された(機種エ<br>ラー)<br>初期通信において、システムの機種コードが合っていな<br>いとき    | 電源 OFF         | 通信画面                                                                                                    |
| E704   | Version | <b>システムのバージョン不一致</b><br>初期通信において、システムソフトのバージョンが合ってい<br>ないとき         | 電源 OFF         | 通信画面                                                                                                    |
| E730   | Ô       | <b>主軸モーターエンコーダ不良・欠相</b><br>ミシンモーターのエンコーダーが異常のとき                     | 電源 OFF         |                                                                                                    |
| E731   | Ō       | 主軸モーターホールセンサー不良・位置センサー<br>不良<br>ミシンモーターのホールセンサー、または位置センサーが<br>不良のとき | 電源 OFF         |                                                                                                    |
| E733   | Ō       | <b>主軸モーター逆回転</b><br>ミシンモーターが逆に回転したとき                                | 電源 OFF         |                                                                                                    |

| エラーコード |              | エラー内容                                                         | 復帰方法   | 復帰場所 |
|--------|--------------|---------------------------------------------------------------|--------|------|
| E801   | Ô            | <b>電源欠相</b><br>入力電源が欠相しているとき                                  | 電源 OFF |      |
| E802   | Q            | 電源瞬断検出<br>入力電源が瞬間的に OFF したとき                                  | 電源 OFF |      |
| E811   | Q            | <b>過電圧</b><br>入力電源が規定値以上になったとき                                | 電源 OFF |      |
| E813   | Q            | 低電圧<br>入力電源が規定値以下になったとき                                       | 電源 OFF |      |
| E820   | Q            | <b>DC24V ヒューズ切れ</b><br>SDC のヒューズが切れているとき                      | 電源 OFF |      |
| E901   | Ô            | <b>主軸モーター IPM 異常</b><br>サーボコントロール基板の IPM が異常のとき               | 電源 OFF |      |
| E902   | Ô            | <b>主軸モーター過電流</b><br>ミシンモーターに電流が流れすぎたとき                        | 電源 OFF |      |
| E903   | Ô            | パルスモーター電源異常<br>サーボコントロール基板のパルスモーター電源が規定値<br>範囲外のとき            | 電源 OFF |      |
| E904   | Q            | <b>ソレノイド電源異常</b><br>サーボコントロール基板のソレノイド電源が規定値範囲<br>外のとき         | 電源 OFF |      |
| E905   |              | サーボコントロール基板用ヒートシンク温度異常<br>サーボコントロール基板のヒートシンクが 85℃以上に<br>なったとき | 電源 OFF |      |
| E907   | い            | <b>針振りモーター原点検索エラー</b><br>原点検索動作時に原点センサー信号が入力されないとき            | 電源 OFF |      |
| E908   | <b>⊡</b> ‡-∰ | Y送りモーター原点検索エラー<br>原点検索動作時に原点センサー信号が入力されないとき                   | 電源 OFF |      |
| E909   | ₽<br>*       | <b>上糸切りモーター原点検索エラー</b><br>原点検索動作時に原点センサー信号が入力されないとき           | 電源 OFF |      |
| E910   | ┕_┱          | <b>押えモーター原点検索エラー</b><br>原点検索動作時に原点センサー信号が入力されないとき             | 電源 OFF |      |
| E911   | ∭<br>X       | <b>下糸切りモーター原点検索エラー</b><br>原点検索動作時に原点センサー信号が入力されないとき           | 電源 OFF |      |
| E912   |              | <b>ミシンモーター速度検知エラー</b><br>ミシンモーターが異常なとき                        | 電源 OFF |      |
| E915   | ((***))      | 操作パネル⇔メイン CPU 間通信異常<br>データ通信に異常が発生したとき                        | 電源 OFF |      |
| E916   | ((***))      | <b>メイン CPU ⇔主軸 CPU 間通信異常</b><br>データ通信に異常が発生したとき               | 電源 OFF |      |
| E918   | 2            | メインコントロール基板用ヒートシンク温度異常<br>メインコントロール基板のヒートシンクが 85℃以上に<br>なったとき | 電源 OFF |      |

| エラーコード |           | エラー内容                                                                                                    | 復帰方法   | 復帰場所 |
|--------|-----------|----------------------------------------------------------------------------------------------------|--------|------|
| E943   | <b>*</b>  | メインコントロール基板の EEP-ROM 不良<br>EEP-ROM へのデータ書き込みができないとき                                                            | 電源 OFF |      |
| E946   | <b>**</b> | <b>頭部中継基板 EEP-ROM 書込み不良</b><br>EEP-ROM へのデータ書き込みができないとき                                                        | 電源 OFF |      |
| E998   | ©         | <b>押え偏差エラー</b><br>ペダルを離したときや縫製終了時に押えが上昇しないと<br>き<br>電源を OFF にして、押えを手動で上下できるか確認し<br>てください。<br>その際、針やメスにご注意ください。 | 電源 OFF |      |
| E999   | ₽₹        | 布切りメスが戻っていないとき<br>・ 布切りメスが所定時間経過後に戻っていないとき<br>・ 布切りメス上昇時(待機時)にセンサーが入っていな<br>いとき                                | 電源 OFF |      |

# IX. トラブル現象と原因・対策

| 現象                     | 原因                                                                | 対 策                                                                                             | 頁        |
|------------------------|-------------------------------------------------------------------|-------------------------------------------------------------------------------------------------|----------|
| 1. 上糸が切れる              | 1. 平行部糸張力が強すぎる。<br>2. 糸取りばねの強さ、動き量が、大き                            | <ul> <li>○ 平行部糸張力を弱くする。</li> <li>○ 糸取りばねを弱くするか、動き量</li> </ul>                                   | 27<br>75 |
|                        | 9 さる。<br>3. 釜剣先部分に、バリがあったり、傷<br>が付いている。                           | <ul> <li>         で小ごくりる。     </li> <li>         金剣先にバフをかける。または釜<br/>を交換する。         </li> </ul> | _        |
|                        | 4. 釜のタイミングが合っていない。                                                | <ul> <li>○ タイミングゲージで、釜のタイミ</li> <li>ングを合わせなおす。</li> </ul>                                       | 72       |
|                        | 5. 糸道部分に傷がついている。                                                  | <ul> <li></li></ul>                                                                             | _        |
|                        | 6. 針の取り付けが悪い。<br>7. 針が細すぎる。                                       | <ul><li>○ 針の向き、高さなど、合わせなおす。</li><li>○ 太い針と交換する。</li></ul>                                       | 16<br>16 |
|                        | 8. 針の先端が傷付いている。<br>9. 糸の屈曲で糸切れする。                                 | <ul> <li>○ 針を交換する。</li> <li>○ 糸案内棒に糸を通さない。</li> </ul>                                           | 16<br>13 |
| 2. 上糸が抜ける              | 1. 上糸切りはさみの開きが早すぎる。                                               | <ul> <li>上糸切りはさみの開くタイミング<br/>を遅くする。(サービスマニュアル<br/>「 ト糸切り調整モード 」 参照)</li> </ul>                  | 73       |
|                        | 2. 縫い始めにウィップ縫いが形成されていない。(縫い始め張力が強い)                               | ○ 縫い始め張力を弱くする。                                                                                  | 41       |
|                        | <ol> <li>3. 上糸の通し方が間違っている。</li> <li>4. 縫い始めのスピードが早すぎる。</li> </ol> | ○ 正しく通しなおす。<br>○ ソフトスタート設定                                                                      | 17<br>56 |
| 3. 平行部で縫い目<br>がよたれる    | 1. 平行部糸張力が弱すぎる。<br>2. 下糸張力が強すぎる。                                  | <ul> <li>○ 平行部糸張力を強くする。</li> <li>○ 下糸張力を弱める。(パール縫い</li> <li>○ 05 ~ 0 1N )</li> </ul>            | 27<br>18 |
|                        | 3. プリテンションが弱すぎる。                                                  | <ul> <li>○ プリテンションを強くする。</li> </ul>                                                             | _        |
| 4. 縫い始めの縫い<br>目がよたれる   | 1. 平行部糸張力が弱すぎる。<br>2. 上糸切りはさみの位置が高すぎる。                            | <ul> <li>平行糸張力を強くする。</li> <li>はさみを押えと当たらない限り下</li> </ul>                                        | 27<br>73 |
|                        | 3. 糸取りばねの動き量が大きすぎる。                                               | ○ 糸取りばねの動き量を小さくする。                                                                              | 75       |
| 5. 閂止め部で上糸<br>が布の下に出て、 | 1. 閂止め糸張力が弱すぎる。<br>2. 下糸張力が強すぎる。                                  | <ul> <li>○ 閂止め糸張力を強くする。</li> <li>○ 下糸張力を弱める。</li> </ul>                                         | 27<br>18 |
| 1210-2111-240          | 3. 放射形状で、針数が多い。<br>4. 縫い終わり張力が弱すぎる。                               | <ul> <li>(0.05 ~ 0.1N)</li> <li>○ 針数を減らす。</li> <li>○ 縫い終わり張力を強くする。</li> </ul>                   | 39<br>56 |
| 6. 縫い目が浮き上             | <br>1. 下糸張力が弱すぎる。                                                 | <br>○ 下糸張力を強くする。                                                                                | 18       |
| がる                     | 2. 下糸がボビンケースよりはずれてい<br>る。                                         | <ul> <li>○ ボビンケースに正しく糸通しをお<br/>こなう。</li> <li>○ エックボナースに正しく糸通しをお</li> </ul>                      | 17       |
|                        |                                                                   | ○ 下糸の巻き重を巻き過きない。                                                                                | 29       |
| /. 目とびがする<br> <br>     | I. 押えの大きさに対し、ボタン穴が小<br>さい。<br>                                    | <ul> <li>○ 押えを小さいものに交換する。</li> <li>○ ↔ L ※のクノニングナンBC・サイン</li> </ul>                             |          |
|                        | 2. 巾心/>> 巾心/>>つく。<br>                                             | <ul> <li>○ 町と金のタイミノノを進らせる。</li> <li>(針棒を 0.5mm ほど下げる。)</li> <li>○ 針の向き 直さたど 合わせたおす</li> </ul>   | 12       |
|                        | 3. 単の扱う100-200<br>  4. 針が曲がっている。<br>  5. 釜剣先部分に、バリがあったり. 傷        | <ul> <li>○ 単の回こ、同こなこ、ロルビなの9。</li> <li>○ 針を交換する。</li> <li>○ 釜剣先にバフをかける。または、</li> </ul>           | 16       |
|                        | が付いている。                                                           | 金を交換する。                                                                                         |          |
| 8. 糸がほつれる              | 1. 止め縫い針数が少ない。<br>2. 止め縫い幅が広い。                                    | <ul> <li>○ 縫い終り止め縫い針数を増す。</li> <li>○ 縫い終り止め縫い幅を狭くする。</li> </ul>                                 | 42<br>42 |

| 現象                                     | 原因                                                                                                    | 対策                                                             | 頁                   |
|----------------------------------------|----------------------------------------------------------------------------------------------------|----------------------------------------------------------------|---------------------|
| 9. 縫い終わり上糸<br>が長く残る                    | 1. 止め縫い幅が狭すぎる。<br>2. 止め縫い張力が弱すぎる。                                                                                                    | ○ 縫い終り止め縫い幅を広くする。<br>○ 縫い終り張力を強くする。                            | 42<br>56            |
| 10.縫い始めの上糸<br>が切れる、また<br>は縫い裏がきた<br>ない | 1. 縫い始め張力が弱すぎる。                                                                                                    | ○ 縫い始め張力を強くする。                                                 | 41                  |
| 11.上糸が切れても<br>メスが落ちる                   | 1. 糸切れ検知板の調整は良いか。                                                                                                    | <ul><li>○ 検知板の調整<br/>(サービスマニュアル参照)</li></ul>                   | _                   |
|                                        |                                                                                                    | ○ U020 糸切れ検知機能が " 無効 "<br>になっている。                              | 57                  |
| 12. 針が折れる                              | <ol> <li>計の曲がりはないか。</li> <li>針と釜剣先が当たっていないか。</li> <li>上糸切りはさみが開くとき針に当たらないか。</li> <li>針が針板の針穴中心にくるか。</li> <li>針の停止位置が低く、上糸切りはさみが閉じるとき、針とぶつかる。</li> </ol> | <ul> <li>         ・ 針の交換         <ul> <li></li></ul></li></ul> | 16<br>72<br>73<br>- |
| 13.メスが複数回落<br>ちる                       | 1. 布切りメスが複数回設定になってい<br>ないか。                                                                                                    | ○ 複数回設定を解除する。                                                  | 54                  |

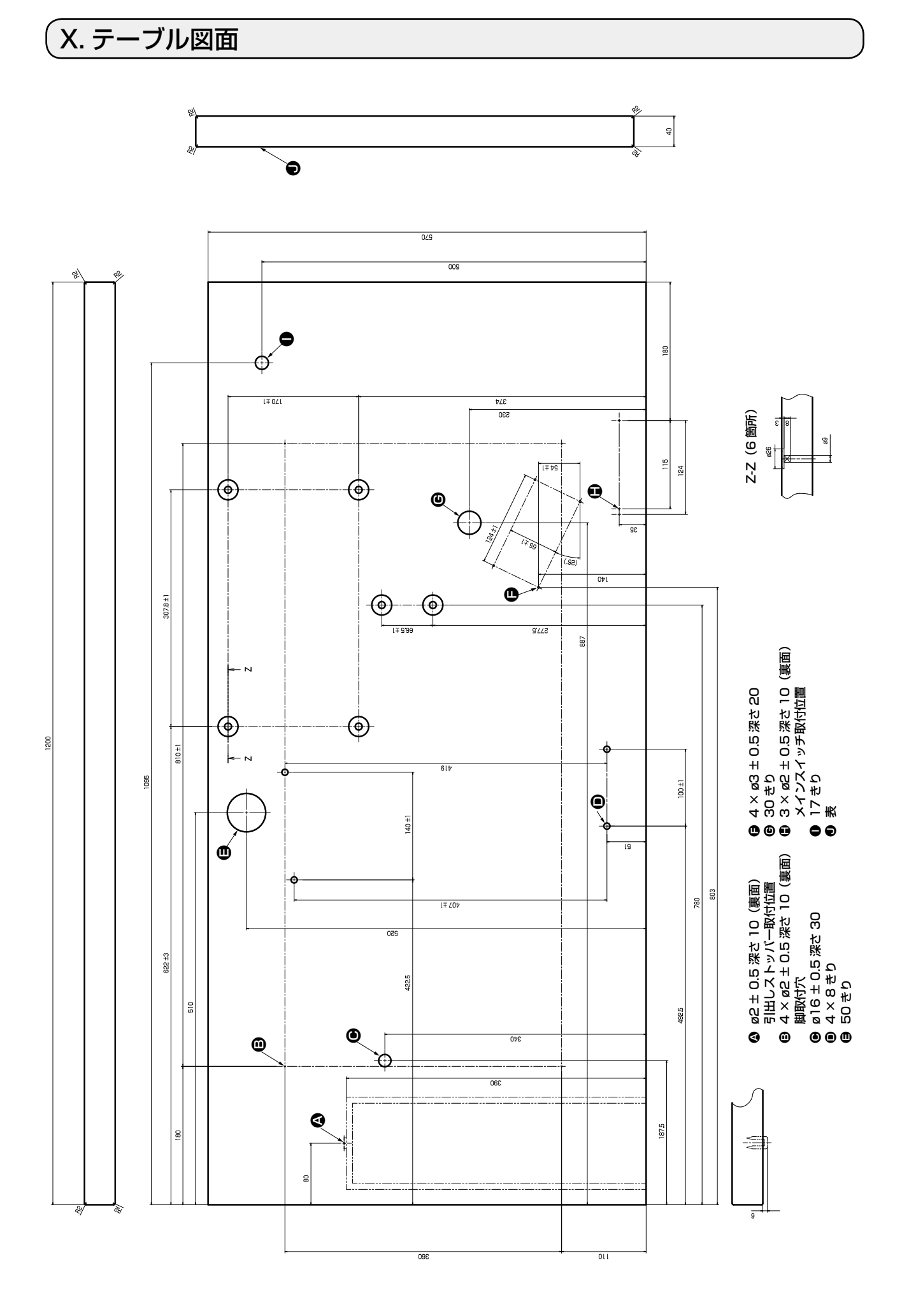

- 87 -

●2ペダル用テーブル図面

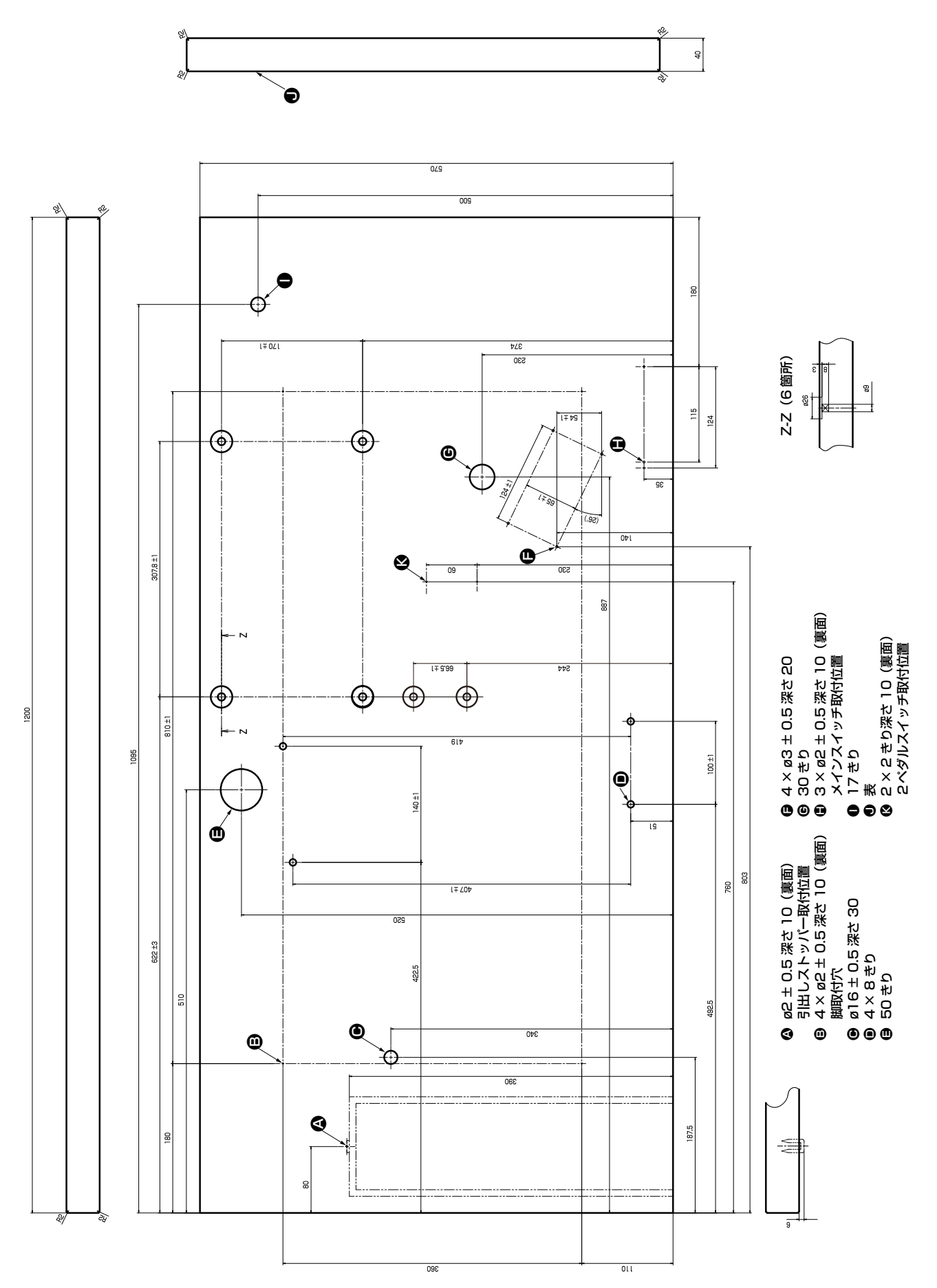

## XI. 形状ごとの初期値データ一覧

| No.  | 項目                                      | 単位      |                                        | 形状選択レベル 2 (20 形状) |                                          |       |      |          |                                       |                                         |      |                 | 髟状)    | 形状選択レベル3(31形状) |                 |      |                                                                    |          |       |             |                                         |                                       |          |          |                    |                 |             |                                       |              |      |                    |                                              |          |
|------|-----------------------------------------|---------|----------------------------------------|-------------------|------------------------------------------|-------|------|----------|---------------------------------------|-----------------------------------------|------|-----------------|--------|----------------|-----------------|------|--------------------------------------------------------------------|----------|-------|-------------|-----------------------------------------|---------------------------------------|----------|----------|--------------------|-----------------|-------------|---------------------------------------|--------------|------|--------------------|----------------------------------------------|----------|
|      |                                         |         |                                        |                   |                                          |       |      |          |                                       |                                         | 形状道  | ≧択レベル           | 1 (12用 | ジ状)<br>        |                 | -    | _                                                                  |          |       |             | _                                       | _                                     |          | _        |                    |                 | _           | -                                     |              |      |                    |                                              | 1        |
| S001 | 縫い形状                                    |         |                                        | IQ,               | ۲, w                                     |       |      | Ŭ.       | Ű,                                    | Ĩ.                                      |      | Ű.              |        |                |                 |      |                                                                    |          | Ű.    | <b>T</b> 18 |                                         |                                       |          |          |                    | Ű <sub>24</sub> | <b>M</b> 25 |                                       | 27           |      | <b>1</b>           |                                              |          |
| S002 | 布切り長さ                                   | mm      | 12.7                                   | 12.7              | 12.7                                     | 12.7  | 12.7 | 12.7     | 12.7                                  | 12.7                                    | 12.7 | 12.7            | 12.7   | 12.7           | 12.7            | 12.7 | 12.7                                                               | 12.7     | 12.7  | 12.7        | 12.7                                    | 12.7                                  | 12.7     | 12.7     | 12.7               | 12.7            | 12.7        | 12.7                                  | 13.0         | 19.1 | 19.1               | 19.1                                         | 12.7     |
| S003 | メス溝右幅                                   | mm      | 0.10                                   | 0.10              | 0.10                                     | 0.10  | 0.10 | 0.10     | 0.10                                  | 0.10                                    | 0.10 | 0.10            | 0.10   | 0.10           | 0.10            | 0.10 | 0.10                                                               | 0.10     | 0.10  | 0.10        | 0.10                                    | 0.10                                  | 0.10     | 0.10     | 0.10               | 0.10            | 0.10        | 0.10                                  | -            | _    | 0.10               | 0.10                                         | -        |
| S004 | メス満左幅                                   | mm      | 0.10                                   | 0.10              | 0.10                                     | 0.10  | 0.10 | 0.10     | 0.10                                  | 0.10                                    | 0.10 | 0.10            | 0.10   | 0.10           | 0.10            | 0.10 | 0.10                                                               | 0.10     | 0.10  | 0.10        | 0.10                                    | 0.10                                  | 0.10     | 0.10     | 0.10               | 0.10            | 0.10        | 0.10                                  |              | 0.10 |                    | 0.10                                         | _        |
| 5005 | たち形状比索(左側に対する左側)                        | 06      | 1.70                                   | 1.70              | 1.70                                     | 1.70  | 1.70 | 1.70     | 1.4                                   | 1.4                                     | 1.4  | 1.4             | 1.70   | 1.70           | 1.70            | 1.70 | 1.70                                                               | 1.4      | 1.4   | 1.70        | 1.70                                    | 1.70                                  | 1.70     | 1.70     | 1.70               | 1.70            | 1.70        | 1.70                                  | <u> </u>     |      | <u> </u>           | +                                            | <u> </u> |
| S000 | 工石形(九平)(工岡に対する石岡)<br>平行部ピッチ             | mm      | 0.35                                   | 0.35              | 0.35                                     | 0.35  | 0.35 | 0.35     | 0.35                                  | 0.35                                    | 0.35 | 0.35            | 0.35   | 0.35           | 0.35            | 0.35 | 0.35                                                               | 0.35     | 0.35  | 0.35        | 0.35                                    | 0.35                                  | 0.35     | 0.35     | 0.35               | 0.35            | 0.35        | 0.35                                  | <u> </u>     | _    | <u> </u>           | <u> </u>                                     | <u> </u> |
| 5008 | 第2門止め長さ                                 | mm      | 1.0                                    |                   | 1.0                                      |       | 1.5  | 3.0      | 1.0                                   |                                         | 1.5  | 3.0             | -      | 1.0            | 1.0             | 1.5  | 3.0                                                                |          |       |             |                                         |                                       | 1.5      | 3.0      |                    |                 |             |                                       | <u> </u>     | _    | <u> </u>           | +                                            | <u> </u> |
| S009 | 第1閂止め長さ                                 | mm      | 1.0                                    | -                 | -                                        | - 1   | -    | -        | -                                     | -                                       | _    | -               | _      | -              | -               | _    | -                                                                  | - 1      | - 1   | 1.0         | 1.0                                     | 1.0                                   | 1.0      | 1.0      | _                  | _               | - 1         | - 1                                   | -            | -    | -                  | - 1                                          | -        |
| S010 | 閂止め幅右補正                                 | mm      | 0.0                                    | -                 | 0.0                                      | -     | 0.0  | -        | 0.0                                   | -                                       | 0.0  | -               | _      | 0.0            | 0.0             | 0.0  | -                                                                  | -        | -     | 0.0         | 0.0                                     | 0.0                                   | 0.0      | 0.0      | -                  | -               | -           | -                                     | -            | -    | -                  | - 1                                          | -        |
| S011 | 閂止め幅左補正                                 | mm      | 0.0                                    | -                 | 0.0                                      | -     | 0.0  | -        | 0.0                                   | -                                       | 0.0  | -               | _      | 0.0            | 0.0             | 0.0  | -                                                                  | -        | -     | 0.0         | 0.0                                     | 0.0                                   | 0.0      | 0.0      | —                  | —               | -           | -                                     | —            | _    | -                  | -                                            | —        |
| S012 | 流れ閂止めオフセット左                             | mm      | -                                      | -                 | -                                        | -     | -    | 0.85     | -                                     | -                                       | -    | 0.85            | —      | -              | -               | —    | 0.85                                                               | -        | -     | -           | —                                       | -                                     | —        | 0.85     | —                  | -               | -           | -                                     | -            | -    | -                  | _                                            | -        |
| S013 | 流れ閂止めオフセット右                             | mm      | -                                      | -                 | -                                        | -     | -    | 0.85     | -                                     | -                                       | -    | 0.85            | -      | -              | -               | -    | 0.85                                                               | -        | -     | -           | -                                       | -                                     | -        | 0.85     | -                  | -               | -           | -                                     |              | -    |                    |                                              |          |
| S014 | 鳩目形状長さ                                  | mm      | -                                      | -                 | -                                        | -     | -    | -        | 2.0                                   | 2.0                                     | 2.0  | 2.0             | _      | -              | -               | _    | -                                                                  | 2.0      | 2.0   | -           |                                         | -                                     | _        | -        |                    |                 | -           | -                                     | <u> </u>     | -    |                    |                                              | -        |
| S015 | 場目形状計数<br>                              | 針       | -                                      | -                 | -                                        |       |      |          | 3                                     | 3                                       | 3    | 3               | _      |                |                 | _    |                                                                    | 3        | 3     | -           |                                         | -                                     | _        | _        |                    | _               |             |                                       |              | _    |                    | <u> </u>                                     |          |
| S016 |                                         | mm      |                                        |                   |                                          |       |      |          | 1.0                                   | 1.0                                     | 1.0  | 1.0             |        |                | _               |      |                                                                    | 1.0      | 1.0   | -           |                                         |                                       | _        | _        |                    |                 |             |                                       |              |      | <u> </u>           | <u> </u>                                     |          |
| 5017 | 初世民に                                    | mm      |                                        | 20                | 20                                       | 20    | 20   | 20       | 3.0                                   | 20                                      | 3.0  | - 3.0           | 20     | 20             | 20              | 20   | 20                                                                 | 20       | 20    | 20          | 20                                      | 20                                    | _        | _        | 20                 | 20              | 20          | 20                                    | <u> </u>     | _    | <u> </u>           |                                              | <u> </u> |
| S019 | 放射形状針数                                  | 針       | - 1                                    |                   | 3                                        | 3     | 3    | 3        | - 1                                   | 3                                       | _    | _               | _      |                |                 |      |                                                                    |          |       | 3           |                                         |                                       | _        | _        | 3                  | 3               | 3           |                                       | <u> </u>     | _    | <u> </u>           | ++                                           | _        |
| S020 | 放射形状補強(無/有)                             |         | -                                      | -                 | 無                                        | 無     | 無    | 無        | -                                     | 無                                       | _    | _               | _      | _              | _               | _    | _                                                                  | -        | -     | 無           | _                                       | _                                     | _        | _        | 無                  | 無               | 無           | _                                     | <u> </u>     | _    | <u> </u>           | <u> </u>                                     | <u> </u> |
| S021 | 門止め部ピッチ                                 | mm      | 0.30                                   | 0.30              | 0.30                                     | -     | 0.30 | 0.30     | 0.30                                  | _                                       | 0.30 | 0.30            | 0.25   | 0.30           | 0.25            | 0.25 | 0.25                                                               | 0.25     | 0.30  | 0.30        | 0.25                                    | 0.30                                  | 0.30     | 0.30     | 0.25               | 0.30            | 0.25        | 0.25                                  | <u> </u>     | -    | -                  | <u> </u>                                     | -        |
| S022 | 第1すき間                                   | mm      | 1.5                                    | 1.5               | 1.5                                      | 1.5   | 1.5  | 1.5      | 1.5                                   | 1.5                                     | 1.5  | 1.5             | 1.5    | 1.5            | 1.5             | 1.5  | 1.5                                                                | 1.5      | 1.5.  | 1.5         | 1.5                                     | 1.5                                   | 1.5      | 1.5      | 1.5                | 1.5             | 1.5         | 1.5                                   | -            | 2.0  | 2.0                | 2.0                                          | -        |
| S023 | 第2すき間                                   | mm      | 1.3                                    | 1.3               | 1.3                                      | 1.3   | 1.3  | 1.3      | 1.3                                   | 1.3                                     | 1.3  | 1.3             | 1.3    | 1.3            | 1.3             | 1.3  | 1.3                                                                | 1.3      | 1.3   | 1.3         | 1.3                                     | 1.3                                   | 1.3      | 1.3      | 1.3                | 1.3             | 1.3         | 1.3                                   | —            | 2.0  | 2.0                | 2.0                                          | -        |
| S031 | 1重/2重                                   |         | 1重                                     | 1重                | 1重                                       | 1重    | 1重   | 1重       | 1重                                    | 1重                                      | 1重   | 1重              | 1重     | 1重             | 1重              | 1重   | 1重                                                                 | 1重       | 1重    | 1重          | 1重                                      | 1重                                    | 1重       | 1重       | 1重                 | 1重              | 1重          | 1重                                    | '            | -    | <u> </u>           | 1重                                           |          |
| S032 | 2 重縫いクロス選択                              |         | <                                      | <                 | <                                        | <     | <    | <        | <                                     | <                                       | <    | <               | <      | <              | <               | <    | <                                                                  | <        | <     | <           | <                                       | <                                     | <        | <        | <                  | <               | <           | <                                     |              | -    |                    | <                                            |          |
| S033 |                                         | mm      | 0.0                                    | 0.0               | 0.0                                      | 0.0   | 0.0  | 0.0      | 0.0                                   | 0.0                                     | 0.0  | 0.0             | 0.0    | 0.0            | 0.0             | 0.0  | 0.0                                                                | 0.0      | 0.0   | 0.0         | 0.0                                     | 0.0                                   | 0.0      | 0.0      | 0.0                | 0.0             | 0.0         | 0.0                                   |              | -    | -                  |                                              | -        |
| S034 |                                         | mm      | 10                                     | 10                | 10                                       | 10    | 10   | 10       | 10                                    | 10                                      | 10   | 10              | 10     | 10             | 10              | 10   | 10                                                                 | 10       | 10    | 4.0         | 10                                      | 10                                    | 10       | 4.0      | 10                 | 10              | 10          |                                       | 40           | 2    |                    | <u> </u>                                     | 1        |
| 5036 | 下絳い巻き込み長さ                               | mm      | 8.0                                    | 8.0               | 8.0                                      | 8.0   | 8.0  | 8.0      | 8.0                                   | 8.0                                     | 8.0  | 8.0             | 8.0    | 8.0            | 8.0             | 8.0  | 8.0                                                                | 8.0      | 8.0   | 8.0         | 8.0                                     | 8.0                                   | 8.0      | 8.0      | 8.0                | 8.0             | 8.0         | 8.0                                   | 8.0          | 8.0  | 8.0                | -                                            | 8.0      |
| S037 | 下縫い巻き込みピッチ                              | mm      | 0.8                                    | 0.8               | 0.8                                      | 0.8   | 0.8  | 0.8      | 0.8                                   | 0.8                                     | 0.8  | 0.8             | 0.8    | 0.8            | 0.8             | 0.8  | 0.8                                                                | 0.8      | 0.8   | 0.8         | 0.8                                     | 0.8                                   | 0.8      | 0.8      | 0.8                | 0.8             | 0.8         | 0.8                                   | 0.8          | 0.8  | 0.8                | +                                            | 0.8      |
| S038 | 下縫い巻き込み幅                                | mm      | 1.5                                    | 1.5               | 1.5                                      | 1.5   | 1.5  | 1.5      | 1.5                                   | 1.5                                     | 1.5  | 1.5             | 1.5    | 1.5            | 1.5             | 1.5  | 1.5                                                                | 1.5      | 1.5   | 1.5         | 1.5                                     | 1.5                                   | 1.5      | 1.5      | 1.5                | 1.5             | 1.5         | 1.5                                   | 1.5          | 1.5  | 1.5                | <u> </u>                                     | 1.5      |
| S039 | 下縫い針落ち前後補正                              | mm      | 1.5                                    | 1.5               | 1.5                                      | 1.5   | 1.5  | 1.5      | 1.5                                   | 1.5                                     | 1.5  | 1.5             | 1.5    | 1.5            | 1.5             | 1.5  | 1.5                                                                | 1.5      | 1.5   | 1.5         | 1.5                                     | 1.5                                   | 1.5      | 1.5      | 1.5                | 1.5             | 1.5         | 1.5                                   | 1.5          | 1.5  | 1.5                |                                              | 1.5      |
| S040 | 下縫い針落ち左右補正                              | mm      | 0.0                                    | 0.0               | 0.0                                      | 0.0   | 0.0  | 0.0      | 0.0                                   | 0.0                                     | 0.0  | 0.0             | 0.0    | 0.0            | 0.0             | 0.0  | 0.0                                                                | 0.0      | 0.0   | 0.0         | 0.0                                     | 0.0                                   | 0.0      | 0.0      | 0.0                | 0.0             | 0.0         | 0.0                                   | 0.0          | 0.0  | 0.0                |                                              | 0.0      |
| S041 | 下縫い左側位置補正                               | mm      | 0.0                                    | 0.0               | 0.0                                      | 0.0   | 0.0  | 0.0      | 0.0                                   | 0.0                                     | 0.0  | 0.0             | 0.0    | 0.0            | 0.0             | 0.0  | 0.0                                                                | 0.0      | 0.0   | 0.0         | 0.0                                     | 0.0                                   | 0.0      | 0.0      | 0.0                | 0.0             | 0.0         | 0.0                                   | 0.0          | 0.0  | 0.0                |                                              | 0.0      |
| S042 | 下縫い右側位置補正                               | mm      | 0.0                                    | 0.0               | 0.0                                      | 0.0   | 0.0  | 0.0      | 0.0                                   | 0.0                                     | 0.0  | 0.0             | 0.0    | 0.0            | 0.0             | 0.0  | 0.0                                                                | 0.0      | 0.0   | 0.0         | 0.0                                     | 0.0                                   | 0.0      | 0.0      | 0.0                | 0.0             | 0.0         | 0.0                                   | 0.0          | 0.0  | 0.0                |                                              | 0.0      |
| S044 | ト縫い人ヒート設定                               | sti/min | 2000                                   | 2000              | 2000                                     | 2000  | 2000 | 2000     | 2000                                  | 2000                                    | 2000 | 2000            | 2000   | 2000           | 2000            | 2000 | 2000                                                               | 2000     | 2000  | 2000        | 2000                                    | 2000                                  | 2000     | 2000     | 2000               | 2000            | 2000        | 2000                                  | 2000         | 2000 | 2000               | -                                            | 2000     |
| S052 |                                         |         | 120                                    | 60                | 120                                      | 120   | 120  | 120      | 60                                    | 60                                      | 60   | 00              | 60     | 60             | 60              | 00   | 60                                                                 | 60       | 60    | 120         | 60                                      | 60                                    | 60       | 60       | 60                 | 60              | 60          | 60                                    | 60           | 60   | 60                 | 60                                           | <u> </u> |
| S053 | 左平行部張力(2重縫いの1周月)                        |         | 60                                     | 60                | 60                                       | 60    | 60   | 60       | 60                                    | 60                                      | 60   | 60              | 60     | 60             | 60              | 60   | 60                                                                 | 60       | 60    | 60          | 60                                      | 60                                    | 60       | 60       | 60                 | 60              | 60          | 60                                    |              |      |                    | -                                            | <u> </u> |
| S054 | 右平行部張力(2重縫いの1周目)                        |         | 60                                     | 60                | 60                                       | 60    | 60   | 60       | 60                                    | 60                                      | 60   | 60              | 60     | 60             | 60              | 60   | 60                                                                 | 60       | 60    | 60          | 60                                      | 60                                    | 60       | 60       | 60                 | 60              | 60          | 60                                    | <u> </u>     | -    | -                  |                                              | -        |
| S055 | 第1閂止め部張力                                |         | 35                                     | 60                | 120                                      | 60    | 60   | 60       | 60                                    | 60                                      | 60   | 60              | 60     | 60             | 60              | 60   | 60                                                                 | 60       | 60    | 35          | 60                                      | 60                                    | 60       | 60       | 60                 | 60              | 60          | 60                                    | -            | -    | -                  | - 1                                          | -        |
| S056 | 第2閂止め部張力                                |         | 35                                     | 60                | 35                                       | 60    | 60   | 60       | 60                                    | 60                                      | 60   | 60              | 60     | 60             | 60              | 60   | 60                                                                 | 60       | 60    | 120         | 60                                      | 60                                    | 60       | 60       | 60                 | 60              | 60          | 60                                    |              | —    |                    |                                              | -        |
| S057 | 縫い始め上糸張力設定                              |         | 25                                     | 25                | 25                                       | 25    | 25   | 25       | 25                                    | 25                                      | 25   | 25              | 25     | 25             | 25              | 25   | 25                                                                 | 25       | 25    | 25          | 25                                      | 25                                    | 25       | 25       | 25                 | 25              | 25          | 25                                    | 25           | 25   | 25                 | 25                                           |          |
| S058 | 下縫い上糸張力設定                               |         | 80                                     | 80                | 80                                       | 80    | 80   | 80       | 80                                    | 80                                      | 80   | 80              | 80     | 80             | 80              | 80   | 80                                                                 | 80       | 80    | 80          | 80                                      | 80                                    | 80       | 80       | 80                 | 80              | 80          | 80                                    | 80           | 80   | 80                 |                                              | 80       |
| S059 | 第1 閂止め始め、AUI タイミンク調整                    | 針       | 0                                      | 0                 | 0                                        | 0     | 0    | 0        | 0                                     | 0                                       | 0    | 0               | 0      | 0              | 0               | 0    | 0                                                                  | 0        | 0     | 0           | 0                                       | 0                                     | 0        | 0        | 0                  | 0               | 0           | 0                                     |              | -    | -                  |                                              |          |
| 5060 | ロかかり始め、ACTタイミング調整<br>第2門にか始め、ACTタイミング調整 | 회       |                                        | 0                 |                                          | 0     | 0    |          |                                       | 0                                       | 0    | 0               | 0      | 0              | 0               | 0    | 0                                                                  |          |       | 0           | 0                                       |                                       | 0        | 0        | 0                  | 0               | 0           |                                       |              |      |                    |                                              | <u> </u> |
| 5062 | 縦い始め上め縫い針数                              | 화       | 3                                      | 3                 | 3                                        | 3     | 3    | 3        | 3                                     | 3                                       | 3    | 3               | 3      | 3              | 3               | 3    | 3                                                                  | 3        | 3     | 3           | 3                                       | 3                                     | 3        | 3        | 3                  | 3               | 3           | 3                                     | 3            | 3    | 3                  | 3                                            | 2        |
| S063 | 縫い始め止め縫いピッチ                             | -       | 0.00                                   | 0.00              | 0.00                                     | 0.00  | 0.00 | 0.00     | 0.00                                  | 0.00                                    | 0.00 | 0.00            | 0.00   | 0.00           | 0.00            | 0.00 | 0.00                                                               | 0.00     | 0.00  | 0.00        | 0.00                                    | 0.00                                  | 0.00     | 0.00     | 0.00               | 0.00            | 0.00        | 0.00                                  | 0.00         | 0.00 | 0.00               | 0.00                                         | _        |
| S064 | 縫い始め止め縫い幅                               | mm      | 0.6                                    | 0.6               | 0.6                                      | 0.6   | 0.6  | 0.6      | 0.6                                   | 0.6                                     | 0.6  | 0.6             | 0.6    | 0.6            | 0.6             | 0.6  | 0.6                                                                | 0.6      | 0.6   | 0.6         | 0.6                                     | 0.6                                   | 0.6      | 0.6      | 0.6                | 0.6             | 0.6         | 0.6                                   | 0.6          | 0.6  | 0.6                | 0.6                                          | 0.6      |
| S065 | 縫い始め止め縫い縦補正                             | mm      | 0.0                                    | 1.5               | 0.0                                      | 1.5   | 0.0  | 0.0      | 0.0                                   | 1.5                                     | 0.0  | 0.0             | 1.5    | 0.0            | 0.0             | 0.0  | 0.0                                                                | 1.5      | 1.5   | 1.5         | 1.5                                     | 1.5                                   | 0.0      | 0.0      | 1.5                | 1.5             | 1.5         | 1.5                                   | 0.0          | 0.0  | 0.0                | 0.0                                          | -        |
| S066 | 縫い始め止め縫い横補正                             | mm      | 0.0                                    | 0.0               | 0.0                                      | 0.0   | 0.0  | 0.7      | 0.0                                   | 0.0                                     | 0.0  | 0.7             | 0.0    | 0.0            | 0.0             | 0.0  | 0.7                                                                | 0.0      | 0.0   | 0.0         | 0.0                                     | 0.0                                   | 0.0      | 0.7      | 0.0                | 0.0             | 0.0         | 0.0                                   | 0.0          | 0.0  | 0.0                | 0.0                                          |          |
| S067 | 縫い終り止め縫い幅                               | mm      | 0.6                                    | 0.6               | 0.6                                      | 0.6   | 0.6  | 0.6      | 0.6                                   | 0.6                                     | 0.6  | 0.6             | 0.6    | 0.6            | 0.6             | 0.6  | 0.6                                                                | 0.6      | 0.6   | 0.6         | 0.6                                     | 0.6                                   | 0.6      | 0.6      | 0.6                | 0.6             | 0.6         | 0.6                                   | 0.6          | 0.6  | 0.6                | 0.6                                          | 0.6      |
| S068 |                                         | 針       | 3                                      | 3                 | 3                                        | 3     | 3    | 3        | 3                                     | 3                                       | 3    | 3               | 3      | 3              | 3               | 3    | 3                                                                  | 3        | 3     | 3           | 3                                       | 3                                     | 3        | 3        | 3                  | 3               | 3           | 3                                     | 3            | 3    | 3                  | 3                                            | 3        |
| S069 |                                         | mm      | 0.0                                    | 0.0               | 0.0                                      | 0.0   | 0.0  | 0.0      | 0.0                                   | 0.0                                     | 0.0  | 0.0             | 0.0    | 0.0            | 0.0             | 0.0  | 0.0                                                                | 0.0      | 0.0   | 0.0         | 0.0                                     | 0.0                                   | 0.0      | 0.0      | 0.0                | 0.0             | 0.0         | 0.0                                   |              | 0.0  | 0.0                |                                              | -        |
| 5070 |                                         | 11111   | - 0.9                                  | - 0.9             | - 0.9                                    |       | 0.0  | U./<br>右 | - 0.9                                 | 0.9                                     |      | U./<br>左        | し.9    | 0.9            | 0.9             | 0.0  | U./<br>右                                                           | U.9<br>左 | - 0.9 | 0.9         | 0.9                                     | 5                                     | U.U<br>右 | U./<br>右 | 5                  | 0.9             | 0.9         | 5                                     |              | 0.0  |                    |                                              |          |
| 5083 | 2 重縫いの 1 周月メス (無/右)                     |         | 1 17 1 1 1 1 1 1 1 1 1 1 1 1 1 1 1 1 1 | 1日 (田)            | 日 (日) (日) (日) (日) (日) (日) (日) (日) (日) (日 | 1 円 冊 | 日毎   | 日毎       | 1 1 1 1 1 1 1 1 1 1 1 1 1 1 1 1 1 1 1 | (日) (日) (日) (日) (日) (日) (日) (日) (日) (日) | 日 毎  | 日<br>(田)<br>(田) | 毎      | 日毎             | 日<br>(田)<br>(田) | 毎    | (円)<br>(円)<br>(円)<br>(円)<br>(円)<br>(円)<br>(円)<br>(円)<br>(円)<br>(円) | 日 毎      | 17 年  | 毎           | (日) (日) (日) (日) (日) (日) (日) (日) (日) (日) | 1 1 1 1 1 1 1 1 1 1 1 1 1 1 1 1 1 1 1 | 日        | 毎        | <br>一 <del>毎</del> | <br>一 毎         | 毎           | 1 1 1 1 1 1 1 1 1 1 1 1 1 1 1 1 1 1 1 | <u>+ - '</u> | 17   | - <sup>'''''</sup> | - <sup>17</sup>                              | - 19     |
| S084 | 最高速度制限                                  | sti/min | 3600                                   | 3600              | 3600                                     | 3600  | 3600 | 3600     | 3600                                  | 3600                                    | 3600 | 3600            | 3600   | 3600           | 3600            | 3600 | 3600                                                               | 3600     | 3600  | 3600        | 3600                                    | 3600                                  | 3600     | 3600     | 3600               | 3600            | 3600        | 3600                                  | 3600         | 3600 | 3600               | 3600                                         | -        |
| S086 | 行きピッチ                                   | mm      | -                                      | - 1               | -                                        | -     | -    | -        | -                                     | -                                       | -    | _               | _      | -              | - 1             | _    | -                                                                  | -        | -     | -           | _                                       | -                                     | _        | -        | -                  | -               | -           | -                                     | 0.80         | 0.80 | 0.80               | 0.80                                         | -        |
| S087 | 行き幅                                     | mm      |                                        |                   |                                          |       | _    |          |                                       | _                                       | _    |                 |        | _              |                 | _    | _                                                                  |          |       |             | _                                       |                                       |          | _        | _                  | _               |             |                                       | 1.7          | 1.7  | 1.7                | 1.7                                          |          |
| S088 | 帰りピッチ                                   | mm      | -                                      | -                 | -                                        | -     | -    | -        | -                                     | -                                       | -    | -               | -      | -              | -               | -    | -                                                                  | -        | -     | -           | -                                       | -                                     | -        | -        | -                  | -               | -           | -                                     | 0.80         | 0.80 | 0.80               | 0.80                                         |          |
| S089 | 帰り幅                                     | mm      | -                                      | -                 | -                                        | -     | -    | -        | -                                     | -                                       | -    | -               | _      | -              | -               | -    | -                                                                  | -        | -     | -           | -                                       | -                                     | -        | -        | -                  | -               | -           | -                                     | 1.7          | 1.7  | 1.7                | 1.7                                          | -        |
| S090 | 押え圧                                     |         | 2500                                   | 2500              | 2500                                     | 2500  | 2500 | 2500     | 2500                                  | 2500                                    | 2500 | 2500            | 2500   | 2500           | 2500            | 2500 | 2500                                                               | 2500     | 2500  | 2500        | 2500                                    | 2500                                  | 2500     | 2500     | 2500               | 2500            | 2500        | 2500                                  | 2500         | 2500 | 2500               | 2500                                         | 2500     |
| S101 | 第一閂止め部縫い速度                              | sti/min | 3600                                   | -                 | -                                        | -     | -    | -        | -                                     | -                                       |      | -               | _      | -              | -               | _    | -                                                                  | -        | -     | 3600        | 3600                                    | 3600                                  | 3600     | 3600     |                    |                 | -           | -                                     | <u> </u>     | -    |                    | <u>                                     </u> |          |
| S102 | 第二閂止め部縫い速度                              | sti/min | 3600                                   | -                 | 3600                                     | -     | -    | -        | 3600                                  | -                                       | -    | -               | -      | 3600           | 3600            | -    | -                                                                  | -        | -     | -           | -                                       | -                                     | -        | -        | -                  | -               | -           | -                                     | -            | -    |                    | -                                            |          |